HAM Office Easy

Stationslogbuch Weltatlas mit Zoom Statistiken, DXCC-Award Satellitenmodul DX Cluster viele Extras

# Benutzerhandbuch

HAM Office ist das Logbuch-Nachfolgeprogramm von ARMAP2000/SAT von:

© ARcomm GmbH 2002

| 1 | HAM          | I Office                                             | .4       |
|---|--------------|------------------------------------------------------|----------|
|   | 1.1          | Programm-Aufbau und Versionen                        | 5        |
|   | 1.2          | HAM Office EASY und HAM Office Standard              | 5        |
|   | 1.3          | Software- Service, Hotline und Bestellungen          | 5        |
|   | 1.4          | Preise, Bestellung und Registrierung                 | 6        |
|   | 1.5          | HAM Office im Internet                               | 6        |
| 2 | Gru          | ndsätzliche Bedienung des Programms HAM Office EASY  | .7       |
| - | 2.1          | Startbildschirm                                      | 7        |
|   | 2.2          | Listen und deren Bedienung                           | 8        |
|   | 2.2.1        | Listenkopf und Spaltenbreite                         | 8        |
|   | 2.2.2        | Datenfelder und Markierungsbalken                    | 8        |
|   | 2.2.3        | Sontierung                                           | ð        |
|   | 2.2.4        | Scrinelisucrie                                       | Ø        |
|   | 2.2.3        | Navigalor                                            | 9<br>0   |
|   | 2.2.0        | Deteriment                                           | 9<br>0   |
| 4 | 2.3<br>2.1   | Eintragen                                            | 9<br>0   |
|   | 2.7          |                                                      | 10       |
|   | 2.5          | Weitere Funktionen                                   | 11       |
| 4 | 261          | Kartenfunktionen                                     | 11       |
|   | 2.0.1        | Satellitenfunktionen                                 | 11       |
| 2 | Date         | nimnort                                              | 11       |
| 5 | 3 1          | liste der unterstützten Loabuchproaramme             | 11       |
|   | 3.2          | eine Datei importieren                               | 12       |
|   | 3.2.1        | Datenimport-Assistent                                | 13       |
|   | 3.3          | Aktualisierung der Daten                             | 14       |
|   | 3.3.1        | Datenabaleich                                        | 14       |
|   | 3.3.2        | Statistik aufbauen                                   | 14       |
| 4 | Date         | enbearbeitung                                        | 15       |
| • | 4.1          | Eintragen                                            | 15       |
|   | 4.1.1        | QSO - Dateneingabe                                   | 15       |
|   | 4.1.2        | QSO-Eingabe - Zusatzfunktionen                       | 18       |
|   | 4.2          | LogVorgaben                                          | 19       |
|   | 4.2.1        | QSL-Manager                                          | 20       |
|   | 4.2.2        | Callbook                                             | 20       |
|   | 4.2.3        | Druck                                                | 21       |
|   | 4.2.4        | Suchen von Datensätzen                               | 21       |
|   | 4.2.5        | Export                                               | 21       |
|   | 4.2.6        | Statistik-Auswertungen                               | 22       |
|   | 4.2.7        | Kartenfunktion                                       | 23       |
| • | 4.3          | Dateneditoren                                        | 23       |
|   | 4.3.1        | Call-Liste                                           | 23       |
|   | 4.3.2        | Hintergrunddaten                                     | 23       |
|   | 4.3.3        | QSL- Manager - Listen                                | 23       |
|   | 4.3.4        | Pratixeditor                                         | 24       |
| _ | 4.3.5        | ARRL Prefix Cross Reference und eigener Prefixeditor | 24       |
| 5 | Logi         | buchauswertungen                                     | 24       |
| ; | 5.1          | grafische Statistiken                                | 24       |
|   | 5.1.1        | Diagramme                                            | 25       |
|   | 5.1.2        | Karten                                               | 25       |
|   | 5.1.3        |                                                      | 20       |
| ; | 5.Z          |                                                      | 27       |
|   | 5.Z          |                                                      | 21       |
|   | 5.2          |                                                      | 21       |
|   | ວ.2<br>53    |                                                      | 21       |
| - | 5.3<br>521   | Naux                                                 | 20<br>28 |
|   | 520          |                                                      | 20<br>20 |
|   | 5.3.2<br>5.4 | weitere Auswertungen                                 | 29       |
|   | 5 <u>4</u> 1 | l'hersicht                                           | 31       |
|   | 542          | Zählen                                               | 32       |
|   |              | · · · · · · · · · · · · · · · · ·                    | ~ ~      |

| 5.4.3 Suchen                                                          | . 33 |
|-----------------------------------------------------------------------|------|
| 5.4.3.1 Auswahl angeben                                               | . 33 |
| 5.4.3.2 Starten                                                       | . 34 |
| 5.4.3.3 Druck                                                         | . 35 |
| 5.5 Statistikfunktionen während der QSO-Eingabe                       | . 35 |
| 6 Kartenfunktionen                                                    | 35   |
| 6.1 allgemeine Kartenfunktionen                                       | . 36 |
| 6.1.1 zoombare Weltkarte                                              | . 36 |
| 6.1.2 zoombare Deutschland-Karte                                      | . 36 |
| 6.1.3 Verschiedene Kartenansichten                                    | . 37 |
| 6.1.4 Grad- und Locatordarstellung                                    | . 37 |
| 6.1.5 CQ- und ITU-Zonen                                               | . 37 |
| 6.1.6 Suchfunktionen                                                  | . 38 |
| 6.1.6.1 DXCC-, Land- oder Präfixsuche und DXCC-Informationen          | . 38 |
| 6.1.6.2 IOTA-Suche                                                    | . 38 |
| 6.1.6.3 Lighthouse-Suche (Leuchttürme)                                | . 38 |
| 6.1.6.4 Locatorsuche                                                  | . 39 |
| 6.1.6.5 Rutzeichensuche                                               | . 39 |
| 6.2 Kartenfunktionen während der QSO-Eingabe                          | . 39 |
| 6.3 Optionen und Farbpalettenauswahl                                  | . 40 |
| 7 Labeldruck                                                          | 42   |
| 8 SAT-Modul                                                           | 42   |
| 8.1 Ubersicht                                                         | . 42 |
| 8.2 Satellitenkarte                                                   | . 42 |
| 9 Weitere Funktionen                                                  | 44   |
| 9.1 Datensicherung                                                    | . 44 |
| 9.1.1 Backup                                                          | . 44 |
| 9.1.2 Autobackup                                                      | . 45 |
| 9.1.3 Restore                                                         | . 45 |
| 9.2 Programm-Optionen                                                 | . 45 |
| 9.3 Zusammenarbeit von HAM Office mit HAM Atlas                       | . 46 |
| 10 Unterschiede und Gemeinsamkeiten HAM Office EASY (HAM EASY) und HA | AΜ   |
| Office Standard                                                       | 49   |

## **1 HAM Office**

**HAM Office** ist ein professionelles Programm zum Eingeben und Auswerten von Logbuchdaten. Es basiert auf den Erfahrungen jahrelanger Logbuchprogrammierung und vielen Hinweisen, Wünschen und Kritiken von Funkamateuren.

In vielen Logbuchprogrammen sind zwar Auswertefunktionen eingebaut, da diese Programme aber weder eine Datenaktualisierung noch eine korrekte Prefix-Cross-Reference anbieten, bleiben die Auswertungen meist ohne wirklichen Nutzeffekt, da sie falsch oder zumindest ungenau sind. Das ist hier nicht der Fall.

Das Programm verbindet die politische und physische Darstellung von Erde, Erdteilen und Ländern mit amateurfunkspezifischen Informationen. Dank vektororientierter Grafiken können sich die Karten und Grafiken an jede Bildschirmauflösung anpassen und sind sehr detailliert zoombar. Die Bedienung des Programms ist extrem übersichtlich und einfach.

**HAM Office** bietet grundsätzlich alle wichtigen Funktionen, die für eine gründliche und ansprechende Eingabe von QSO-Daten und Logbuchauswertung notwendig sind. Hilfefunktionen unterstützen jeden einzelnen Schritt vom ersten Start des Programms an. Über die umfangreichen Importfunktionen kann HAM Offiœ aus fastjedem Logbuchprogramm Daten importieren.

Ein großer Vorteil von **HAM Office** sind die regelmäßigen Datenaktualisierungen im Internet, die in der Regel einen Datenbestand gewährleisten, deraktuelleristals deranderer neu bezogener Programme.

Diese regelmäßigen Datenaktualisierungen sind ein Serviœ, derfürdas Programm angeboten wird, sie sind jedoch kein Bestandteil des Programms. Sie sind kostenlos und nicht im Programmpreis enthalten.

**HAM Office** wird ständig weiterentwickelt und verbessert. Fragen zum Programm, Anregungen und Hinweise sowie Hilfestellungen bei der Bedienung des Programms werden über die telefonische und die E-Mail-Hotline gewährleistet, die ebenfalls zusätzlich kostenlos angeboten wird, jedoch kein Bestandteil des Programms und des Kaufpreises ist.

### Im folgenden sind die wesentlichen Funktionen dieses Programms aufgeführt:

- Auswertungen der wichtigsten Logbuchdaten in Listenform, in Tabellen, Balkendiagrammen und auf Karten
- Editierung der Logbuchdaten
- Zugriff auf fast alle Logbuchprogramme über Importfilter
- Dateneditoren zur manuellen Aktualisierung von Daten
- Prefix-Cross-Reference, die sich im jahrelangen Einsatz bewährt hat
- Datenexportfunktionen für Export nach ADIF, CSV oder in Textdateien
- Ausdruck aller wichtigen Listen
- Durchsuchen des Logbuchs nach verschiedensten Kriterien
- Zoombare Weltkarte
- Zoombare Deutschland-Karte
- Verschiedene Ansichten (politisch, physisch, neutral)
- Grad- und Locatornetz
- CQ- und ITU-Zonen
- DXCC, Land- oder Präfixsuche und DXCC-Informationen
- Positionsflaggen
- Farbeinstellungen
- Rufzeichensuche (ist der Locator, der mit dem Rufzeichen verbundenist, in der Datenbank enthalten, so wird der Standort genau angezeigt)
- DX-Clustermodul (nur HAM Office Standard)
- Sat-Modul (nur HAM Office Standard)
- Professionelle Label- und Kartendruck-Funktionen (nur HAM Office Standard)

### 1.1 Programm- Aufbau und Versionen

Grundsätzlich besteht **HAM Office** aus den Daten- Schnittstellen, dem statistischen Auswertemodul, einem LogEditor sowie zusätzlichen Datenbanken, den Karten-Daten und ihrer vektororientierten Darstellung sowie zusätzlichen Datenbanken, die bestimmte Objekte auf den Karten darstellen oder Zusatzinformationen bieten, dem Maskeneditorzu grafischen Erstellung der Label, den Etiketten- und Karten- Bibliotheken.

#### HAM Office Internet

Diese Version ist eine zeitlich begrenzte Version, deren Funktionalitäteingeschränktist. Sie kann regelmäßig als neueste Version aus dem Internet geladen werden.

## 1.2 HAM Office EASY und HAM Office Standard

HAM Office EASY entstand aus dem Produkt HAM Office Standard heraus mit der Zielstellung, jenen YLs und OMs ein vereinfachtes Programm anzubieten, die

- nicht die volle Funktionalität der Standardversion benötigen,
- auf eine sehr einfache Bedienung des Programms Wert legen
- mit dem Computer noch nicht so erfahren sind.

Aus diesem Grunde sind einige Funktionen hier bewußt einfacher und wenigerkomplex gestaltet. Das betrifft insbesondere die Logbuchfunktionen Eingabe, Suchen und Auswerten. Auf die DXCluster-Funktionen der Standardversion wurde verzichtet. Die Satelliten-Funktionen sind ebenfalls vereinfacht.

Das letzte Kapitel dieser Hilfedatei enthält eine ÜbersichtderGemeinsamkeiten und Unterschiede der beiden Programme.

### 1.3 Software- Service, Hotline und Bestellungen

**HAM Office** ist ein Produkt der **ARcomm GmbH**, die auch das Programm **ARMAP** (**DOS**) sowie das Win32-Labeldruckprogramm **HAM Label**, das Kartenprogramm **HAM Atlas** und das Auswertungs-Programm **HAM Utilities** erstellt und vertreibt sowie für diese Programme bereits eine Service- Hotline für Funkamateure unterhält.

**HAM Office** wird ständig weiterentwickelt und verbessert sowie entsprechend der Vorschläge der Nutzer erweitert. Dazu gibt es in regelmäßigen Abständen Updates des Programms, die sowohl über das Internet www.hamoffice.de als auch per Diskette bzw. CD bezogen werden können.

Hotline und Updateservice werden zusätzlich kostenlosangeboten und sind kein Bestandteil des Programms und des Kaufpreises.

Wer Fragen zum Programm hat, Kritiken, Meinungen oder Verbesserungsvorschläge, oder wer das Programm bestellen will, kann sich an folgende Nummern und Anschriften wenden:

(030) 530 10 752 (Tel. Hotline) (030) 530 10 751 (Fax Hotline) info@hamoffice.de (E-Mail Hotline)

ARcomm GmbH , Nalepastr. 171/172 , D-12459 Berlin Torsten Kohnke , Zingster Str. 15 , D-13051 Berlin oder einfach: www.hamoffice.de

## 1.4 Preise, Bestellung und Registrierung

### Preise

HAM Office kann zu folgenden Preisen bezogen werden:

HAM Office EASY: $35,- \in (30 \in für Arcomm-Kunden)$ HAM Office Standard: $45,- \in (30 \in für Arcomm-Kunden)$ Upgrade HAM Office EASY auf HAM Office Standard: $6,- \in$ 

HAM Office Intemet:kostenloser Download von www.hamoffice.de möglich (DEMO)

Wird HAM Office mit einem weiteren Programm zusammen im Paketerworben, emiedrigt sich der Preis um  $5 \in$  pro weiteres Programm.

Normalerweise kann HAM Office von der Homepage heruntergeladen werden und anschließend bekommt man nach Programmbestellung von der Hotline einen Registrierschlüssel zur Freischaltung des Programms zugeschickt. Bei Versand des kompletten Programms auf CD fällt eine Pauschale von 3,50 € für CD-Erstellung und Versand an.

Zum Zeitpunkt der Erstellung dieser Hilfe können folgende Programme zusammen mit HAM Office oder einzeln bei ARcomm bestellt werden: Internationales Callbook (CD) aktuellste Version WinQSL-Manager von DF6EX (Standard oder Professionell) HAM Label (Standard oder Professionell) HAM Atlas HAM Utilities

Die Paketpreise gelten nur bei Direktvertrieb des ProgrammsüberARcomm und können sich ändern. Bitte schauen Sie im Internet unter www.hamoffice.de nach den aktuellen Preisen oder informieren Sie sich unter einer der Hotline - Nummern.

#### Bestellung

HAM Office kann direkt bei ARcomm über eine der Hotline- Nummern oderschriftlich oder über das Online-Bestellformular im Internet bestellt werden. Normalerweise kann HAM Office von der Homepage heruntergeladen werden und anschließend bekommt man nach Programmbestellung von der Hotline einen Registrierschlüssel zur Freischaltung des Programms zugeschickt. Soll das Programm auf CD verschickt werden, so ist das bei der Bestellung anzugeben.

Mit der Rechnung zusammen wird ein Überweisungsträger verschickt, derzur Bezahlung des Programms benutzt werden kann. Liegt einer Bestellung Bargeld bei, wird dies natürlich auch anerkannt, geschieht jedoch auf eigene Gefahr. Die Bezahlung erfolgtnicht per Nachnahme und nicht per Bankeinzug. Wir weisen darauf hin, dass eventuelle Spesen einer Überweisung zu Ihren Kosten gehen.

#### Registrierung

Zusammen mit dem Programm wird dem Käufer ein Registrierungsschlüssel zugeschickt, der für jedes verkaufte Programm einmalig ist. Diese Registrierung ist zusammen mit der Rechnung Ihr Kaufnachweis und sollte gut aufbewahrt werden. Beispäteren Updates oder Problemlösungen über die Hotline werden nur registrierte Nutzer anerkannt.

## 1.5 HAM Office im Internet

Im Internet **www.hamoffice.de** befindet sich die jeweils aktuellste Version von HAM Office als kostenlose Download- DEMO-Datei. Es handelt sich hierbei um die Standard-Version des Programms. Sie benötigt keine Registrierung und fällt nicht unterdie Lizenzbestimmungen des Programms. HAM Office Internet enthält nureingeschränkte Funktionen des Programms.

Ein großer Vorteil von *HAM Office* sind die regelmäßigen Datenaktualisierungen im Internet, die in der Regel einen Datenbestand gewährleisten, deraktuelleristals deranderer neu bezogener Programme.

Diese regelmäßigen Datenaktualisierungen sind ein Service, derfürdas Programm angeboten wird, sie sind jedoch kein Bestandteil des Programms. Sie sind kostenlos und nicht im Programmpreis enthalten.

Die Adresse im Internet lautet: <u>www.hamoffice.de</u> .

## 2 Grundsätzliche Bedienung des Programms HAM Office EASY

## 2.1 Startbildschirm

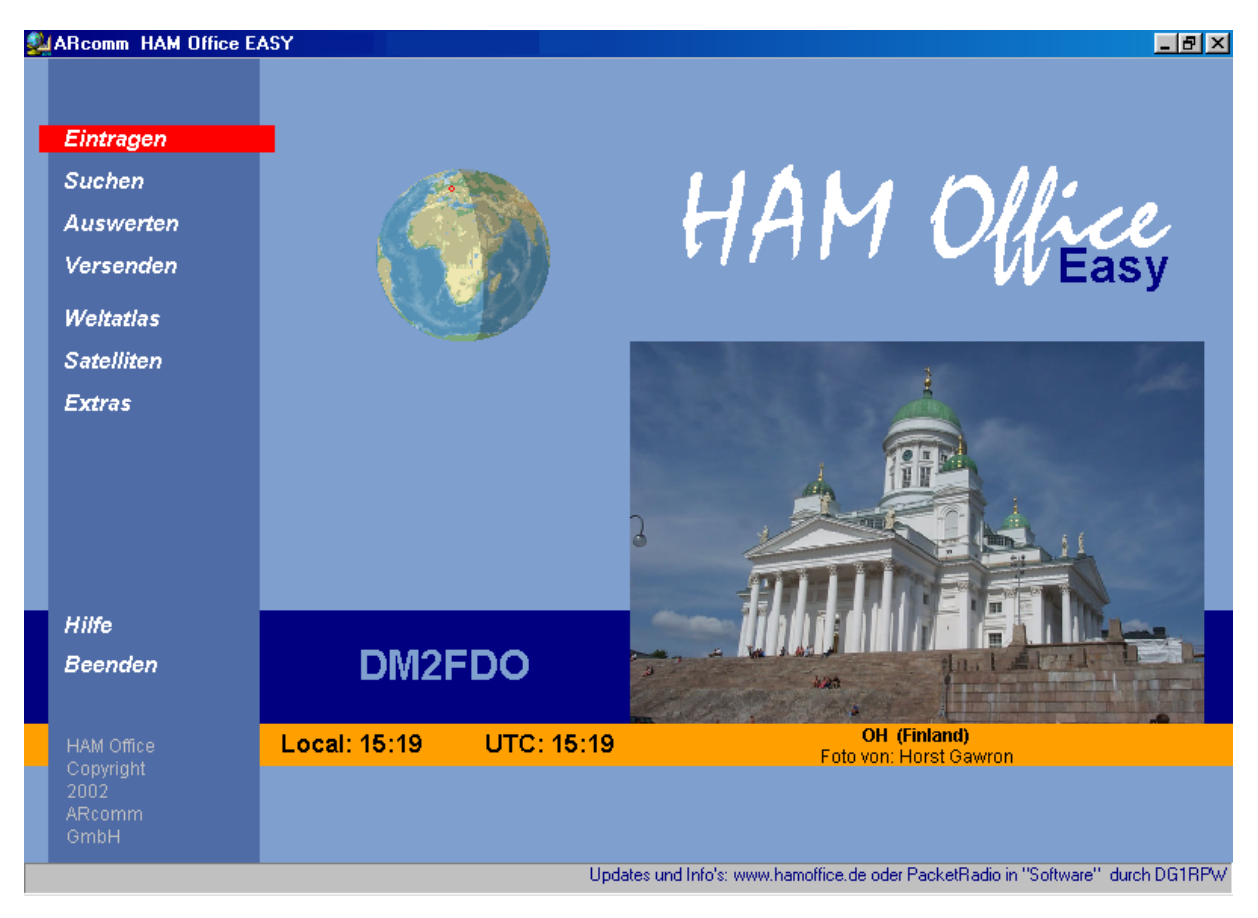

Die Bedienung des Programms erfolgt im Wesentlichen über das **Hauptmenü** an der linken Bildschirmseite. Bei einigen der Menüpunkte öffnet sich ein **Untermenü**, das weitere Auswahlmöglichkeiten bietet. Über <Extras - Programmoptionen - allgemein> läßt sich die Animation der Untermenüs abschalten.

Neben dem Menü befindet sich eine Darstellung des **Erdglobus** mit Hervorhebung des aktuellen Standortes. Dieser Standort kann unter <Extras - Programmoptionen-allgemein - Eig.Locator> geändert werden. Ist für den Bildschirm eine Farbtiefe von 32 Bit eingestellt, besitzt der Globus die beim Start des Programms aktuelle Licht-Schattengrenze.

Unter dem Globus ist das Rufzeichen des Besitzers des Programms sichtbar. Die **Zeitangaben** unter diesem Rufzeichen (UTC und Localzeit) können über die Einstellungen in <Extras - Programmoptionen - allgemein) angepaßt werden.

Die **Fotos** auf der rechten Bildschirmseite wechseln mit jedem Aufruf. Besitzerdes Programms, die selbst ein Foto von Regionen der Erde erstellthaben, können dieses geme

zur Einbindung in das Programm an die Hotline zusenden. Unter dem Foto wird der Besitzer genannt, wenn er es wünscht.

| L              | ogbuch     |          |        |      |      |     |      |                    |                    |            |   |
|----------------|------------|----------|--------|------|------|-----|------|--------------------|--------------------|------------|---|
|                | Datum      | UTC      | Call   | Mode | Band | Qs  | Qr   | Name               | QTH                | Loc        |   |
|                | 21.10.2000 | 22:38    | YO6BHN | CW   | 80m  | N   | N    |                    | 200 <b>2</b> 30303 | KN26       | T |
|                | 21.10.2000 | 22:38    | OK2EC  | CW   | 80m  | N   | N    |                    | int House          | JN89       |   |
|                | 21.10.2000 | 22:39    | DK9FE  | CW   | 80m  | N S | N    | Claus              |                    | J051       |   |
|                | 21.10.2000 | 22:40    | UR5FCM | CW   | 80m  | N   | N    |                    |                    | KN58       |   |
|                | 21.10.2000 | 22:41    | UR5EFJ | CW   | 80m  | N   | N    |                    |                    | KN58       |   |
|                | 21.10.2000 | 22:41    | DL4FDM | CW   | 80m  | N   | N    | Fritz              |                    | J051       |   |
|                | 21.10.2000 | 22:44    | RW4RZ  | CW   | 80m  | N   | N    | 9 2824932          |                    | K076       |   |
|                | 21.10.2000 | 22:45    | OK1AVQ | CW   | 80m  | N   | N    | 2 2222365          | 255 (C. 1997)      | J070       |   |
|                | 22.10.2000 | 04:22    | DKOSAX | CW   | 80m  | S   | J    |                    | Leipzig            | JO61DH     |   |
|                | 22.10.2000 | 04:23    | UY5ZI  | CW   | 80m  | N   | N    | 2 <u>683</u> 8888  | Sta Marka          | KN58       | - |
|                | 22.10.2000 | 04:25    | DFOL   | CW   | 80m  | S   | N    | 8 886688           |                    | J051       |   |
|                | 22.10.2000 | 04:26    | UZ7U   | CW   | 80m  | N   | N    | 4 333333           |                    | KN58       |   |
|                | 22.10.2000 | 04:27    | ES4MM  | CW   | 80m  | N   | N    | Alex               | Kohtla             | K038       |   |
|                | 22.10.2000 | 04:28    | LZ4JO  | CW   | 80m  | N   | N    | 2 (1773)<br>(1773) | 168 (T212)         | KN22       |   |
| _              | 22.10.2000 | 04:28    | DL3GA  | CW   | 80m  | S   | N    | Andreas            | 884 (1993))        | J051       |   |
|                | 22.10.2000 | 04:32    | DL2GBB | CW   | 80m  | S   | J    | Berthold           | Konstan            | z JN470Q   |   |
|                |            |          |        |      |      |     |      |                    |                    | <u> </u>   |   |
| Datum          | -          | <b>M</b> |        |      |      |     |      |                    |                    |            |   |
| Eintra<br>1180 | ige:<br>B  |          |        |      | =/   |     |      | á.                 |                    | 2 45       |   |
|                |            |          |        |      | Neu  | And | dern | Löschen            | Suche 7c           | om Spalter | n |

## 2.2 Listen und deren Bedienung

Die Datenlisten im Programm HAM Office sind alle nach gleichen Kriterien aufgebaut.

### 2.2.1 Listenkopf und Spaltenbreite

Unterhalb der Titelzeile der Liste befindet sich der Listenkopfmitden Namen der Datenfelder. Bewegt man die Maus dort über die Trennlinie zwischen zwei Feldem, verändert sich das Aussehen des Mauscursors. Nach Betätigung der linken Maustaste kann man dann die Spaltenbreite verändern.

### 2.2.2 Datenfelder und Markierungsbalken

Die Daten sind in Datenzeilen angeordnet. Der blaue Balken markiert die aktuelle Datenzeile. Mit den Pfeiltasten kann man den Balken bewegen.

### 2.2.3 Sortierung

Unterhalb der Datenfelder befindet sich eine Auswahlliste. Klickt man dort auf das kleine schwarze Dreieck am rechten Rand des Eingabefeldes, klappt die Liste auf und man kann eine andere Sortierung der Datenfelder wählen. In einigen Fällen kommtes vor, dass das Programm nun erst einen Sortierindex aufbauen muß, was je nach Größe der Datendatei einige Zeit in Anspruch nehmen kann. Wird später diese Sortierung wiedereingestellt, ist der Sortierindex bereits vorhanden.

### 2.2.4 Schnellsuche

Neben dem Fernglassymbol befindet sich ein Eingabefeld, mit dessen Hilfe man schnell zu bestimmten Datensätzen gelangen kann. Je nach eingestellter Sortierung springt der Markierungsweise mit jeder Eingabe eines neuen Buchstabens weiteran den gesuchten

Datensatz heran. Um also in der QSO-Liste zu einem bestimmten Rufzeichen zu gelangen, stellt man zuerst die Sortierung auf "Call" und gibt dann die Anfangsbuchstaben des Calls ein.

### 2.2.5 Navigator

Am rechten unteren Rand der Datenliste befinden sich mehrere Navigationsschaltflächen. Dabei bedeuten:

- ||< Listenanfang
- |< eine Bildschirmseite höher</pre>
- < eine Zeile höher
- > eine Zeile tiefer
- >| eine Bildschirmseite tiefer
- >|| Listenende

### 2.2.6 Schaltflächen

Unterhalb der Datenliste befinden sich je nach Liste weitere Schaltflächen, die bestimmte Funktionen auslösen.

## 2.3 Datenimport

Diese Funktionen rufen Sie immer dann auf, wenn Sie eine Logbuchdateieines anderen Programms in HAM Office einlesen wollen.

Über das Hauptmenü < Extras - Logbuchimport> ist der Importassistent zu erreichen.

Folgende Dateitypen werden automatisch erkannt und können eingelesen werden:

- DBF- Dateien (dBase 2,3,4)
- ASCII Dateien mit variabler Datensatzlänge und Feld- Trennzeichen
- ASCII- Dateien mit fester Datensatzlänge
- ADIF- Dateien (können von fast allen modernen Logbuchprogrammen erstellt werden)
- bestimmte Logbuchdateien, die davon abweichen, aber in derintemen Suchliste vorhanden sind (z.B. ARMAP, Swisslog (DOS), DXLog u.a).

Der Datenimport ist weiter unten ausführlicher in der Hilfedatei beschrieben.

## 2.4 Eintragen

Über den Hauptmenüpunkt <Eintragen> erreicht man die QSO-Eingabemaske, mitder man neue QSO's aufnehmen oder bestehende QSO ändern kann.

Diese Eingabemaske besitzt umfangreiche Funktionalität. Sie ist so gestaltet, daßdie wichtigsten Funktionen zur QSO-Eingabe auch ohne Maus bedienbar sind.

Folgende Funktionen sind im hier verfügbar:

- Eingabe und Ändern der Daten eines QSO
- Auflistung aller QSO nach verschiedenen Sortierkriterien
- Grafische Standort-Anzeige auf der Welt- oder Deutschlandkarte
- Statistische Übersichten
- Callbookzugriff
- Zugriff auf weitere Datenbanken wie DOK, IOTA, QSL-Manager, US-Staaten und US-Counties
- Ansicht und Eingabe von Notizen zum QSO oder zum Rufzeichen

Diese Funktionen sind weiter unten ausführlicher in der Hilfedatei beschrieben.

## 2.5 Logbuchauswertungen

Ein weiteres Kernstück des Programms sind die umfangreichen, grafisch gestalteten Funktionen zur Auswertung der Logbuch-Daten. In der vorliegenden Version können die Statistiken geführt werden für DXCC, Kontinent, IOTA, CQ-Zonen und Locator. Alle Statistiken sind direkt über das Hauptmenü aufrufbar, einige auch aus dem QSO-Eingabefenster heraus.

Folgende Funktionen sind verfügbar:

- grafische Statistiken
  - Diagramme

Es wird ein Balkendiagramm dargestellt. Jeder Balken entspricht der Anzahl der Statistikeinträge auf einem Band. Rot dargestellt sind die Statistikeinträge, für die bestätigte QSO vorliegen, grüne Balken stehen für alle QSO. Karton

o Karten

Im Hauptfenster der Statistik kann man oben einstellen, fürwelches Band und welche Modi die Anzeige auf der Karte erfolgen soll. Rot dargestellt sind die Statistikeinträge, für die bestätigte QSO vorliegen, grüne Punkte stehen für alle QSO. Die Kartenfunktion ist verfügbarin der DXCC- und Locatorstatistik.

Tabellen

Tabellen können direkt vom Logbuch aus aufgerufen werden als auch aus der Standardliste heraus. Sie zeigen an, auf welchem Band und Mode gearbeitete oder bestätigte QSO für einen ganz bestimmten Statistikeintrag vorliegen. Rote Vierecke besagen, dass in der entsprechenden Band/Mode-Kombination ein bestätigtes QSO vorliegt, grüne Vierecke stehen für noch nicht bestätigte QSO. (HAM Office Standard: Über die <Optionen>-Schaltfläche kann eingestellt werden, welche Bänder und Modi dargestellt werden sollen.)

• Statistiklisten

Es wird eine Liste dargestellt, die alle gearbeiteten Statistikeinträge mit Anzahl gearbeiteter und bestätigter QSO enthält. Alle Listen sind ausdruckbar. (HAM Office Standard: Zusätzlich mit erweiterten Listen: Bevor man eine Auswertung starten kann, muß man festlegen, wie die Auswertung gestaltet sein soll.)

• Matrix

Diese Form der Tabellen und Listen gibt einen schnellen Überblick überdie Anzahl gearbeiteter oder bestätigter DOK bzw. DXCC.

- weitere Auswertungen
  - Übersicht

Diese Funktion ist direkt über das Hauptmenü aufrufbar. Im oberen Teil des Fensters kann man angeben, für welche Bänder und Modidie Auswertung erfolgen soll. Es werden nun die Statistikeinträge gezählt. Gesondert dargestellt wird die Anzahl der Statistikeinträge, für die ein bestätigtes QSO vorliegt.

o Zählen

Im Hauptfenster der Statistik kann man oben einstellen, fürwelches Band und welche Modi die Einträge gezählt werden sollen. Gesondertdargestellt wird die Anzahl der Statistikeinträge, für die ein bestätigtes QSO vorliegt.

• (HAM Office Standard: Drucken

Im Hauptfenster der Statistik kann man oben einstellen, fürwelches Band und welche Modi die Einträge gezählt werden sollen. Anschließend betätigen Sie dort die <Drucken>-Schaltfläche. Es werden nun die Statistikeinträge ausgedruckt. Durch ein abschließendes (c) werden die Statistikeinträge gekennzeichnet, für die ein bestätigtes QSO vorliegt.)

o Suchen

Auch diese Funktion eignet sich für Auswertungen. Man kann angeben, welche QSO in welchen Bereichen aufgelistet werden sollen. Diese Liste läßt sich ausdrucken.

## 2.6 Weitere Funktionen

### 2.6.1 Kartenfunktionen

Mit **HAM Office** kommt die AFU-Welt auf den Bildschirm. Die Kartenfunktionen verbinden die politische und physische Darstellung von Erde, Erdteilen und Ländem mitamateurfunkspezifischen Informationen. Dank vektororientierterGrafiken können sich die Karten und Grafiken an jede Bildschirmauflösung anpassen und sind sehr detailliertzoombar. Die Karten können aufgerufen werden über den Hauptmenüpunkt <Karten> oderaus der QSO-Eingabemaske heraus. Weitere Kartenfunktionen finden sich im Satelliten- und im Clustermodul.

### 2.6.2 Satellitenfunktionen

Das Satellitenmodul erhebt nicht den Anspruch, mit professionellen Satellitenprogrammen zu konkurrieren. Es soll hauptsächlich die Möglichkeitbieten, einzelne odermehrere Satelliten grafisch zu verfolgen, ihre wichtigsten Bahndaten darzustellen und somit die Voraussetzung zu schaffen, während des Logbuchbetriebes auch über Satellitzu gehen. Für Einsteiger und weniger anspruchsvolle Sat-Funker dürften diese Angaben genügen. Natürlich haben auch wir ein Interesse daran, dieses Modul zu erweitern.

Grundsätzlich bietet das Modul folgende Möglichkeiten:

- Import von Keplerdaten
- grafische Verfolgung einzelner Satelliten auf einer großen Weltkarte

(HAM Office Standard: Satellitenliste mit Darstellung der wichtigsten Bahndaten. Grafische Verfolgung einzelner oder mehrerer Satelliten aufeinergroßen Weltkarte, aberauch auf einer kleinen Weltkarte direkt im LogEditor während des QSO-Betriebes. Wechsel vom LogEditor in die große Weltkarte und zurück. Auswahl der Satelliten fürdie Darstellung manuell und automatisch nach Sichtbarkeit in einem bestimmten Zeitraum.)

## **3 Datenimport**

Die Verbindung einer externen Logbuchdatei mit HAM Office erfolgt über <Logbuch-Logbuchimport>. Für viele Logbuchprogramme besitzt HAM Office interne Importfilter, so dass die Zuordnung der Datei ohne weitere Arbeitsschritte im Hintergrund verläuft. Findet das Programm jedoch keinen passenden Importfilter, wird der Datenimport-Assistent aufgerufen, der schrittweise zum Einlesen der Datei führt.

## 3.1 Liste der unterstützten Logbuchprogramme

Die folgenden Logbuchprogramme werden von HAM Office direkt unterstützt. Das heißt, dass HAM Office sowohl deren Logbuchdateien erkennen als auch i.a. problemlos einlesen kann. Logbuchprogramme, die hier nicht aufgeführt sind, werden meisttrotzdem unterstützt, jedoch müssen beim ersten Import einige zusätzliche Angaben eingegeben werden. Für einige der hier aufgeführten Logbuchprogramme muß die Logbuchdatei vorher in ein bestimmtes Format gebracht werden. Das ist dann abergenauerbeschrieben. Die folgende Liste muß nicht aktuell sein. Bitte rufen Sie die Hotline an, wenn ein Logbuchprogramm hier noch nicht aufgeführt ist.

ARMAP 98/SAT (**Achtung**: Nicht ARMAP 98 bis U14!!!!. Beschädigung derLogbuchdatei möglich!) ARMAP 99, 2000 CT 9.31 (A160,SS,FD werden z.Zt. nicht unterstützt) Das Log 1.08 Das Log 1.4 / 1.5

DF5FW-Stationslogbuch DXLog 6. EasyLog Hamlog 5 / 6.63 / 6.68 / 6.80 / 6.96 / 6.98 HMLog 4 HMLog 5 Locado LOG-EQF Log4.0 LogProjekt LogV1 Profilog (verschiedene Versionen) OW4 R25 Swisslog (DOS) Swisslog (Windows) 1.0 / 1.1 VHF-LOG Win-ARMAP32 WinHam WinLog 2

## 3.2 eine Datei importieren

Um ein neues externes Logbuch einzulesen, geht man über den Menüpunkt < Extras – Logbuchimport >.

Wählen Sie , um welches Logbuch es sich handelt.

#### Um die zuzuordnende Datei zu finden, stehen folgende Möglichkeiten zur Auswahl:

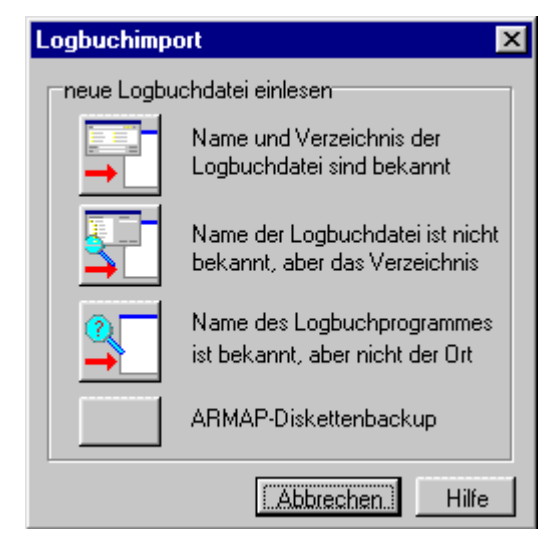

**1.**Es ist bekannt, wie die zuzuordnende Datei heißt und wo sie sich befindet. In diesem Fall kann die Datei über ein Datei- Auswahlfenster festgelegt werden.

2.Der Name der Datendatei ist bekannt, aber nicht das Verzeichnis. Das Programm suchtnach allen Dateien auf den anzugebenden Laufwerken, die den entsprechenden Namen haben. Werden mehrere Dateien mit diesem Namen gefunden, kann aus diesen die richtige Datei ausgewählt werden.

**3.**Der Name des Logbuchprogramms ist bekannt, aber nicht der Name der Datei oder das Verzeichnis. In diesem Fall sucht das Programm nach

Dateien auf den anzugebenden Laufwerken, die dem gewünschten Logbuchprogramm gehören könnten. Dabei nutzt das Programm eine Reihe interner Importfilter, um die Dateien zu untersuchen. Nicht alle Logbuchprogramme sind in dieser Importfilterliste aufgeführt. Es ist darum nicht mit Sicherheit zu sagen, ob die Logbuchdateigefunden wird. Werden mehrere Logbuchdateien des Logbuchprogramms gefunden, kann aus diesen die richtige Datei ausgewählt werden.

**4**. Die letzte Möglichkeit ist für den Fall vorgesehen, dass das Logbuch nurnoch als AR-MAP-Diskettenbackup vorliegt.

Wird die zuzuordnende Datei durch einen der internen Importfiltererkannt, ist das Enlesen der Daten beendet. Andernfalls wird automatisch der Datenimport-Assistent gestartet.

Die interne Suchliste wird regelmäßig aktualisiert und ist als Update erhältlich.

### 3.2.1 Datenimport- Assistent

Erkennt das Programm nicht automatisch, zu welchem Logbuchprogramm die dem aktuellen Projekt zuzuordnende Datei gehört, oder handelt es sich um eine Datei, die nicht zu einem Logbuchprogramm gehört, wird automatisch der Datenimport-Assistent aufgerufen.

Mit Hilfe dieses Assistenten wird man schrittweise zum Einlesen der Datei geführt.

### Folgende Dateitypen werden durch diesen Assistenten erkannt und können eingelesen werden:

-DBF- Dateien (dBase 2,3,4)

-ASCII - Dateien mit variabler Datensatzlänge und Feld- Trennzeichen

-ASCII- Dateien mit fester Datensatzlänge

-ADIF-Dateien (werden durch die meisten modernen Logbuchprogramme erstellt) -bestimmte Logbuchdateien, die davon abweichen, aber in der internen Filterliste vorhanden sind (z.B. ARMAP, Swisslog (DOS), DXLog u.a)

#### Besonderheiten bei ASCII-Dateien mit variabler Datensatzlänge und Feld-Trennzeichen:

Die meisten Tabellenprogramme bieten die Möglichkeit, Daten als Textdatei mit Trennzeichen zu exportieren oder diese Daten als eine solche Datei abzuspeichern.

Häufige Bezeichnungen dafür sind:

-CSV (Trennzeichen getrennt)

-ASCII- Datei mit variabler Datensatzlänge

-Textdatei mit Trennzeichen.

Über den Importassistenten werden die Art von Trennzeichen und Textbegrenzem, das Format und der Name der einzelnen Felder abgefragt. Dabei wird eine im unteren Teil des Assistenten befindliche Vorschau der zuzuordnenden Datei den Eingaben entsprechend angepaßt, so dass jederzeit verfolgt werden kann, ob diese Eingaben richtig waren. Bei Fragen zu einer Abfrage kann man das Fragezeichen in derrechten Fensterecke anklicken und anschließend auf das Element klicken, zu dem Informationen gewünscht werden.

### Besonderheiten bei ASCII-Dateien mit fester Datensatzlänge

Viele Tabellen- und Textprogramme bieten die Möglichkeit, Daten so zu exportieren oder abzuspeichern, wie sie auch auf dem Ausdruck erscheinen sollen.

Häufige Bezeichnungen dafür sind:

-Formatierter Text (Leerzeichen getrennt)

-Text

-Druck in eine Textdatei

-ASCII- Datei mit fester Datensatzlänge.

Über den Importassistenten werden die Breite, das Format und der Name dereinzelnen Felder abgefragt. Dabei wird eine im unteren Teil des Assistenten befindliche Vorschau der zuzuordnenden Datei den Eingaben entsprechend angepaßt, so dass jederzeit verfolgt werden kann, ob diese Eingaben richtig waren. Bei Fragen zu einer Abfrage kann man das Fragezeichen in der rechten Fensterecke anklicken und anschließend auf das Element klicken, zu dem Informationen gewünscht werden.

#### Feldzuordnung

Um die Auswertungen durchzuführen, muß HAM Office bekannt sein, wo sich in der Logbuchdatei bestimmte Daten befinden. Ordnen Sie darum hier die Felder zu.

Diese Zuordnung erfolgt durch den Import- Assistenten bei allen Dateien, die derinternen Filterliste nicht bekannt sind. Andernfalls übernimmt das Programm die Zuordnung automatisch.

## 3.3 Aktualisierung der Daten

### 3.3.1 Datenabgleich

Diese Funktion sollte im allgemeinen zusammen mitdem Einlesen neuer Daten aufgerufen werden. Das Programm untersucht daraufhin die Datensätze und vervollständigt diese, wenn es möglich ist. Wurde z.B. mit dem der gleichen Gegenstation bereits ein QSO geführt und sind damals Name und QTH eingetragen worden, so werden hierdiese Einträge bei den QSO nachgeholt, in denen diese Felder leer sind. Befinden sich weitere Daten zu der Gegenstation in den Hintergrund-Dateien, werden sie ebenfalls aufgefüllt. Au-Berdem werden DXCC-Zuordnungen entsprechend der Prefix-Cross-Reference vorgenommen. Ist die Option "vierstellige Locator…" aktiviert, so überprüft das Programm alle vierstelligen Locatorangaben und ersetzt diese durch Angaben aus der Präfixdatei. Dabei geht das Programm davon aus, dass die vierstelligen Locator aus älteren ARMAP-Versionen stammen und oft nicht korrekt sind. Locator, die sechsstellig sind, werden nicht geändert.

| Aktualisieren                                                                                                    |                                                                  |       |  |  |  |  |
|----------------------------------------------------------------------------------------------------|------------------------------------------------------------------|-------|--|--|--|--|
| <ul> <li>✓ Datenabgleich dur</li> <li>✓ vierstellige Lu</li> <li>✓ Statistik neu aufba<br/>(alle Bänder, alle h</li> </ul> | r <u>chführen</u><br>ocatorangaben aktualisieren<br>uen<br>Modi) | Start |  |  |  |  |
| Einlesen Logbuch<br>Datenabgleich                                                                                          |                                                                  |       |  |  |  |  |
| Statistikaufbau                                                                                                    |                                                                  |       |  |  |  |  |
| DXCC (aktuell)                                                                                                    | 0                                                                |       |  |  |  |  |
| DOK                                                                                                    | 0                                                                |       |  |  |  |  |
| WAE                                                                                                    | 0                                                                |       |  |  |  |  |
| CQ                                                                                                    | 0                                                                |       |  |  |  |  |
| ΙΟΤΑ                                                                                                    | 0                                                                |       |  |  |  |  |
| US-Staaten                                                                                                    | 0                                                                |       |  |  |  |  |
| US-Counties                                                                                                    | 0                                                                |       |  |  |  |  |
| Kontinente                                                                                                    | 0                                                                |       |  |  |  |  |
| Locator                                                                                                    | 0                                                                |       |  |  |  |  |

### 3.3.2 Statistik aufbauen

Nach jedem Einlesen neuer Daten ist ein Statistik-Neuaufbau notwendig. Rufen Sie darum diese Funktion auch immer zusammen mit dem Einlesen neuer Daten auf, es sei denn, Sie wollen jetzt keine statistischen Auswertungen machen.

## 4 Datenbearbeitung

## 4.1 Eintragen

Über den Hauptmenüpunkt <Eintragen> erreicht man die QSO-Eingabemaske, mitder man neue QSO's aufnehmen oder bestehende QSO ändern kann.

Diese Eingabemaske besitzt umfangreiche Funktionalität. Nach Füllen der Eingabefelder muß ein Eintrag mit <F10> abgespeichert werden. Mit dem Schalter <Clear> wird eine Eingabe abgebrochen und mit <F11> in die Logbuch-Liste gewechselt. Die Eingabemaske ist so gestaltet, daß die wichtigsten Funktionen zur QSO-Eingabe auch ohne Maus bedienbar sind.

| 🛃 HA                                                                 | M Office E#                                                                                                    | ASY QSI                                                                                       | D-Eingabe                                                                                   |                                                                  |                                                                                                    | 09.10.20                                                                                                    | )02 1                        | 5:39 UTC                                         |                                                                                                    | _ 8 ×                                                                                                    |
|----------------------------------------------------------------------|----------------------------------------------------------------------------------------------------|-----------------------------------------------------------------------------------------------|---------------------------------------------------------------------------------------------|------------------------------------------------------------------|----------------------------------------------------------------------------------------------------|----------------------------------------------------------------------------------------------------|------------------------------|--------------------------------------------------|----------------------------------------------------------------------------------------------------|----------------------------------------------------------------------------------------------------|
| F1                                                                   | F2                                                                                                    | F3 F5<br>🧕 🏒                                                                                  | 7F6 F8                                                                                      | F9 AI<br><mark>QSL-</mark><br>Label                              | lt+S                                                                                                    | F10                                                                                                    | F12<br>Clear                 | Optionen                                         | Beenden                                                                                            |                                                                                                    |
| C <u>a</u> ll<br>Datur<br><u>U</u> TC<br>R <u>S</u> T<br><u>R</u> ST | UZ7U<br>21.10.20<br>15:16<br>s 599<br>r 599                                                                           | 00                                                                                            | <u>N</u> ame<br>Ort<br>Loc.<br>Freq.<br>B <u>e</u> m.                                       | KN58<br>28,000<br>WORKEE                                         | Moo<br>Bar<br>DALL GE                                                                                                    | de CW<br>Id 10 m<br>ERMAN                                                                                               | 1<br>Y 2000                  | D <u>OK</u><br>IOTA<br>QSL vi<br>Specia<br>QSL s |                                                                                                    |                                                                                                    |
| DXCO<br>IOTA<br>OV:                                                  | D: UR<br>.:                                                                                                    |                                                                                               | <u>Land:      </u>                                                                          | Jkraine                                                          |                                                                                                    |                                                                                                    |                              |                                                  | Kont.:EU<br>WAZ:16<br>ITU: 29                                                                      | Image: Seam: 102         Image: Seam: 102           QRB: 1307         km                                                                                                    |
| Log                                                                  | ouch                                                                                                    |                                                                                               |                                                                                             |                                                                  |                                                                                                    | JO                                                                                                    | 62SI                         | .Ka                                              | unas 👘                                                                                             | Polotsk Smolensk Podolsk                                                                                                    |
|                                                                      | Datum<br>21.10.2000<br>21.10.2000<br>21.10.2000<br>21.10.2000<br>21.10.2000<br>21.10.2000<br>21.10.2000<br>21.10.2000 | UTC<br>14:59<br>15:02<br>15:04<br>15:08<br>15:09<br>15:14<br>15:15<br>15:16<br>15:16<br>15:16 | Call<br>W3PN/M<br>KJ4T/M<br>W1/DL1DBY<br>DM2AWD<br>K1JIY<br>RU9CI<br>K3WW<br>UA4WEA<br>UZ7U | Mode E<br>SSB<br>SSB<br>SSB<br>SSB<br>CW<br>CW<br>CW<br>CW<br>CW | Band         Qs           10m         N           10m         S           10m         N           10m         N           10m         N           10m         N           10m         N           10m         N           10m         N           10m         N           10m         N           10m         N           10m         N | Qr     Nar       N     Frita       N     Die       N     Ger       N     M       N     Char       N     N       N     N | me<br>z<br>ter<br>hard<br>as | Bialyst                                          | Minsk<br>tok<br>Pinsk<br>Rivne<br>Ivano-Frankivsk<br>Chisina<br>Brasov<br>Bucuresti<br>Pleven Varr | Orsha Boslavi Tula<br>Babrujsk Bryansk<br>Mozyr Kursk Vo<br>Kiev Kharkiv<br>Kremenchuk<br>Kryvyy Rih Donetsk<br>Kryvyy Rih Donetsk<br>Simileropol Kras<br>Sevastopol Novoross |
| Eintra<br>1278                                                       | ige:<br>I                                                                                                    |                                                                                               | Eingan                                                                                      | g Neu /                                                          | Ändern                                                                                                    | Lösche                                                                                                    | n Such                       | e Q Q                                            | Burga                                                                                              | s                                                                                                    |

### 4.1.1 QSO - Dateneingabe

Vor Eingabe eines neuen Calls werden bereits die Felder durch die aktuelle LogVorgabe vorbesetzt. (s. Vorgaben)

Nach Eingabe eines Calls und anschließender Betätigung der Eingabetaste odereiner Pfeiltaste werden das Logbuch sowie weitere Datendateien nach dem Call durchsucht. Ist dieser im Logbuch bereits vorhanden, werden alle Einträge zu diesem Call in derunteren Logbuchliste dargestellt. (Nach Wechsel in diese Liste kann in diesen Einträgen geblättert werden und einer dieser Einträge zur Bearbeitung in den LogEditor geholt werden.)

Weiterhin werden soweit wie möglich die Datenfelder im LogEditorgefüllt. Dabeigeht das Programm wie folgt vor:

 Sind zu dem Call bereits Einträge im Logbuch vorhanden, werden alle Daten wie Name, QTH, DOK, DXCC, Locator... aus diesem Eintrag in den aktuellen Eintrag übernommen.

- Sind jetzt noch Felder unbesetzt, werden die Präfix datei und die Calldatei durchsucht und Datenfelder wie Präfix, DXCC, Kontinent, DIG, AGCW, ExCall... aufgefüllt.
- Ist der QSL-Manager aktiviert, wird das Datenfeld QSL-via gefüllt. (s.QSL-Manager)
- Ist der Locator bereits eingetragen, werden Entfernung und Richtung berechnet und eingetragen.
- Bestimmte Zusatzfunktionen werden aktiviert. (s.Zusatzfunktionen)
- Neue gearbeitete DXCC,Locator oder DOK's werden signalisiert.

Mit der Eingabetaste oder den Pfeiltasten kann durch die Datenfelderdes LogEditors gewandert werden.

### Hinweise zu einigen Datenfeldern

#### Datum, UTC :

können über die Zusatzfunktion F2 gesetzt werden oderbereits in der LogVorgabe angegeben werden.

Um zum Beispiel das Datum 03.04.2002 manuelleinzugeben, kann man folgende Varianten wählen:

34 034 3.4 0304 03.4 3.04 03.04 03402 030402 03.04. 03042002 03.04.02 03.04.2002

Um zum Beispiel die Zeit 08:04 manuell einzugeben, kann man folgende Varianten wählen:

804 0804 08:04

### Locator:

Nach einem Locatoreintrag werden Entfernung und Richtung neu berechnet.

### QSL-Aufkleber-Vermerke:

Wenn in die Spalte "QSLsent" ein "J" oder "Y" eingegeben wird, (für "JA" oder "YES") dann ist dies für das Logbuch der Befehl, der später veranlaßt, daß für dieses QSO ein QSL-Label (Aufkleber) mit den entsprechenden Daten ausgedruckt wird. Ein "N" (für "NEIN" oder "NO") oder gar kein Eintrag steht für die Ablehnung eines Labeldruckes.

#### IOTA:

In die Spalte "IOTA" kann eine Referenz-Nummer eingegeben werden, die im Mittelfeld des LogEditors den entsprechenden Inselnamen, eine Inselgruppe oder dessen Bereich ausgibt. Beispiel: Eingabe NA021, die Ausgabe ist "8P Barbados". Also zuerst steht immer das zugehörige DXCC, danach der Bereich.

Durch Betätigung des Schalters mit "…" neben dem Eingabefeld kann auch die IOTA-Liste aufgerufen und der gewünschte Eintrag übernommen werden.

| 🌉 HAI          | M Office Q | SO-Eing    | jabe     |       |         | 2!        | 5.04.200    | 2 08:04                 | 4 UTC        |           |            |         |        |        |                |                                                                                                    | _ 8 ×     |
|----------------|------------|------------|----------|-------|---------|-----------|-------------|-------------------------|--------------|-----------|------------|---------|--------|--------|----------------|----------------------------------------------------------------------------------------------------|-----------|
| F2             | F3         | F4         | F9       | F12   | Optione | en Alt+S  | S F1        | 0 Be                    | enden        |           |            |         |        |        | Call [F5]      | Notiz [F6]                                                                                                    |           |
|                | 🧕 🥹 .      | ×          | →<br>QSL | Cloor | 25      |           | . ਙ         | <b></b>                 | <b>-</b>     |           |            |         |        |        |                | -                                                                                                    |           |
| •              |            |            | Label    | Clear | -M      |           |             |                         |              |           |            | _       |        |        | Log-Not        | IZ                                                                                                    |           |
| C <u>a</u> ll  | UR5EFJ     |            | <u>N</u> | ame   |         |           |             |                         | D <u>O</u> K |           | E          | ExCall  |        |        |                |                                                                                                    | <u> </u>  |
| <u>D</u> ate   | 21.10.200  | 00         | Q        | TH    |         |           |             |                         | DIG          |           | 1          | OTA     |        |        |                |                                                                                                    |           |
| UTC            | 22:41 E    | nd         | La       | oc    | KN58    |           | Mode C      | W                       | AGC          | w         | (          | QSL via |        |        |                |                                                                                                    | 1         |
| R <u>S</u> T : | s 599      |            | Q        | RG 1  | 3,5000  |           | SAT         |                         | MF           |           | 5          | Special |        |        | R              |                                                                                                    |           |
| RST I          | r 599      |            | Q        | RG 2  | 0,0000  |           | 4           |                         |              |           |            |         |        | r N    |                | -                                                                                                    |           |
| Call F         | Rem        |            |          |       | ,       |           |             |                         |              |           |            |         |        |        | Call-Not       | iz                                                                                                    |           |
|                |            |            |          |       |         | Nr        | Na          | me                      |              |           |            |         |        |        |                |                                                                                                    | <u> </u>  |
| Regi           | ion: Ukr   | aine       |          |       |         | AF001     | 38          | 6-AGALEGA               | ISLANDS      |           |            |         |        |        |                |                                                                                                    |           |
| Präfi          | x: UR      |            |          |       | Kont    | AF002     | FI          | BZ-AMSTER               | IDAM & ST F  | PAUL IS.  |            |         | _      |        |                |                                                                                                    |           |
| DXC            | C: UR      |            |          |       |         | AF003     | 20          | 8-ASCENSI               | UN ISLANDE   |           |            |         |        |        | and the second |                                                                                                    |           |
| IOTA           | <b>\</b> : |            |          |       |         | AF004     | D4          | -CANART<br>JEEWARD      |              |           |            |         | _      |        |                |                                                                                                    |           |
| 0V:            |            |            |          |       |         | AF006     | VQ          | 9-DIEGO G               | ARCIA ISLAN  | ND.       |            |         |        |        | No             | tizen speichern                                                                                                    |           |
|                |            |            |          |       |         | AF007     | D6          | COMORO I                | SLANDS       | -         |            |         |        |        |                |                                                                                                    |           |
| Lo             | gbuch      |            |          |       |         | AF008     | FT          | 8W-CROZE                | T ISLANDS    |           |            |         |        | -      |                |                                                                                                    |           |
|                | Datum      | UTC        | Call     | Mode  | Band Os | AF009     | FB          | /E-EUROP/               | A ISLAND     |           |            |         | 4      | ٤.,    | (David         | 0                                                                                                    |           |
|                | 21.10.2000 | 22:38      | YO6BHN   | I CW  | 80m N   | AF010     | 3C          | BIOCO (FEI              | RNANDO PO    | 0) ISLAND |            |         |        | -      |                | and the second second s | 1.        |
|                | 21.10.2000 | 22:38      | OK2EC    | CW    | 80m N   | AF011     | FR          | /G-GLORIO               | SO ISLAND:   | 6         |            |         | _      |        | 25.00          | 35                                                                                                    |           |
|                | 21.10.2000 | 22:39      | DK9FE    | CW    | 80m N   | AF012     | FR          | /J-JUAN DE              | NOVA ISLA    | ND        |            |         | _      | EN-    |                | S Rate                                                                                                    |           |
|                | 21.10.2000 | 22:40      | UR5FCN   | 1 CW  | 80m N   | AF013     | 5R          | -MADAGAS                | CAR (MAIN I  | SLAND)    |            |         | _      | Sec.   | 4.5            | V SA                                                                                                    |           |
|                | 21.10.2000 | 22:41      | UR5EFJ   | CW    | 80m N   | AFUI4     | UI 00       | 3-MADEIRA<br>7 CT DDANI |              | 4GU<br>20 |            |         | _      | •      | K.SY.          |                                                                                                    |           |
|                | 21.10.2000 | 22:41      | DL4FDM   | 1 CW  | 80m N   | AF015     | 30          | PETINION                | ICLAND       | /5        |            |         | -      |        | 1381           |                                                                                                    | 3.2       |
|                | 21.10.2000 | 22:44      | HW4HZ    | UW OW | 80m N   | ΔE017     | 38          | 9-BODBIGI               | IES ISLAND   |           |            |         | -      |        |                |                                                                                                    | >         |
|                | 21.10.2000 | 22:45      | DKIAVU   |       | SUM N   | AF018     | IHS         | PANTELLI                | ERIA ISLANI  | )         |            |         | -      |        |                | -                                                                                                    | ~         |
|                | 22.10.2000 | 04.22      | LIY57L   | rw.   | 80m N   |           |             |                         |              |           |            |         | -      |        |                |                                                                                                    | -         |
|                | 22.10.2000 | 04:25      | DEUI     | CW    | 80m S   | Sortierur | ~ <b>*</b>  | 1.44                    |              | _         | I          |         |        |        |                |                                                                                                    | - English |
|                | 22.10.2000 | 04:26      | UZ7U     | CW    | 80m N   | Joonteru  | '9 <u>F</u> | lavaj                   |              |           | <u>_</u>   |         | g and  | Sate   | ellit          |                                                                                                    |           |
| -              | 22.10.2000 | 04:27      | ES4MM    | CW    | 80m N   |           |             |                         |              |           | Übernehmen | Abbrook | han I  | ) AO-  | 40             |                                                                                                    |           |
|                | 22.10.2000 | 04:28      | LZ4JO    | CW    | 80m N   |           |             |                         |              |           | Obernenmen |         |        | 0 RS-  | 15             |                                                                                                    |           |
|                | 22.10.2000 | 04:28      | DL3GA    | CW    | 80m S   | IN Pr     | lateas      |                         | 3031         | DL        | 10:18      | 12 10   | 33 210 | ) TO-  | 26             |                                                                                                    |           |
|                | 22.10.2000 | 04:32      | DL2GBE   | CW    | 80m S   | J Be      | erthold     | Konstanz                | JN470Q       | DL 📃      | 10:19      | 244 10: | 34 40  | SAP    | HIRE           |                                                                                                    |           |
| •              |            |            |          |       |         |           |             |                         |              | )         | 10:20      | 24 10:  | 34 162 | : WO-  | 18             |                                                                                                    |           |
| Datum          | -          | <i>6</i> 4 |          |       |         |           |             |                         |              |           | 10:22      | 16 10:  | 35 190 | OKE    | AN-O           |                                                                                                    |           |
| Finte#         |            |            |          |       |         |           | 12          | Sec.                    |              | 6         | 10:22      | 16 10:  | 44 252 | FO-    | 20             |                                                                                                    |           |
|                | ige:       |            |          |       |         |           | AII.        |                         | $\mathbf{Q}$ | 45        | 10:22      | 22 10:  | 37 169 | AO-    | 16             |                                                                                                    | -         |
| 11000          |            |            |          |       | Neu     | Ändern    | Löscher     | Suche                   | Zoom         | Spalten   | ISS        | 🔻 AZ: 5 | 0 E    | L: -40 | MA: 115        | Squint 46                                                                                                    |           |

### SPECIAL:

Diese "SPECIAL" - Spalte kann für QSO-Einträge benutzt werden, die untereinem Sammelbegriff sortiert werden.

Als Beispiel:

Ich bin z.B. QRP-Freund. Deshalb trage ich nach jedem QRP-QSO in diese Spalte den Begriff "QRP-96" (für 1996) ein. Gebe ich später im LOG-CHECK im gleichen Feld SPECI-AL "QRP-96" ein und starte mit <F10>, dann bekomme ich alle QRP-QSOs aufgelistet, die ich für das Jahr 1996 vermerkt habe. So kann man Sortierbegriffe beliebiger Art (höchstens jeweils 10 Zeichen OHNE Leerzeichen) verwenden.

#### MODE:

CW - A1A - A1, SSB - USB - J3E - LSB, AM - A3E - A3, FM - F3E - F3, RTTY, AMTOR, PACTOR, FAX, ATV, SSTV, PSK31 können in der Statistik ausgewertet werden.

#### QRG:

Bei Eingabe einer Bandangabe (z.B. 20) wird automatisch in die entsprechende Frequenz umgerechnet.

#### **REMARKS:**

Hier können -wie im Feld 'Special'- weitere Bemerkungen zum QSO eingetragen werden. Die Besonderheit dieses Feldes ist jedoch, daß es auch auf einem QSL-Label ausgedruckt werden kann. Oft werden hier darum Bemerkungen eingetragen, die sich dann auf der Karte wiederfinden.

#### DXCC, ITU, Kontinent, CQ:

Normalerweise werden diese Felder durch das Programm automatisch ausgefüllt. Wollen Sie diese Angaben jedoch abändern, so können sie diese editieren. Die Eingabefelder haben die Untergrundfarbe und sind darum nicht ohne weiteres als Eingabefeldererkennbar. Trotzdem werden Änderungen hier mit dem QSO zusammen abgespeichert.

(HAM Office Standard: Diese Version enthält zusätzlich DatenfelderfürSatellitenname, 2.Frequenz. Weitere unten beschriebene Datenfelder sind geich in derEngabemaske sichtbar.)

### 4.1.2 QSO-Eingabe - Zusatzfunktionen

Folgende Zusatzfunktionen bietet die QSO-Eingabemaske:

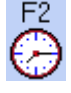

aktuelle UTC-Zeit und Datum eintragen

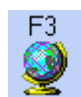

Karte zum aktuellen Eintrag anzeigen (Standort ist entsprechend Präfix oder Locator hervorgehoben)

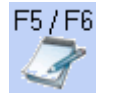

Notizbuch – Funktion: Texte im Notizbuch müssen extra abgespeichert werden. Sie sind immer dann wieder sichtbar, wenn man das aktuelle QSO wiederaufruft. (HAM Office Standard: zusätzlich Call-Notiz: Diese Notiz bezieht sich auf das Rufzeichen im aktuellen QSO. Jedesmal, wenn man ein weiteres QSO mitdiesem Rufzeichen einträgt oder aufruft, ist diese Notiz automatisch sichtbar.)

| weitere | Daten    |              | ×        |
|---------|----------|--------------|----------|
| Call-F5 | Notiz-F6 | Callbook-F8  |          |
| Log-No  | ıtiz     |              |          |
|         |          |              | <u> </u> |
|         |          |              |          |
|         |          |              |          |
|         |          |              | ~        |
| •       |          |              |          |
|         | M - C-   |              |          |
|         | INOUZE   | en speichern |          |

| weitere  | Daten                | × |  |  |  |
|----------|----------------------|---|--|--|--|
| Call-F5  | Notiz-F6 Callbook-F8 |   |  |  |  |
| DIG      |                      |   |  |  |  |
| AGCW     |                      |   |  |  |  |
| MF       |                      |   |  |  |  |
| Call Rem |                      |   |  |  |  |
| 1        |                      | l |  |  |  |
|          |                      |   |  |  |  |
|          |                      |   |  |  |  |

F5/F6 Call (F5): Weitere Daten zum Rufzeichen (AGCW, MF, DIG und eine Bemerkungszeile zum Rufzeichen.

(HAM Office Standard: Hier können weitere Angaben zum Rufzeichen des QSO hinterlegt werden. Außerdem kann man hier in einem weiteren Fenster die Daten der eigenen Station abspeichern.)

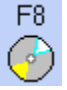

Callbook - Funktion (nur aktiv, wenn im Setup angegeben) (s.Callbook)

| Call-F5 Notiz-F6 Callbook-F8 |
|------------------------------|
|                              |
|                              |
| Country                      |
|                              |
| Call suchen                  |
| Name/QTH in Log einsetzen    |

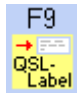

Alt+S

Labeldruck (siehe dort)

Statistik-Funktionen (siehe dort)

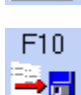

Speichern des QSO

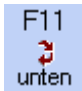

Wechsel in die untere Liste. Nur bei Tastaturbedienung notwendig. Ansonsten genügt es, mit der Maus in die untere Liste zu klicken.

Clear-Taste: Die Eingaben werden ohne Speichem gelöschtund die Eingabemaske ist wieder frei für die Aufnahme eines neuen QSO.

### weitere Maus-Schaltflächen:

Neben den QSO-Eingabefeldern befindet sich ein Informationsfenster. Mit den Schaltem unter diesem Informationsfenster kann man einstellen, ob darin der Standort der Gegenstation, die DXCC-Flagge der Gegenstation oder Informationen zum DXCC der Gegenstation dargestellt werden sollen.

(HAM Office Standard: Mit weiteren Schaltern kann man in der Standardversion ein kleines DXCluster-Monitorfenster oder eine kleine Weltkarte mit Satellitenverlauf darstellen.)

## 4.2 LogVorgaben

HAM Office bietet die Möglichkeit, verschiedene Logbuch-Voreinstellungen zu tätigen und zu speichern. Jedem einzelnen Logbuch kann eine andere LogVorgabe zugeordnet werden. Folgende Einstellungen sind möglich:

**QRG:** Frequenz 1: MODE, SPECIAL, QSLs, QSLr, RSTs, Remarks, eig.PWR, eig.ANT, eig.TRX: diese Felder entsprechen denen des Logbuches eig.Loc: eigenerLocatorwird hier keine Angabe getätigt, gilt der im Setup eingestellte eigene Locator

**Behalten:** Normalerweise werden die Felder in der QSO-Eingabemaske nach Eingabe eines QSO's gelöscht in mit den Werten der LogVorgabe (siehe oben) vorbesetzt. An dieser Stelle kann man davon abweichend für jedes Feld bestimmen, ob es den Wertder letzten Eingabe behalten soll.

| Log-Vorgabeoptionen                                                                                                    | ×                                                                                                    |
|----------------------------------------------------------------------------------------------------|----------------------------------------------------------------------------------------------------|
| Vorgabewerte                                                                                                    | Eintrag behalten                                                                                       |
| (Achtung: Wird hier ein Wert eingegeben, darf bei "Eintrag behalten"<br>im entspechenden Feld kein Haken sein.)                                                                                                    | (Zuletzt eingegebener Wert bleibt<br>nach dem Speichern stehen)                                        |
| Mode Eig.Pwr QSLs                                                                                                    | ☐ RSTs ☐ QRG1 ☐ QRG2<br>☐ Mode ☐ SAT ☐ Remarks                                                         |
| Eig.Loc J062SI Eig.TRX                                                                                                    | └── Special                                                                                            |
| Remarks                                                                                                    | j Datum j RSTr                                                                                         |
| Image: Callbook automat. durchsuchen       Image: Callbook automat. durchsuchen       Image: Callbook automat. durchsuchen         Image: Dei großem Bildschirm rechtes Zusatzfenster nicht anzeigen       Image: Callbook automat. durchsuchen         Image: Dei großem Bildschirm rechtes Zusatzfenster nicht anzeigen       Image: Callbook automat. durchsuchen         Image: Dei großem Bildschirm rechtes Zusatzfenster nicht anzeigen       Image: Callbook automat. durchsuchen         Image: Dei großem Bildschirm rechtes Zusatzfenster nicht anzeigen       Image: Callbook automat. durchsuchen         Image: Dei großem Bildschirm rechtes Zusatzfenster nicht anzeigen       Image: Callbook automat. durchsuchen         Image: Dei großem Bildschirm rechtes Zusatzfenster nicht anzeigen       Image: Callbook automat. durchsuchen         Image: Dei großem Bildschirm rechtes Zusatzfenster nicht anzeigen       Image: Callbook automat. durchsuchen         Image: Dei großem Bildschirm rechtes Zusatzfenster nicht anzeigen       Image: Callbook automat. durchsuchen         Image: Dei großem Bildschirm rechtes Zusatzfenster nicht anzeigen       Image: Callbook automat. durchsuchen         Image: Dei großem Bildschirm rechtes Zusatzfenster nicht anzeigen       Image: Callbook automat. durchsuchen         Image: Dei großem Bildschirm rechtes Zusatzfenster nicht anzeigen       Image: Callbook automat. durchsuchen         Image: Dei großem Bildschirm rechtes Zusatzfenster nicht anzeigen       Image: Callbook automat. durchen         Image: Dei großem B | gbuch im SWL-Modus führen<br>/L: kein doppeltes Abspeichern<br>cator aus Präfixdatei holen (4-stellig) |
| weitere Programmoptionen Hilf                                                                                                    | ie OK Abbrechen Übernehmen                                                                             |

(HAM Office Standard: Hier sind weitere Einstellungen für den automatischen Eintrag von Datum und Uhrzeit möglich. Außerdem kann man Eingabefelder abschelten.)

### 4.2.1 QSL-Manager

HAM Office bietet eine Schnittstelle zum Windows-QSL-Manager von DF6EX. Um vom Programm aus schnell auf dessen Daten zugreifen zu können, wurde ein indirekter Zugriff geschaffen: Die QSL-Manager-Daten müssen jedesmal nach Beschaffung einer neuen QSL-Manager-Datenbank neu in die Ham Offiœ-Datenstrukturkonvertiert werden. Dabei werden die Rufzeichen und die Manager intern gespeichert.

Bevor auf die Daten des Windows-QSL-Managers zugegriffen werden kann, sind folgende Schritte notwendig:

- Aufruf der QSL-Manager-Funktion über <Extras – Dateneditoren> und Konvertierung der Daten in die HAM Office-Datenstruktur (siehe unten)

#### automatischer QSL-via - Eintrag

Nach Eingabe eines Calls im Logbuch wird automatisch die Manager-Datenbank nach einem dem Call zugeordneten Manager durchsucht. Wird diesergefunden, so erfolgteine entsprechende Eintragung im Logbuch.

### 4.2.2 Callbook

HAM Office bietet eine Schnittstelle zum Radio Amateur Callbook.
Um diese Schnittstelle zu nutzen, sind folgende Vorkehrungen zu treffen:
-Eingabe des Laufwerkes oder Verzeichnisses, in dem sich die Callbook-CD befindet (z.B. D:\) (s.Setup)

#### Folgende Funktionen bietet die Schnittstelle:

F8 Aufruf der Callbook-Daten von der QSO-Eingabemaske aus mit der Taste F8. Es werden alle Daten angezeigt, die zum aktuellen Call gefunden wurden. In die oberste Spalte kann ein weiterer Call eingegeben werden. Sind einige Daten in einer Zeile nur unvollständig sichtbar, so kann man mitdem Cursorin die entsprechende Zeile gehen und ihn dort soweit nach rechts bewegen, bis keine weiteren Daten mehr angezeigt werden. Name und QTH können aus dem Callbook automatisch in das Logbuch übertragen werden, wenn das in der LogVorgabe eingestellt wurde.

| weitere Daten 🛛 🗙            |
|------------------------------|
| Call-F5 Notiz-F6 Callbook-F8 |
| A                            |
|                              |
|                              |
|                              |
|                              |
| Country                      |
|                              |
|                              |
| Call suchen                  |
| Name/QTH in Log einsetzen    |
|                              |

### 4.2.3 Druck

Der Ausdruck des Logbuches erfolgt über die Funktion "Suchen" und ist dort beschrieben.

### 4.2.4 Suchen von Datensätzen

Ein einzelner Datensatz kann

a) über die 'Suchen'- Schaltfläche unterhalb der Auswahllisten

b) über die Eingabe des Suchbegriffs in das Feld neben der Sortierung gefunden werden.

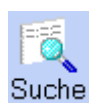

**zu a)** Wählen Sie dort die Liste aus, in der die Suche stattfinden soll. Anschließend bestimmen Sie das Feld, nach dem gesucht werden soll und geben Sie den Suchbegriff ein.

| Suche                                                             | ? ×                                                      |
|-------------------------------------------------------------------|----------------------------------------------------------|
| Suche in: Logbuch bzv                                             | v. Daten-Datei 🗾                                         |
| Wählen Sie das Feld aus, i<br>Sie anschließend den Suc            | nach dem gesucht werden soll und tragen<br>hbegriff ein: |
| Suchfeld                                                          | Suchbegriff                                              |
| Call                                                              |                                                          |
| <ul> <li>Sortierung wechseln</li> <li>ab Beginn suchen</li> </ul> | Hilfe Abbruch Suche starten                              |

Ist die Sortierung der Liste anders eingestellt, als das Suchfeld, kann nach der Suche die Sortierung angepaßt werden. Ist diese Option eingeschaltet, ist die Suche um ein Vielfaches schneller.

Es kann auch bestimmt werden, ob die Suche ab dem aktuellen Datensatz oder ab dem Beginn der Liste erfolgen soll.

**M** 

**zu b)** Entsprechend der aktuellen Sortierung kann hier auch der Suchbegriff eingegeben werden.

Bsp: Bei eingestellter Sortierung nach Rufzeichen kann in das Suchfeld das zu suchende Rufzeichen eingetragen werden. Der blaue Balken der Liste springtbei jeder Eingabe eines Buchstabens näher an den zu findenden Begriff heran.

### 4.2.5 Export

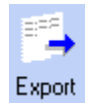

Über die Exportfunktion unter <Extras – Logbuchexport>können die im Logbuch eingetragenen Daten in eine Datei geschrieben werden. Nach Betätigen derentsprechenden Schaltfläche unterhalb der QSO-Liste öffnet sich das Exportfenster.

| 🌉 D atenexpor                                                           | t                                                                             |                                               |                                                    |
|-------------------------------------------------------------------------|-------------------------------------------------------------------------------|-----------------------------------------------|----------------------------------------------------|
| Wählen Sie bitte<br>in welchem Datu<br>Werden im Datu<br>gesamte Logbuo | aus, welche Feld<br>Imsbereich der Exp<br>Imsfeld keine Ang<br>Shiexportiert. | er exportiert<br>oort stattfind<br>aben gemad | werden sollen und<br>Ien soll.<br>cht, so wird das |
| Datum<br>(TT.MM.JJJJ)                                                   | von                                                                           | bis                                           | 16.07.2002                                         |
| Exportart                                                               | ADIF                                                                          |                                               |                                                    |
| Exportfelder                                                            | Auswahl de                                                                    | r zu exportie                                 | erenden Felder                                     |
| Exportdatei:                                                            | bitte auswählen                                                               |                                               |                                                    |
|                                                                         | ändern                                                                        |                                               |                                                    |
|                                                                         | Hilfe                                                                         | Export st                                     | arten Abbrechen                                    |

In den oberen beiden Engabefeldem kann bestimmt werden, welche QSO exportiert werden sollen. Die mittlere Auswahlliste gestattet die Auswahl der Dateiformate ADIF, CSV (kommagetrennte Datensätze) und TXT (Datensätze mit fester Datenbreite). Nach Betätigen der Schaltfläche < Exportdatei> gibt man den Namen und das Verzeichnisder Exportdatei an. Die Auswahl der Exportfelder erfolgt wie im Hilfethema "Bestimmung der Spalten in QSO-Listen" weiter oben beschrieben.

### 4.2.6 Statistik-Auswertungen

Zu verschiedenen Datenfeldern können Statistik-Tabellen aufgerufen werden. Istdas Datenfeld leer, kann auch die Funktion nicht gestartet werden. Befindetsich beispielsweise der blaue Balken auf einem DL-QSO, kann man über <DXCC> die Statistik fürdas DXCC "DL" ansehen.

| Alt+S |
|-------|
|       |
| h     |
|       |

Durch Betätigung dieses Schalters kann man nach Eingabe eines Rufzeichens die Statistik aufrufen.

| DXCC               | DO          | Ж          | 1 | OT/ | Ą  | Lo | )C |    |    |    |    |          |
|--------------------|-------------|------------|---|-----|----|----|----|----|----|----|----|----------|
|                    |             |            |   |     |    | U  | R  |    |    |    |    |          |
|                    | 70          | 2          | 6 | 10  | 12 | 15 | 17 | 20 | 30 | 40 | 80 | 1602189  |
| CW                 |             |            |   |     |    |    |    |    |    |    |    |          |
| SSB                |             |            |   |     |    |    |    |    |    |    |    |          |
| AM                 |             |            |   |     |    |    |    |    |    |    |    |          |
| FM                 |             |            |   |     |    |    |    |    |    |    |    |          |
| RTTY               |             |            |   |     |    |    |    |    |    |    |    |          |
| AMTOR              |             |            |   |     |    |    |    |    |    |    |    |          |
| PACTOR             | 2           |            |   |     |    |    |    |    |    |    |    |          |
| FAX                |             |            |   |     |    |    |    |    |    |    |    |          |
| ATV                |             |            |   |     |    |    |    |    |    |    |    |          |
| SSTV               |             |            |   |     |    |    |    |    |    |    |    |          |
| SAT                |             |            |   |     |    |    |    |    |    |    |    |          |
| PSK31              |             |            |   |     |    |    |    |    |    |    |    |          |
| PACKET             | -           |            |   |     |    |    |    |    |    |    |    |          |
|                    |             |            |   |     |    |    |    |    |    |    |    |          |
| ■ = gea<br>■ = bes | rbe<br>täti | eite<br>gt | t | Lis | te |    |    |    |    |    |    | Optionen |

Weitere Einzelheiten zu Statistik-Tabellen enthält der entsprechende Abschnittin der Hilfedatei.

(HAM Office Standard: Dieses Statistikfenster kann so hinzugeschaltetwerden, daßes ständig sichtbar ist. Zusätzlich werden US-Staaten und WAE angezeigt.)

### 4.2.7 Kartenfunktion

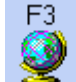

Wurde im QSO-Eingabefenster ein Rufzeichen eingetragen, so kann man durch Betätigung der Taste <F3> das Kartenfenster öffnen. Besitzt das Programm zu diesem Rufzeichen den genauen Locator, so wird der StandortderGegenstation genau angezeigt. Andernfalls wird das DXCC-Land rot umrandet dargestellt.

## 4.3 Dateneditoren

Für verschiedene Daten hält das Programm interne Datenlisten bereit, die überden Menüpunkt < Extras - Dateneditoren > eingesehen und bearbeitet werden können. Man kann aber die Daten auch regelmäßig über die Homepage http://www.hamoffiœ.de/aktualisieren, so dass eine manuelle Bearbeitung nicht notwendig ist. Es istjedoch zu berücksichtigen, dass durch eine Aktualisierung mit den Internet-Daten eventuelle manuelle Änderungen verloren gehen. Einzige Ausnahme bildet der "eigene Präfixeditor".

### 4.3.1 Call-Liste

Menü: < Extras - Dateneditoren - Call-Liste>

Hier sind alle Rufzeichen aufgeführt, mit denen ein QSO im Logbuch vorliegt. Beim Abspeichern eines QSO werden die Daten in der Call-Liste automatisch eingetragen bzw. aktualisiert. Mit der Eingabetaste können die Einträge geändertwerden. Das Modul "Suchen" bietet die Möglichkeit, diese Mitgliedschaften aufzulisten. In der Call-Liste können auch Rufzeichen aufgenommen werden, ohne daß bereits ein OSO geführt wurde. Im Falle eines QSO liegen dann die entsprechenden Daten bereits vor.

### 4.3.2 Hintergrunddaten

Menü: < Extras - Dateneditoren - Hintergrunddaten>

Bei jedem Eintrag eines Rufzeichens in der QSO-Eingabemaske werden die Daten DIG, AGCW, ExCall, MFNr aus den Daten der Calldatei geholt. In dem Hintergrunddaten-Editor sind diese Daten änderbar.

### 4.3.3 QSL- Manager - Listen

HAM Office bietet Schnittstellen zu verschiedenen QSL- Manager- Listen. Diese können über den Hauptmenüpunkt "Daten - QSL-Manager" eingesehen werden. Die HAM Office selbst besitzen keine eigene QSL- Manager- Liste.

Um mit QSL-Manager- Listen zu arbeiten, ruft man die entsprechende Liste überdas Hauptmenü auf und liest dort die Daten über die "Einlesen"- Schaltfläche ein.

| 🎾 QSL-Manager | -Liste ON6DP                                    | × |
|---------------|-------------------------------------------------|---|
| Call          | Manager                                         |   |
| OSOD          | QSL via OM9ALZ                                  |   |
| OSOE          | QSL via DC3MF                                   |   |
| OSOYL         | QSL via IK2QSM                                  |   |
| OS1A          | NOT via I1RBJ !!                                |   |
| OS1B          | NOT via I1RBJ !!                                |   |
| OT6C          | QSL via TIORC                                   |   |
| 1A0DX         | PIRATE !!                                       |   |
| 1A0KM         | QSL via IK0FVC (for July 1994 & after) (see al: |   |
| 1A0PS         | QSL via IQJBL (for 1995)                        |   |
| 1A0SOV        | QSL via I3LFU                                   |   |
| 1A90KM        | QSL via IK4GNH was given (Some say PIRA1        |   |
| 1B/DF8AN      | QSL via Home Call (see also DF8AN *)            |   |
| 1B/DJ6SI      | QSL via Home Call (see also DJ6SI *)            |   |
| 1B/DK7ZZ      | QSL via Home Call                               |   |
| 1B/DL6NBR     | QSL via Home Call                               |   |
|               |                                                 | - |
| Sortierung    | <b>T</b>                                        |   |
| P             |                                                 |   |
| Neu einlesen  | Schließen Hilfe                                 |   |

### 4.3.4 Präfixeditor

Bei jedem Eintrag eines Rufzeichens in die QSO-Eingabemaske werden die Daten Präfix, DXCC, WAZ, Kontinent, ITU, Land aus den Daten der Präfixdateigeholt. Im Präfix-Editor sind diese Daten nicht änderbar.

### 4.3.5 ARRL Prefix Cross Reference und eigener Prefixeditor

In die Präfixdatenbank wurde die Cross-Reference der ARRL integriert. Da diese Datenbank sehr sensibel auf Eingriffe reagiert, kann sie durch den Anwendernichteditiert werden. Um trotzdem eine Möglichkeit zu schaffen, eigene Präfixe anzulegen oder Änderungen in der Präfixdatei durchzuführen, kann ein weiterer Editor aufgerufen werden, der sogenannte "eigene Prefixeditor". Die Daten dieses Editors werden vorrangig behandelt. Steht in diesem Editor z.B. der Präfix 'DL7' mit eigendefiniertem Ländemamen, so wird zukünftig in der QSO-Eingabemaske und beim Datenabgleich beiallen Calls mit diesem Präfix der hier eingetragene Ländername eingesetzt.

## 5 Logbuchauswertungen

Ein Kernstück des Programms sind die umfangreichen, grafisch gestalteten Funktionen zur Auswertung der Logbuch-Daten. In der vorliegenden Version können die Statistiken geführt werden für DXCC, Kontinent, IOTA, CQ-Zonen und Locator. Alle Statistiken sind direkt über das Hauptmenü aufrufbar, einige auch aus der Logbuchansicht heraus.

(HAM Office Standard: Hier sind zusätzlich Statistiken für WAE, US-Staaten und - counties verfügbar.)

## 5.1 grafische Statistiken

Folgende Möglichkeiten der grafischen Auswertung der Logbuchdaten stehen zur Verfügung:

### 5.1.1 Diagramme

Rufen Sie den entsprechenden Menüpunkt für die gewünschte Statistikartauf. Im sich öffnenden Hauptfenster der Statistik betätigt man unten rechts die Schaltfläche für <Diagramm >. Es wird anschließend ein Balkendiagramm dargestellt. Jeder Balken entspricht der Anzahl der Statistikeinträge auf einem Band. Rot dargestellt sind die Statistikeinträge, für die bestätigte QSO vorliegen, grüne Balken stehen für alle QSO.

### 5.1.2 Karten

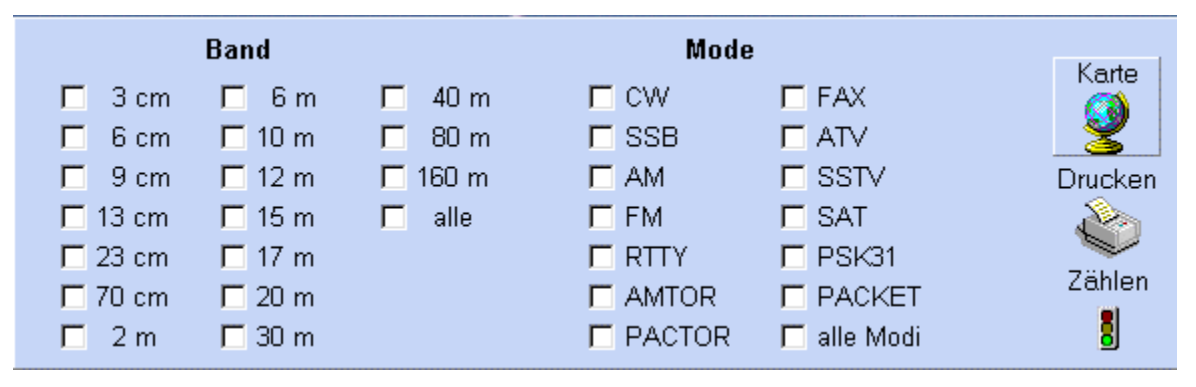

Rufen Sie den entsprechenden Menüpunkt für die gewünschte Statistikartauf. Im sich öffnenden Hauptfenster der Statistik kann man oben einstellen, für welches Band und welche Modi die Anzeige auf der Karte erfolgen soll. Anschließend betätigen Sie dort die <Karte>-Schaltfläche. Die Statistik wird nun durchsucht und die Statistikeinträge erscheinen auf der Karte. Rot dargestellt sind die Statistikeinträge, für die bestätigte QSO vorliegen, grüne Punkte stehen für alle QSO. Die Kartenfunktion ist verfügbar in der DXCC- und Locatorstatistik.

(HAM Office Standard: Hier ist die Kartenfunktion auch für US-Staaten und WAE verfügbar.)

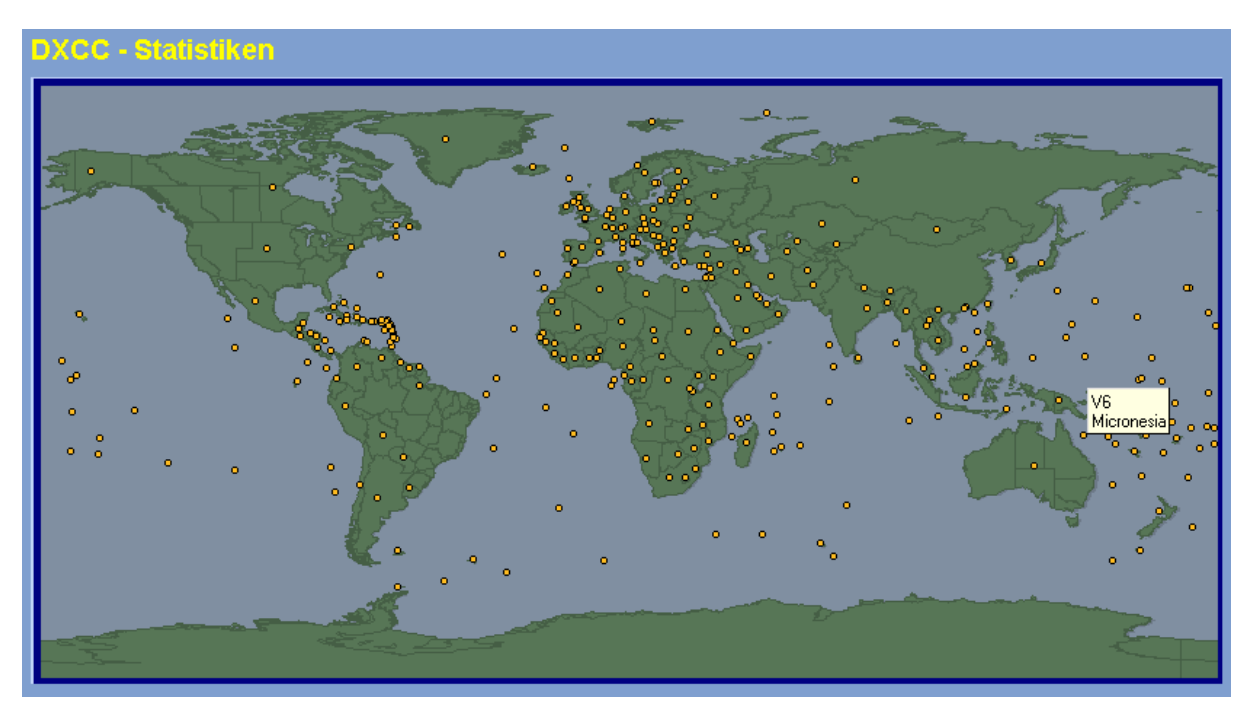

#### Informationen

Wenn man mit der Maus über einem der roten oder grünen Punkte stehen bleibt, zeigt ein kleines Hilfefenster an, welches DXCC oder Locatorfeld durch den Punktrepräsentiert wird. Bei einem Mausklick auf den Punkt erscheint ein Infofenstermit den Daten des ersten QSO, das für das entsprechende DXCC oder Locatorfeld geführt wurde.

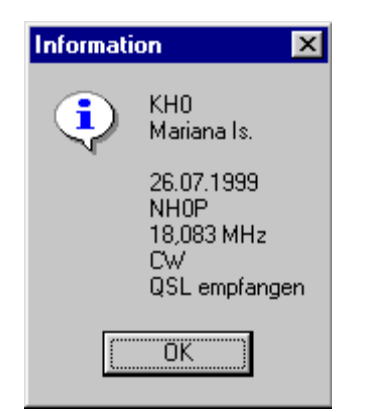

### 5.1.3 Tabellen

Tabellen können direkt vom Logbuch aus aufgerufen werden als auch aus der Standardliste heraus.

Sie zeigen an, auf welchem Band und Mode gearbeitete oder bestätigte QSO füreinen ganz bestimmten Statistikeintrag vorliegen. Rote Vierecke besagen, dass in derentsprechenden Band/Mode-Kombination ein bestätigtes QSO vorliegt, grüne Vierecke stehen für

| iese i abelle zeigt an, in<br>indestens ein QSO geart | weichem<br>beitet ode | Band/<br>er bestå | inide<br>itigt vo | oereit:<br>rliegt. | 5      |      |      |    |     |     |     |     |     |     |     |     |      |       |
|-------------------------------------------------------|-----------------------|-------------------|-------------------|--------------------|--------|------|------|----|-----|-----|-----|-----|-----|-----|-----|-----|------|-------|
|                                                       | 3cm                   | 6cm               | 9cm               | 13cn               | n 23cm | 70cm | n 2m | 6m | 10m | 12m | 15m | 17m | 20m | 30m | 40m | 80m | 160m | 2189m |
| DW , A1A , A1                                         |                       |                   |                   |                    |        |      |      |    |     |     |     |     |     |     |     |     |      |       |
| SSB, USB , LSB, J3E                                   |                       |                   |                   |                    |        |      |      |    |     |     |     |     |     |     |     |     |      |       |
| AMI, ABEI, AB                                         |                       |                   |                   |                    |        |      |      |    |     |     |     |     |     |     |     |     |      |       |
| FM , F3E, F3                                          |                       |                   |                   |                    |        |      |      |    |     |     |     |     |     |     |     |     |      |       |
| RTTY                                                  |                       |                   |                   |                    |        |      |      |    |     |     |     |     |     |     |     |     |      |       |
| AMTOR                                                 |                       |                   |                   |                    |        |      |      |    |     |     |     |     |     |     |     |     |      |       |
| PACTOR, TOR                                           |                       |                   |                   |                    |        |      |      |    |     |     |     |     |     |     |     |     |      |       |
| FAX                                                   |                       |                   |                   |                    |        |      |      |    |     |     |     |     |     |     |     |     |      |       |
| ATV                                                   |                       |                   |                   |                    |        |      |      |    |     |     |     |     |     |     |     |     |      |       |
| SSTV                                                  |                       |                   |                   |                    |        |      |      |    |     |     |     |     |     |     |     |     |      |       |
| SAT                                                   |                       |                   |                   |                    |        |      |      |    |     |     |     |     |     |     |     |     |      |       |
| PSK31, PSK-31                                         |                       |                   |                   |                    |        |      |      |    |     |     |     |     |     |     |     |     |      |       |
| PACKET, PKT, PR                                       |                       |                   |                   |                    |        |      |      |    |     |     |     |     |     |     |     |     |      |       |

noch nicht bestätigte QSO.

## 5.2 Statistiklisten

Rufen Sie den entsprechenden Menüpunkt für die gewünschte Statistikartauf. Im sich öffnenden Hauptfenster der Statistik betätigt man unten rechts die Schaltfläche für < Liste >. Es wird anschließend eine Liste dargestellt, die alle gearbeiteten Statistikeinträge mit Anzahl gearbeiteter und bestätigter QSO enthält.

(HAM Office Standard: Hier sind weitere Listen verfügbar, beidenen man festlegen kann, was angezeigt werden soll.)

| DXCC       | -Auswertung                 |         |         |        |       |
|------------|-----------------------------|---------|---------|--------|-------|
| DXCC       | Region                      | worked  | confirm |        |       |
| 1A         | Sov. Mil Order Of Malta/Rom | 8       | 8       |        |       |
| 1S         | Spratly Is.                 | 13      | 13      |        |       |
| 3A         | Monaco                      | 11      | 10      |        |       |
| 3B6        | Agalega & St.Brandon        | 9       | 9       |        |       |
| 3B8        | Mauritius                   | 21      | 11      |        |       |
| 3B9        | Rodriguez I.                | 3       | 2       |        |       |
| 3C         | Equatorial Guinea           | 4       | 2       |        |       |
| 3C0        | Annobon I.                  | 4       | 4       |        |       |
| 3D2/C      | Conway Reef                 | 16      | 13      |        |       |
| 3D2/R      | Rotuma I.                   | 1       | 1       |        |       |
| 3DA        | Swaziland                   | 2       | 2       |        |       |
| 3V         | Tunisia                     | 12      | 8       |        |       |
| 3W         | Vietnam                     | 10      | 6       |        |       |
| 3X         | Guinea                      | 3       | 3       |        |       |
| 3Y/B       | Bouvet                      | 3       | 3       |        |       |
| 4K         | Azerbaijan                  | 12      | 9       |        | 10    |
| 4L         | Georgia                     | 10      | 6       |        |       |
| Sortierung | <u>x</u> #                  |         |         |        |       |
| Tabelle    | R                           | ò       |         | ×      | 2     |
| Tabelle    | aktuelles DXCC              | Drucken |         | Zurück | Hilfe |

### 5.2.1.1 Tabelle

Über die Schaltfläche <Tabelle> wird der aktuelle Statistikeintrag nach Band und Mode aufgesplittet.

### 5.2.1.2 Aktuell...

Das Gleiche geschieht über die Schaltfläche <aktuell...>, hier aber in Listenform.

### 5.2.1.3 Druck

Alle Listen sind über die entsprechende Schaltfläche ausdruckbar.

## 5.3 Matrix

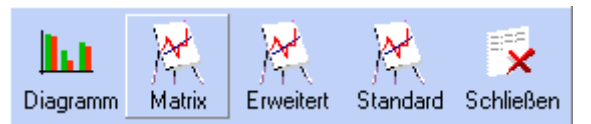

Diese Auswertungsfunktion dient der schnellen Orientierung überden Stand bestätigter DOK und DXCC.

### 5.3.1 DOK-Matrix

Nach Aufruf des Schalters <Matrix> im Fenster der DOK-Statistik öffnet sich eine Tabelle. Die Spalten der Tabelle sind nach den Modi geordnet, in denen das DLD-Diplom vergeben wird. Die Zeilen enthalten die dafür gültigen Bänder.

Die Felder der Tabelle enthalten die Anzahl bestätigter bzw. gearbeiteter DOK fürdas entspechende Band und den entsprechenden Mode. Befindet man sich also z.B. in der Spalte "Phone" und sieht dort in die Zeile "20m", so zeigen die Zahlen die Anzahl der DOK, die in einem der Phone-Modi im 20 m-Band gearbeitet bzw. mit QSL-Karte bestätigt vorliegen. Erreicht die Anzahl bestätigter DOK eine Hunderter-Schwelle, so könnte man ein DLD-Diplom beantragen. Das wird auch durch die hellrote Untermalung des Tabellen-Kästchens und durch einen blauen Schriftzug deutlich gemacht.

| DOK   | K-Matrix                      |                                             |                                           |                   |                                 |
|-------|-------------------------------|---------------------------------------------|-------------------------------------------|-------------------|---------------------------------|
|       | CW                            | FM                                          | Phone                                     | RTTY              | Mixed                           |
| 160 m | 65/79 <u>Matr</u>             | × -                                         | 11/11 Matrix                              | -                 | 74/87 <u>Matrix</u>             |
| 80 m  | 129/194 <u>Matr</u><br>DLD100 | × -                                         | 541/585 Matrix<br>DLD500                  | 11/11 Matrix      | 611/659 Matrix<br>DLD600        |
| 40 m  | 153/219 <u>Matr</u><br>DLD100 | × -                                         | 555/608 Matrix<br>DLD500                  | -                 | 620/681 Matrix<br>DLD600        |
| 30 m  | 51/59 <u>Matr</u>             | × -                                         | -                                         | -                 | 51/59 <u>Matrix</u>             |
| 20 m  | 36/39 <u>Matr</u>             | × -                                         | 109/134 <u>Matrix</u><br>DLD100           | 2/2 <u>Matrix</u> | 137/164 <u>Matrix</u><br>DLD100 |
| 17 m  | 14/16 <u>Matr</u>             | × -                                         | 28/32 Matrix                              | -                 | 40/46 <u>Matrix</u>             |
| 15 m  | 26/33 <u>Matr</u>             | × -                                         | 43/69 <u>Matrix</u>                       | 1/1 <u>Matrix</u> | 65/96 <u>Matrix</u>             |
| 12 m  | 17/22 <u>Matr</u>             | × -                                         | 16/21 Matrix                              | -                 | 31/40 Matrix                    |
| 10 m  | 55/80 <u>Matr</u>             | x 7/8 <u>Matrix</u>                         | 466/523 <u>Matrix</u><br>DLD400           | -                 | 484/537 <u>Matrix</u><br>DLD400 |
| 6 m   | -                             | -                                           | -                                         | -                 | -                               |
| 2 m   | -                             | 171/172 <u>Matrix</u><br>DLD100             | 1/1 <u>Matrix</u>                         | -                 | 172/173 <u>Matrix</u><br>DLD100 |
| 70 cm | -                             | 38/44 <u>Matrix</u>                         | - 1                                       | -                 | 38/44 <u>Matrix</u>             |
| 23 cm | -                             | -                                           | -                                         | -                 | -                               |
| 13 cm | -                             | -                                           | -                                         | -                 | -                               |
| 9 cm  | -                             | -                                           | -                                         | -                 | -                               |
| 6 cm  | -                             | -                                           | -                                         | -                 | -                               |
| 3 cm  | -                             | -                                           | -                                         | -                 | -                               |
| 🗖 au  | Jch Sonder-DOK                | zählen <mark>rot</mark> Anzal<br>grün Anzal | hl bestätigter DOK<br>hl gearbeiteter DOK |                   | Zurück 🍢                        |

In jedem Kästchen befindet sich ein gelber Schalter mit dem Schriftzug "Matrix". Betätigt man diesen Schalter, so wird eine weitere Tabelle geöffnet. Diese enthälteine Übersicht über die im entsprechenden Mode und Band gearbeiteten bzw. bestätigten DOK. Die Spalten sind nach Distrikt geordnet, die Zeilen nach DOK-Nummer. Befindetsich also in

der Spalte "D" und dort in der Zeile "25" ein grüner Kreis, so liegtfürden DOK "25" mindestens ein QSO vor. Befindet sich dagegen ein rotes x in diesem Feld, so liegtfürdiesen DOK mindestens ein QSO vor, das durch eine QSL-Karte bestätigt wurde. Diese Tabelle kann ausgedruckt werden.

| D  |    | K  | -    | M   | 8   | t   | ri  | X   |     | l  | M   | i:  | X    | 2   | d  | -  | 8  | 0  |    | n |   |   |   |        |    |     |        |     |     |   |   |    |    |     |          |   |    |      |     |                  |     |    |    |                  |     |     |    |    |      |      |   |
|----|----|----|------|-----|-----|-----|-----|-----|-----|----|-----|-----|------|-----|----|----|----|----|----|---|---|---|---|--------|----|-----|--------|-----|-----|---|---|----|----|-----|----------|---|----|------|-----|------------------|-----|----|----|------------------|-----|-----|----|----|------|------|---|
| DO | к  |    |      |     |     |     |     |     |     | I  | Di  | isl | tril | kt  | e  |    |    |    |    |   |   |   |   |        |    | D   | DK     | (   |     |   |   |    |    |     |          | D | is | tril | kte | •                |     |    |    |                  |     |     |    |    |      |      | ٦ |
| _  | A  | В  | С    | D   | E   | F   | G   | Н   | Ι   | K  | L   | М   | Ν    | 0   | Ρ  | Q  | R  | S  | Т  | U | ۷ | W | X | Y      | Z  |     |        | A E | 3 0 | D | E | F  | G  | H   | I K      | L | М  | Ν    | O F | Р <mark>(</mark> | 2 R | S  | Τl | U <mark>N</mark> | /w  | /X  | Y2 | Z  |      |      |   |
| 01 | ×  | ×  |      | ×   |     | ×   | 0   | ×   | ×   |    | ×   | ×   | ×    | ×   |    | ×  | ×  | ×  | ×  |   | × | × | × |        |    | 51  |        | ×   |     |   |   | ×  |    |     |          |   |    |      |     |                  |     |    |    |                  |     |     |    |    |      | ł    |   |
| 02 | ×  | ×  |      |     | ×   | ×   | ×   |     | ×   | ×  | ×   | ×   | ×    |     | ×  | ×  | 0  |    |    | × | × | × | × | ×      | ×  | 52  | 2      |     |     |   |   |    |    |     |          |   |    | ×    | ×   |                  |     |    |    |                  |     |     |    |    |      |      |   |
| 03 |    | ×  |      | č   | ×   |     |     | č.  |     | ×  | ž   | ×   |      |     | ×  |    | č  |    | č  | × |   |   |   | ľ      | ×  | 150 | 5<br>1 | _   |     |   |   | ×  |    | × . |          |   |    |      | ,   | ٢.               |     | ×. |    |                  |     |     |    | 0  |      |      |   |
| 05 | î  | U  |      | Ĉ   |     | 0   | Ĉ.  | ĉ   | 0   |    | 0   | J   | Û    | ĉ   | J  | ^  | 0  | Ĉ  |    | U | Ű | Ĉ | î | ľ      | 0  | 59  | •      | -   |     |   |   | J  | ٩. | ٩.  |          |   |    | ~    |     |                  |     | 0  |    |                  |     |     |    |    |      |      |   |
| 80 | J. | 0  |      | 0   | ٥   | 0   | î   | Ů   | î.  | J. | 0   | Û   | 0    |     | î  |    | 0  | ĉ  |    | î | 0 | ĉ | U | ١.,    | ĵ, | 56  | Ś      |     |     |   |   | 0  | _  |     | . 7      | - |    | Ŭ    | 2   |                  |     | 0  |    |                  |     |     |    | ٩. |      |      |   |
| 07 | Ŷ  | Ŷ  | ×    | î   |     | Ŷ.  | ×   | ×   | ×   | Ŷ  | î   | î   | Ŷ    |     |    | ×  | î  | ×  |    |   | Ŷ | 0 | Ŷ | ,<br>X | ×  | 57  | ,      |     |     |   |   | ĥ  |    | ×   | <u> </u> |   |    | ĥ    |     |                  |     | ĥ  |    |                  |     |     |    | ×  |      |      |   |
| 08 |    | ×  |      | x   | x   |     | x   | x   | x   |    | x   | x   | x    | ×   | x  | x  | ×  |    |    | x | × | x |   |        | ×  | 58  | 3      |     |     |   |   | x  |    | x   |          |   |    |      |     |                  |     | ×  |    |                  |     |     |    | ×  |      |      |   |
| 09 | x  | x  | x    | x   | x   | x   |     | x   | x   |    | x   |     |      | x   | x  | x  | x  |    | x  |   |   | o | x | x      | ×  | 59  | 9      |     |     |   |   |    |    | x   |          |   |    | ×    |     |                  |     |    |    |                  |     |     |    | ×  |      |      |   |
| 10 | x  | x  | x    | x   |     | x   | x   | x   |     | x  | x   | x   |      | x   |    | o  | x  | x  | x  |   | x | x | x | x      |    | 6   | D      |     |     |   |   |    |    |     |          |   |    |      |     |                  |     | x  |    |                  |     |     |    | ×. |      |      |   |
| 11 | x  | o  | x    | x   |     | x   | x   | x   | o   |    | ×   | x   |      | x   | x  |    | ×  |    | ×  |   | × | × | x | ×      | ×  | 61  |        |     |     |   |   |    |    | x   | =        |   |    |      |     |                  |     |    |    |                  |     |     |    | ×  |      |      |   |
| 12 | ×  | ×  | x    | x   | x   | ×   | ×   | x   | ×   |    |     | ×   | x    | ×   |    | ×  | ×  |    | ×  |   |   |   | × |        | ×  | 62  | 2      |     |     |   |   |    |    | ×   |          |   |    | =    |     | =                |     | 0  |    |                  |     |     |    |    |      |      |   |
| 13 |    | ×  |      | ×   | ×   |     |     |     | ×   |    | 0   |     | ×    |     |    | ×  | ×  | ×  |    |   | × | × | × | ×      | ×  | 63  | 3      |     |     |   |   | ×  |    | ×   |          |   |    |      |     |                  |     | ×  |    |                  |     |     |    |    |      |      |   |
| 14 | ×  | ×  |      | ×   |     |     | ×   |     | ×   | ×  |     | ×   | ×    | ×   | ×  | 0  | ×  | ×  |    |   | × |   | × | ×      |    | 64  | +      |     |     |   |   |    |    |     |          |   |    |      |     |                  |     |    |    |                  |     |     |    | ×  |      |      |   |
| 15 |    | Ň  | ×    |     |     | ×   |     | ×   | ž   | č  |     | ž   | ×    | ž   | ×  | ×  | ×  |    |    |   | × |   | č | Ň      |    |     | 2      |     |     |   |   |    |    |     |          |   |    |      |     |                  |     | 0  |    |                  |     |     |    | ×  |      |      |   |
| 17 | ×  | ×  | 0    | č   | č   | ž   |     | č   | č.  | č  | ×   | 0   | ×    | č   |    |    |    |    |    |   |   | č | č | Č      | ×  |     | )<br>7 |     |     |   |   | ×. |    | _   |          |   |    |      |     |                  |     |    |    |                  |     |     |    |    |      |      |   |
| 18 |    | U  |      | ĉ   | 0   | 0   | î   | Ĉ.  | Ŷ,  | 0  |     | î   |      | ĉ   | 0  | ^  | 0  | J  | J  | Ĉ |   | î | î | 0      |    | 167 | ,      |     |     |   |   | 0  |    | -   |          |   |    |      |     |                  |     |    |    |                  |     |     |    |    |      |      |   |
| 19 | x  | î  |      | ×   | ŷ   | â   | ×   | Ç,  |     | Ç, |     |     | 0    |     | î  |    | î  | î  | î  | î |   | × |   | l,     | Ç, | 68  | á      |     |     |   |   | î. |    |     |          |   |    |      |     |                  |     | î. |    |                  |     |     |    |    |      |      |   |
| 20 | ï  |    | x    | ×   |     | x   | x   | x   | ×   |    | ×   |     | Ī    | ×   | x  |    | ×  | ×  |    |   |   |   | × |        | ×  | 7   | D      |     |     |   |   | ×  |    |     |          |   |    |      |     |                  |     | ×  |    |                  |     |     |    | ×  |      |      |   |
| 21 |    | x  |      | x   | x   |     | x   | x   | x   |    |     | x   |      |     | x  |    |    |    | x  |   | x | x | x | x      | ×  | 71  |        |     |     |   |   | x  |    |     |          |   |    |      |     |                  |     | =  |    |                  |     |     |    |    |      |      |   |
| 22 |    |    |      |     | x   |     | x   |     |     |    |     |     | x    | x   |    | =  |    | x  | =  |   | x | x | x | x      | ×  | 72  | 2      |     |     |   |   |    |    |     |          |   |    |      |     |                  |     |    |    |                  |     |     |    |    |      |      |   |
| 23 | 0  | x  |      |     |     | x   | x   |     |     |    |     |     |      | x   |    |    | x  | o  |    | x |   | x | x |        | ×  | 73  | 3      |     |     |   |   | ×  |    |     |          |   |    |      |     |                  |     |    |    |                  |     |     |    | ×  |      |      |   |
| 24 | ×  | ×  |      |     | x   | ×   | ×   | ×   |     | x  |     |     |      | ×   | ×  |    | ×  | ×  |    |   |   | × | × | ×      | ×  | 74  | ł      |     |     |   |   |    |    |     |          |   |    |      |     |                  |     |    |    |                  |     |     |    |    |      |      |   |
| 25 | 0  | ×  | ×    | ×   | ×   |     | ×   | 0   | ×   |    |     | ×   |      | ×   |    |    | ×  |    |    | × | × | × | × | ¢      | ×  | 75  | 5      |     |     |   |   | ×  |    |     |          |   |    |      |     |                  |     |    |    |                  |     |     |    |    |      |      | - |
| ×  |    | fü | ir c | ler | n D | 0   | к   | lie | eat | ь  | es  | :tä | itia | ite | sí | 09 | 50 | v  | or |   |   |   |   |        |    |     |        |     |     |   |   |    |    |     |          |   |    |      |     |                  |     |    |    | Ś                |     | s., |    |    |      | ۶.   |   |
| 0  |    | D  | Oł   | < v | vu  | rde | e ( | ge  | arl | be | ite | et  |      |     |    |    |    |    |    |   |   |   |   |        |    |     |        |     |     |   |   |    |    |     |          |   |    |      |     |                  |     |    |    | t                | 1   |     |    |    |      | ×    |   |
| =  |    | ał | ٥ł   | ie  | r k | ei  | ne  | D   | 0   | K٠ | Ni  | un  | nm   | er  | n١ | ve | rg | eb | e  | n |   |   |   |        |    |     |        |     |     |   |   |    |    |     |          |   |    |      |     |                  |     |    | [  | Dru              | icł | ker | ۱  | Z  | 2uri | .ick |   |

### 5.3.2 DXCC-Matrix

Nach Aufruf des Schalters <Matrix > im Fenster der DXCC-Statistik öffnet sich eine Tabelle. Die Spalten der Tabelle sind nach den Modi geordnet, in denen der DXCC-Award vergeben wird. Die Zeilen enthalten die dafür gültigen Bänder.

Die Felder der Tabelle enthalten die Anzahl bestätigter bzw. gearbeiteter DXCC fürdas entspechende Band und den entsprechenden Mode. Befindet man sich also z.B. in der Spalte "Phone" und sieht dort in die Zeile "20m", so zeigen die Zahlen die Anzahl der DXCC, die in einem der Phone-Modi im 20 m-Band gearbeitet bzw. mit QSL-Karte bestätigt vorliegen. Erreicht die Anzahl bestätigter DXCC eine Hunderter-Schwelle, so wird das durch die hellrote Untermalung des Tabellen-Kästchens und durch einen blauen Schriftzug deutlich gemacht.

| DXC   | C-Matrix                 |                                             |                                           |     |                           |
|-------|--------------------------|---------------------------------------------|-------------------------------------------|-----|---------------------------|
|       | CW                       | Phone                                       | RTTY                                      | SAT | Mixed                     |
| 160 m | 41756 Matri              | < 14/14 Matrix                              | -                                         | -   | 45/60 <u>Matrix</u>       |
| 80 m  | 97/105 Matri             | C 75/81 Matrix                              | 1/1 Matrix                                | -   | 119/128 Matrix<br>DXCC100 |
| 40 m  | 114/128 Matri            | < 82/91 Matrix                              | -                                         | -   | 150/162 Matrix<br>DXCC100 |
| 30 m  | 85/109 Matri             | < -                                         | -                                         | -   | 85/109 <u>Matrix</u>      |
| 20 m  | 128/149 Matri            | c 223/235 Matrix                            | 1/1 Matrix                                | -   | 257/277 <u>Matrix</u>     |
| 17 m  | 81/119 Matri             | < 83/129 Matrix                             | -                                         | -   | 137/191 <u>Matrix</u>     |
| 15 m  | 116/153 <u>Matri</u>     | C 206/239 Matrix                            | 1/1 Matrix                                | -   | 258/288 Matrix            |
| 12 m  | 82/120 Matri             | < 97/143 Matrix                             | -                                         | -   | 146/201 <u>Matrix</u>     |
| 10 m  | 126/144 Matri            | C 291/296 Matrix                            | -                                         | -   | 304/309 Matrix<br>DXCC300 |
| 6 m   | -                        | -                                           | -                                         | -   | -                         |
| 2 m   | -                        | 1/1 Matrix                                  | -                                         | -   | 1/1 <u>Matrix</u>         |
| alle  | 258/278 Matri<br>DXCC200 | C 323/332 Matrix<br>DXCC300                 | 1/1 Matrix                                | -   | 331/331 Matrix<br>DXCC300 |
| 🗖 ai  | uch deleted DXCC         | zählen <mark>rot</mark> Anzah<br>grün Anzah | I bestätiqter DXCC<br>I gearbeiteter DXCC |     | Zurück 🏹                  |

In jedem Kästchen befindet sich ein gelber Schalter mit dem Schriftzug "Matrix". Betätigt man diesen Schalter, so wird eine weitere Tabelle geöffnet. Diese enthälteine Übersicht über die im entsprechenden Mode und Band gearbeiteten bzw. bestätigten DXCC. Befindet sich vor dem DXCC-Präfix ein grüner Kreis, so liegt für den DXCC mindestens ein QSO vor. Befindet sich dagegen ein rotes x in diesem Feld, so liegtfürdiesen DXCC mindestens ein QSO vor, das durch eine QSL-Karte bestätigt wurde. Diese Tabelle kann ausgedruckt werden.

| DXCC-   | Matrix (Mixed)                   |   |       |                          |        |          |
|---------|----------------------------------|---|-------|--------------------------|--------|----------|
| DXCO    | ;                                |   | DXCO  | 2                        |        |          |
|         |                                  |   |       |                          |        |          |
| x 1A    | Sov. Mil Order Of Malta/Rom      | × | OK    | Czech Rep.               |        | <u> </u> |
| × 15    | Spratly Is.                      | × | OM    | Slovak Rep.              |        |          |
| x 3A    | Monaco                           | × | ON    | Belgium                  |        |          |
| × 386   | Agalega_St.Brandon               | × | OX    | Greenland                |        |          |
| × 3B8   | Mauritius                        | × | OY    | Faroe Is.                |        |          |
| × 389   | Rodriguez I.                     | × | OZ    | Denmark                  |        |          |
| × 3C    | Equatorial Guinea                | × | P2    | Papua New Guinea         |        |          |
| × 3C0   | Annobon I.                       | × | P4    | Aruba                    |        |          |
| x 3D2   | Fiji                             |   | P5    | North Korea              |        |          |
| × 3D2/C | Conway Reef                      | × | PA    | Netherlands              |        |          |
| × 3D2/R | Rotuma I.                        | × | PJ2   | Netherlands Antilles     |        |          |
| × 3DA   | Swaziland                        | × | PJ7   | St. Maarten, Saba        |        |          |
| × 3V    | Tunisia                          | × | PY    | Brasil                   |        |          |
| × 3W    | Vietnam                          | × | PY0F  | Fernando de Noronha      |        |          |
| × 3×    | Guinea                           | × | PY0S  | St.Peter_St.Paul Rocks   |        |          |
| × 3Y/B  | Bouvet                           | × | PY0T  | Trindade _Martim Vaz Is. |        |          |
| 3Y/P    | Peter II.                        | × | PZ    | Suriname                 |        |          |
| × 4K    | Azerbaijan                       | × | R1FJ  | Franz Josef Land         |        |          |
| × 4L    | Georgia                          | × | B1MV  | Malyj Vysotskij          |        |          |
| × 4S    | Sri Lanka                        | × | RA-AS | Russia: Asiatic Part     |        |          |
| x 401i  | ITU HQ Geneva                    | × | RA-EU | Russia: European Part    |        |          |
| x 4010  | United Nations HQ New York       | × | RA2   | Kaliningrad - Baltic     |        |          |
| x 4W6   | East Timor                       | × | S0    | Western Sahara           |        |          |
| × 4×    | Israel                           | × | S2    | Bangladesh               |        |          |
| x 5A    | Libya                            | × | S5    | Slovenia                 |        | -        |
| × fürda | s DXCC liegt bestätigtes QSO vor |   |       |                          | J.     | 1 🛒      |
| o DXCC  | wurde gearbeitet                 |   |       |                          |        |          |
|         |                                  |   |       |                          | Drucke | n ∠uruck |

## 5.4 weitere Auswertungen

## 5.4.1 Übersicht

Diese Funktion ist direkt über das Hauptmenü aufrufbar. Im oberen Teil des Fensters kann man angeben, für welche Bänder und Modi die Auswertung erfolgen soll. Es werden nun die Statistikeinträge gezählt. Gesondert dargestellt wird die Anzahl der Statistikeinträge, für die ein bestätigtes QSO vorliegt.

| HAM Office for DEM         Demonstration of the statistic on the statistic of the statistic on the statistic on the statis on the statistic on the statistic on the                                                                                                    | ken                        | HAM Office - Statistiker        |                          |            |               |                 |
|----------------------------------------------------------------------------------------------------|----------------------------|---------------------------------|--------------------------|------------|---------------|-----------------|
| Ubersicht<br>DXCC<br>DOK       Band       Mode         WAE       3 cm       6 m       40 m       FAX         CQ-Zonen<br>IOTA       6 cm       10 m       80 m       SSB       ATV         US-Staaten<br>US-Staaten<br>US-Staaten       9 cm       12 m       160 m       AM       SSTV         US-Staaten<br>US-Counties<br>Kontinente<br>Locator<br>Top-Status       13 cm       15 m       alle       FM       SAT         Zäh       70 cm       20 m       RTTY       PSK31       Zäh         DXCC (aktuell)       311       306       39       39       30 m       FAX         US-Staaten       45       42       39       39       30       59       30       59         US-Staaten       45       42       39       30       30       56       504       56       504       56       504       56       504       56       504       56       504       56       504       56       504       56       504       56       504       56       504       56       504       56       504       56       56       56       56       56       56       56       56       56       56       56       56       56 <th>Übersicht - Stati</th> <th>zum Hauptmenü<br/>Statistik</th> <th>ntistiken</th> <th></th> <th>HAM Office fü</th> <th>DEMO</th>                                                                                                    | Übersicht - Stati          | zum Hauptmenü<br>Statistik      | ntistiken                |            | HAM Office fü | DEMO            |
| WAE<br>CQ-Zonen<br>IOTA<br>US-Staaten<br>US-Counties<br>Kontinente<br>Locator<br>Top-Status<br>HAM Office<br>HAM Office<br>HAM Office<br>Kontinente<br>Locator<br>Top-Status<br>CQ-Zonen<br>I 3 cm F 6 m F 40 m<br>I 3 cm F 6 m F 40 m<br>I 0 m R 0 m<br>I 0 m R 0 m<br>I 2 m I 10 m<br>I 2 m I 10 m<br>I 2 m I 20 m<br>I 2 m I 30 m<br>I 2 m<br>I 2 m<br>I 3 0 m<br>I 2 m<br>I 3 0 m<br>I 2 m<br>I 2 m<br>I 3 0 m<br>I 2 m<br>I 2 m<br>I 3 0 m<br>I 2 m<br>I 2 m<br>I 3 m<br>I 2 m<br>I 2 m<br>I 3 m<br>I 2 m<br>I 2 m<br>I 3 m<br>I 2 m<br>I 2 m                                                                                                    | Band                       | <u>Übersicht</u><br>DXCC<br>DOK |                          | Mode       | •             |                 |
| ICG-Zonen<br>IOTA<br>IOTA<br>US-Staaten<br>US-Counties<br>Kontinente<br>Locator<br>Top-Status<br>IM Office<br>IM Office<br>IM Office<br>IOTA<br>IDTA<br>IDTA                                                                                           | Г Зст Г 6 m                | WAE                             | 6m <b>F</b> 40m          | <b>C</b> M | FAX           |                 |
| US-Staaten<br>US-Counties<br>Kontinente<br>Locator<br>Top-Status<br>AM Office<br>HM Office<br>HAM Office<br>Locator<br>Locator<br>Locato | □ 6 cm (♥)10 m             | CQ-Zonen<br>INTA                | 0 m 🔽 80 m               | ₩ SSB      |               |                 |
| US-Counties<br>Kontinente<br>Locator<br>Top-Status<br>H 15 till + 15 till + 16 till + alle i H M + 1 GKI<br>23 cm   17 m   RTTY   PSK31<br>T 20 m   20 m   PACTOR   alle Modi<br>gearbeitet bestätigt<br>DXCC (aktuell) 311 306<br>DOK 555 504<br>WAE 71 71<br>CQ 40 39<br>IOTA 69 59<br>US-Staaten 45 42<br>US-Counties 137 128<br>Kontinente 7 7 7                                                                                                    | □ 9 cm □ 12 m              | US-Staaten                      | 2 m   160 m<br>5 m   210 |            | I SSIV        |                 |
| Kontinente       Continente       Continente <td>Γ 23 cm Γ 17 m</td> <td>US-Counties</td> <td>7 m</td> <td></td> <td>E PSK31</td> <td><math>\frown</math></td>                                                                                                    | Γ 23 cm Γ 17 m             | US-Counties                     | 7 m                      |            | E PSK31       | $\frown$        |
| Locator<br>Top-Status          Image: Data of the status       Image: Data of the status         gearbeitet       bestätigt         DXCC (aktuell)       311       306         DOK       555       504         WAE       71       71         CQ       40       39         IOTA       69       59         US-Staaten       45       42         US-Counties       137       128         Kontinente       7       7         CQ       40       55                                                                                                    | □ 70 cm □ 20 m             | Kontinente                      | 0 m                      |            |               | Zählen          |
| gearbeitet bestätigt<br>DXCC (aktuell) 311 306<br>DOK 555 504<br>WAE 71 71<br>CQ 40 39<br>IOTA 69 59<br>US-Staaten 45 42<br>US-Counties 137 128<br>Kontinente 7 7 7<br>Schließen H                                                                                                    | <b>Г</b> 2 m <b>Г</b> 30 m | Locator<br>Ton-Status           | 0 m                      | F PACTOR   | 🗖 alle Modi   |                 |
| gearbeitet bestätigt<br>DXCC (aktuell) 311 306<br>DOK 555 504<br>WAE 71 71<br>CQ 40 39<br>IOTA 69 59<br>US-Staaten 45 42<br>US-Counties 137 128<br>Kontinente 7 7 7<br>Schließen H                                                                                                    |                            |                                 |                          |            |               |                 |
| AM Office Kontinente 77 7                                                                                                    |                            |                                 |                          | bestätigt  |               |                 |
| DOK         555         504           WAE         71         71           CQ         40         39           IOTA         69         59           US-Staaten         45         42           US-Counties         137         128           Kontinente         7         7           Schließen         H                                                                                                    | DXCC (aktuell)             |                                 | ell) 311                 | 306        |               |                 |
| WAE         71         71           CQ         40         39           IOTA         69         59           US-Staaten         45         42           US-Counties         137         128           Kontinente         7         7           Schließen         H                                                                                                    | DOK                        |                                 | 555                      | 504        |               |                 |
| CQ 40 39<br>IOTA 69 59<br>US-Staaten 45 42<br>US-Counties 137 128<br>Kontinente 7 7<br>Schließen H                                                                                                    | WAE                        |                                 |                          |            |               |                 |
| IOTA 69 59<br>US-Staaten 45 42<br>US-Counties 137 128<br>Kontinente 7 7<br>Schließen H                                                                                                    | CQ                         |                                 | 40                       | 39         |               |                 |
| US-Staaten 45 42<br>US-Counties 137 128<br>Kontinente 7 7<br>Schließen H                                                                                                    | IOTA                       |                                 | 69                       | 59         |               |                 |
| IAM Office Kontinente 7 7 Schließen H                                                                                                    | US-Staaten                 |                                 | 45                       | 42         |               | =               |
| IAM Office Continente Continente                                                                                                    | US-Counties<br>Kontinente  |                                 | s 137<br>7               | 128        |               | × <             |
| opyright 7007 580 586                                                                                                    |                            | HAM Office<br>Converight 2002   | 7                        | 505        | S             | ichließen Hilfe |
| ARcomm                                                                                                    | LUCATO                     | ARcomm                          |                          |            |               |                 |

### 5.4.2 Zählen

Rufen Sie den entsprechenden Menüpunkt für die gewünschte Statistikartauf. Im sich öffnenden Hauptfenster der Statistik kann man oben einstellen, für welches Band und welche Modi die Einträge gezählt werden sollen. Anschließend betätigen Sie dort die <Zählen>-Schaltfläche. Anschließend werden die Statistikeinträge gezählt. Gesondert dargestellt wird die Anzahl der Statistikeinträge, für die ein bestätigtes QSO vorliegt.

| 🍇 HAM Office - Statistiker                                                                  |                                                                                                    | _ 2                                                                                                    |
|---------------------------------------------------------------------------------------------|----------------------------------------------------------------------------------------------------|----------------------------------------------------------------------------------------------------|
| zum Hauptmenü                                                                               | DOK - Statistiken                                                                                                    | HAM Office für DEMO                                                                                                    |
| Statistik<br>Übersicht<br>DXCC                                                              | Kreuzen Sie die gewünschten Bänder und Mod<br>um die Anzahl der gearbeiteten und bestätigten<br>Statistiklisten sind über die Schaltflächen im ur                                                                                                    | i an und betätigen den Schalter <zählen>,<br/>i DOK zu erhalten. Ausführlichere<br/>iteren Teil dieses Fensters aufrufbar.</zählen>                                                  |
| WAF<br>CQ-Zonen<br>IOTA<br>US-Staaten<br>US-Counties<br>Kontinente<br>Locator<br>Top-Status | Band<br>☐ 3 cm 6 m 9 40 m<br>☐ 6 cm 9 0 m<br>☐ 9 cm 12 m 9 60 m<br>☐ 13 cm 9 15 m alle<br>☐ 23 cm 17 m<br>☐ 70 cm 9 20 m<br>☐ 2 m 30 m                                                                                                    | Mode<br>F CW F AX<br>SSB ATV<br>AM SSTV Drucken<br>F FM SAT<br>RTTY F PSK31<br>AMTOR PACKET<br>PACTOR alle Modi                                                                      |
| HAM Office<br>Copyright 2002<br>ARcomm<br>GmbH                                              | Anzahl DOK :<br>In den erweiterten Auswertungen kann man<br>bestimmen, für welches Band/Mode die Liste<br>erstellt werden soll. Neben weiteren Optionen<br>kann man sich hier das zuerst gearbeitete<br>oder bestätigte QSO zu der Band/Mode-<br>Kombination auflisten lassen. | gearbeitet: 1017 bestätigt: 965<br>Nutzen Sie die Standardauswertungen,<br>um in einer Liste die Anzahl der QSO<br>für einzelne DOK gesamt oder nach<br>Band/Mode getrennt zu sehen. |

(HAM Office Standard: Anschließend betätigen Sie dort die <Drucken>-Schaltfläche. Es werden nun die Statistikeinträge ausgedruckt. Durch ein abschließendes (c) werden die Statistikeinträge gekennzeichnet, für die ein bestätigtes QSO vorliegt.)

### 5.4.3 Suchen

Auch diese Funktion eignet sich für Auswertungen. Man kann angeben, welche QSO in welchen Bereichen aufgelistet werden sollen. Die Funktion "Suchen" erreichtmanüber das Hauptmenü.

### 5.4.3.1 Auswahl angeben

Man gibt in die Felder die Begriffe ein, nach denen das Logbuch durchsucht werden soll. Anschließend öffnet sich eine Ergebnisliste mit den gefundenen QSO. Diese Liste kann sortiert und ausgedruckt werden. Auch das Ändern von QSO-Daten ist in dieser Liste möglich.

(HAM Office Standard: Hier kann man mit einer weiteren Auswahlliste umfangreichere Suchen durchführen.)

| MAM Office EASY - Suc                             | hen                                                                                                    |                                                        |                                                   |                                          |                                       |                          | _ 8 ×    |  |
|---------------------------------------------------|----------------------------------------------------------------------------------------------------|--------------------------------------------------------|---------------------------------------------------|------------------------------------------|---------------------------------------|--------------------------|----------|--|
| zum Hauptmenü                                     | ü<br>BAM Office für<br>Suchen im Logbuch                                                                                                    |                                                        |                                                   |                                          |                                       |                          |          |  |
|                                                   | Mit dieser Funktion kann man alle QSO nach verschiedenen Suchkriterien auflisten.<br>Tragen Sie in das zu durchsuchende QSO-Feld den Begriff ein, nach dem im Logbuch<br>gesucht werden soll. (Beispiel unter der Tabelle) |                                                        |                                                   |                                          |                                       |                          |          |  |
|                                                   | Suchbegriffe.                                                                                                    | Zusatz                                                 | Band                                              |                                          | QSL via                               | <b></b>                  |          |  |
|                                                   | Datum, von                                                                                                    | _                                                      | QRG, von                                          |                                          | Locator                               |                          |          |  |
|                                                   | Name                                                                                                    |                                                        | Special                                           |                                          | in Remarks                            |                          |          |  |
|                                                   | отн                                                                                                    |                                                        | Mode                                              |                                          | ΙΟΤΑ                                  | Í                        |          |  |
|                                                   | DOK                                                                                                    |                                                        | DXCC                                              |                                          | CQ                                    |                          |          |  |
|                                                   | QSL, s QSL                                                                                                    | ., r                                                   | Kontinent                                         |                                          |                                       |                          |          |  |
|                                                   | 🔽 doppelte Rufzeiche                                                                                                    | en erlaubt 🛛                                           | □ IOTA-Nr.v                                       | vorhanden                                | ☐ DOK-Nr<br>☐ S-DOK-I                 | .vorhander<br>Nr.vorhand | ı<br>Ien |  |
|                                                   | Eingaben löschen                                                                                                    |                                                        |                                                   | QSO a                                    | uflisten (F10)                        | Schließen                | Alife    |  |
| HAM Office<br>Copyright<br>2002<br>ARcomm<br>GmbH | Beispiel 1: Um alle QSO z<br>Beispiel 2: Datumsangabe<br>Beispiel 3: Die Frequenz is                                                                                                    | u finden, deren<br>n sollten in der<br>st in MHz anzug | Call mit DL1 b<br>Form TT.MM.\<br>jeben. (z.B. 14 | eginnt, gibt ma<br>YYYY geschrie<br>4,2) | an im Feld <ca<br>ben werden.</ca<br> | II> "DL1" ein            |          |  |

### 5.4.3.2 Starten

Durch Betätigung der Schaltfläche <QSO auflisten> wird eine Liste mit allen QSO erstellt, die die oben genannten Bedingungen erfüllen.

| m Hauptmenü |                              |              |           |    |    |                                       |              |                                        |            |            |            |
|-------------|------------------------------|--------------|-----------|----|----|---------------------------------------|--------------|----------------------------------------|------------|------------|------------|
|             | Logbu                        | ich - ausgev | vählte QS | 50 |    |                                       |              |                                        |            |            |            |
|             | Datum                        | Call         | Freq1     |    | Qr | Name                                  | атн          | Bemarks                                | QSL via    | Ιρηκ       |            |
|             | 30.01.1999                   | DM3XPN       | 1,850     | S  | N  | Bernd                                 | Werdau       | CQ-WW-160m-Contest                     |            | S46        |            |
|             | 30.01.1999                   | DM2DXA       | 1,850     | S  | N  |                                       |              | CQ-WW-160m-Contest                     |            |            |            |
|             | 03.10.1999                   | DM3XPN       | 3,500     | S  | Ν  | Bernd                                 | Werdau       | Aktivitätscontest Nordsee              |            | S46        |            |
|             | 09.10.1999                   | DM2AQI       | 3,500     | Ν  | N  | Bernd                                 | Mühlhausen   | VFDB-CONTEST (CW-TEI                   | l I        | Z83        |            |
|             | 21.10.2000                   | DM3PKK       | 3,500     | S  | J  | Joachim                               | Schweinfurt  | WORKED ALL GERMANY                     |            | B14        |            |
|             | 05.06.1999                   | DM3YEA       | 7,000     | S  | J  | Michael                               | Rostock      |                                        |            | V05        |            |
|             | 09.10.1999                   | DM2AQI       | 7,000     | S  | N  | Bernd                                 | Mühlhausen   | VFDB-CONTEST (CW-TEI                   | l          | Z83        |            |
|             | 26.12.1999                   | DM3XRF       | 7,000     | S  | J  | Peter                                 | Becksbach    | Weihnachtscontest                      |            | Q01        |            |
|             | 26.12.1999                   | DM5IG        | 7,000     | S  | N  | Manfred                               |              | Weihnachtscontest                      |            | W11        |            |
|             | 16.04.2001                   | DM3FZN       | 7,000     | Ν  | Ν  | Ullrich                               |              | DLCWC-Contest                          |            | S53        |            |
|             | 11.10.1998                   | DM2YLO       | 10,104    | S  | J  | Bärbel                                | Berlin       |                                        |            | D26        |            |
|             | 14.03.2000                   | DM3UH        | 10,107    | S  | J  | Manfred                               | Dessau       |                                        |            | W22        |            |
|             | 17.10.1998                   | DM3PKK/P     | 14,000    | S  | Ν  | Joachim                               | Schweinfurt  | WAG-Contest 1998                       |            | B14        |            |
|             | 02.05.1999                   | DM4XCE       | 21,018    | S  | J  | Wolfgang                              | Neuenhagen   |                                        |            | Y27        |            |
|             | 21.07.1999                   | DM2AU0       | 24,891    | S  | J  | Max                                   | Berlin       |                                        |            | D20        |            |
|             | •                            |              |           |    |    |                                       |              |                                        |            | Þ          | -          |
|             | Sortierung                   |              |           |    | -  |                                       |              | II.                                    | a ha ha d  |            | <b>FIL</b> |
|             | Toordorang                   |              |           |    |    |                                       |              | ······································ |            |            | 1.11       |
|             | Logbucheir                   | nträge: (56) |           |    |    |                                       |              | . <mark></mark>                        | <u>الل</u> | 11.<br>11. |            |
|             |                              |              |           |    |    |                                       |              | Label                                  | C.         | -7         |            |
|             | Charlistile Are              |              |           |    |    | And                                   | lern Drucken | Label Suche Sp                         | alten      | Export     |            |
|             | Stausuk-Au                   | swentungen.  |           |    |    | · · · · · · · · · · · · · · · · · · · |              |                                        | ٠.         |            |            |
| M Office    | 1 1 <b>1 1 1 1 1</b> 1 1 1 1 | E            | 1111      |    |    | £11111                                |              |                                        | ×          | ~          |            |

Die hier sichtbaren Funktionen sind im Abschnitt "QSO/QSL" der Hilfedatei ausführlicher beschrieben.

### 5.4.3.3 Druck

Hier kann man die QSO-Liste auch ausdrucken. Um alle QSO auszudrucken, betätigt man nach Start der Suchen-Funktion sofort die <Start>-Schaltfläche. Daraufhin erscheinen in der Liste alle im Logbuch vorhandenen QSO. Mit <Drucken> werden diese nun so ausgedruckt, wie sie in der Liste stehen. Mit der <Spalten>-Funktion läßt sich das Aussehen der Liste und damit auch des Ausdrucks verändern.

## 5.5 Statistikfunktionen während der QSO-Eingabe

Alt+S Durch Betätigung dieses Schalters kann man nach Eingabe eines Rufzeichens die Statistik aufrufen.

Die Bedienung dieses Fensters ist weiter oben beschrieben. Es wird sofort aktualisiert, wenn ein Rufzeichen, ein Locator, eine IOTA-Nummer oder ein DOK eingegeben oder geändert werden. Ist dieses Fenster sichtbar, so wird der <AltS>-Schalter oben nicht angezeigt.

## 6 Kartenfunktionen

Mit **HAM Office** kommt die AFU-Welt auf den Bildschirm. Die Kartenfunktionen verbinden die politische und physische Darstellung von Erde, Erdteilen und Ländem mitamateurfunkspezifischen Informationen. Dank vektororientierterGrafiken können sich die Karten und Grafiken an jede Bildschirmauflösung anpassen und sind sehr detailliertzoombar. Die Bedienung des Programms ist extrem übersichtlich und einfach.

Die Kartenfunktionen von HAM Office finden sich auch in dem separaten Programm HAM Atlas wieder, welches seinerseits noch weitere zusätzliche Möglichkeiten bietet.

## 6.1 allgemeine Kartenfunktionen

### 6.1.1 zoombare Weltkarte

Die Weltkarte kann bis in hohe Auflösungen gezoomt (vergrößert) werden. Das geschieht über die Schaltflächen unten links unterhalb der Zoom-Angabe.

Die Lupe bedeutet: Der Cursor wird zur Lupe. Bei Mausklick linkskommtman näheran den Ort ran, bei Mausklick rechts entfernt man sich vom Ort.

Das gestrichelte Rechteck bedeutet: Man zieht bei gedrückterlinker Maustaste ein Rechteck in den Bereich, den man vergrößern will. Nach Loslassen der linken Maustaste wird dieser Bereich vergrößert.

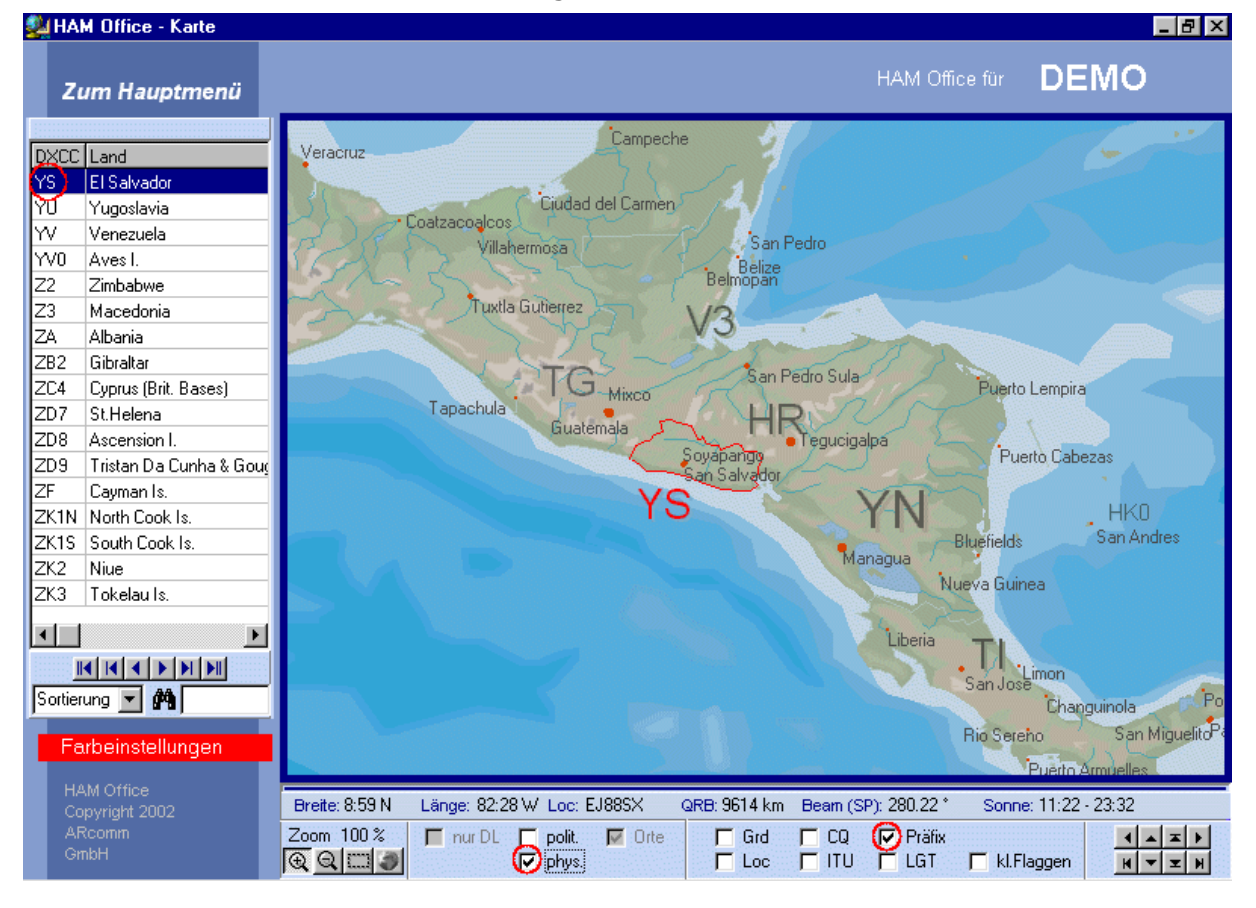

Das weiße Rechteck: Man kann die ganze Welt im Ganzen sehen.

### 6.1.2 zoombare Deutschland-Karte

Für Deutschland enthält das Programm eine eigene Karte, die unten links eingeschaltet werden kann. ("nur DL")

Die Deutschlandkarte kann bis in hohe Auflösungen gezoomt (vergrößert) werden. Das geschieht über die Schaltflächen unten links unterhalb der Zoom-Angabe.

Die Lupe bedeutet: Der Cursor wird zur Lupe. Bei Mausklick linkskommtman näheran den Ort ran, bei Mausklick rechts entfernt man sich vom Ort.

Das gestrichelte Rechteck bedeutet: Man zieht bei gedrückterlinker Maustaste ein Rechteck in den Bereich, den man vergrößern will. Nach Loslassen der linken Maustaste wird dieser Bereich vergrößert.

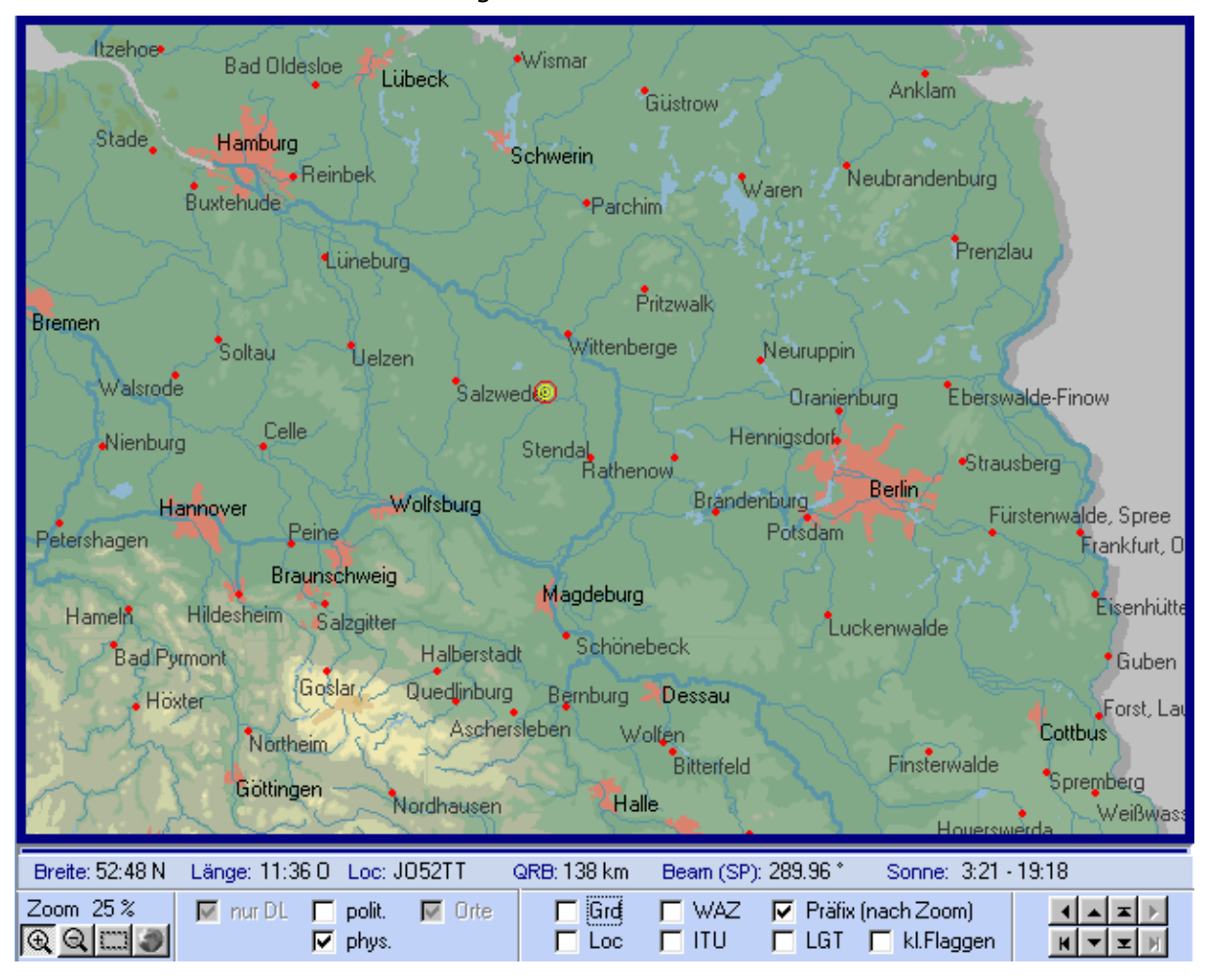

Das weiße Rechteck: Man kann ganze Deutschland im Ganzen sehen.

### 6.1.3 Verschiedene Kartenansichten

In der unteren Schalterleiste gibt es zwei Schalter, mit denen sich die Art der Ansicht steuern läßt:

Haken in phys.: Physische Darstellung der Welt oder Deutschlands

Haken in polit.: Politische Darstellung der Welt oder einfache Darstellung Deutschlands kein Haken in phys. oder polit.: Einfache Darstellung der Welt oder Deutschlands.

### 6.1.4 Grad- und Locatordarstellung

In der unteren Schalterleiste gibt es zwei Schalter, mit denen sich das Gradnetz oderdas Locatornetz einschalten läßt. Die Farben der Linien sind in den Optionen einstellbar.

### 6.1.5 CQ- und ITU-Zonen

In der unteren Schalterleiste gibt es zwei Schalter, mit denensich das CQ-oderdas ITU-Zonennetz einschalten läßt. Die Farben der Linien sind in den Optionen einstellbar.

### 6.1.6 Suchfunktionen

### 6.1.6.1 DXCC-, Land- oder Präfixsuche und DXCC-Informationen

Über die Menüpunkte DXCC, Land, Prefix kann man die entsprechenden Listen aufrufen. Bei Doppelklick mit der Maus auf einen Listeneintrag wird das entsprechende Land angezeigt. Unterhalb der Karte befinden sich weitere Informationen zu diesem Land. In der Professionell-Version können bei vielen Ländern Fotos oderweitere Detailkarten aufgerufen werden.

Um in der Liste einen bestimmten Präfix zu finden, gibt man diesen im unteren weißen Feld neben dem Fernglas ein. Die Liste wechselt dann automatisch zu diesem Prefix. Befindet sich der Prefix nicht in der Liste, so ruft das Programm nach Betätigung der Eingabetaste die interne PrefixCross-Reference auf und verzweigt zum entsprechenden DXCC.

Geschlossen wird die Liste über das kleine Kreuz am oberen Listenrand.

Klickt man in der Karte auf einen DXCC-Präfix, so öffnet sich die DXCC-Liste automatisch und die zusätzlichen Informationen werden unten angezeigt.

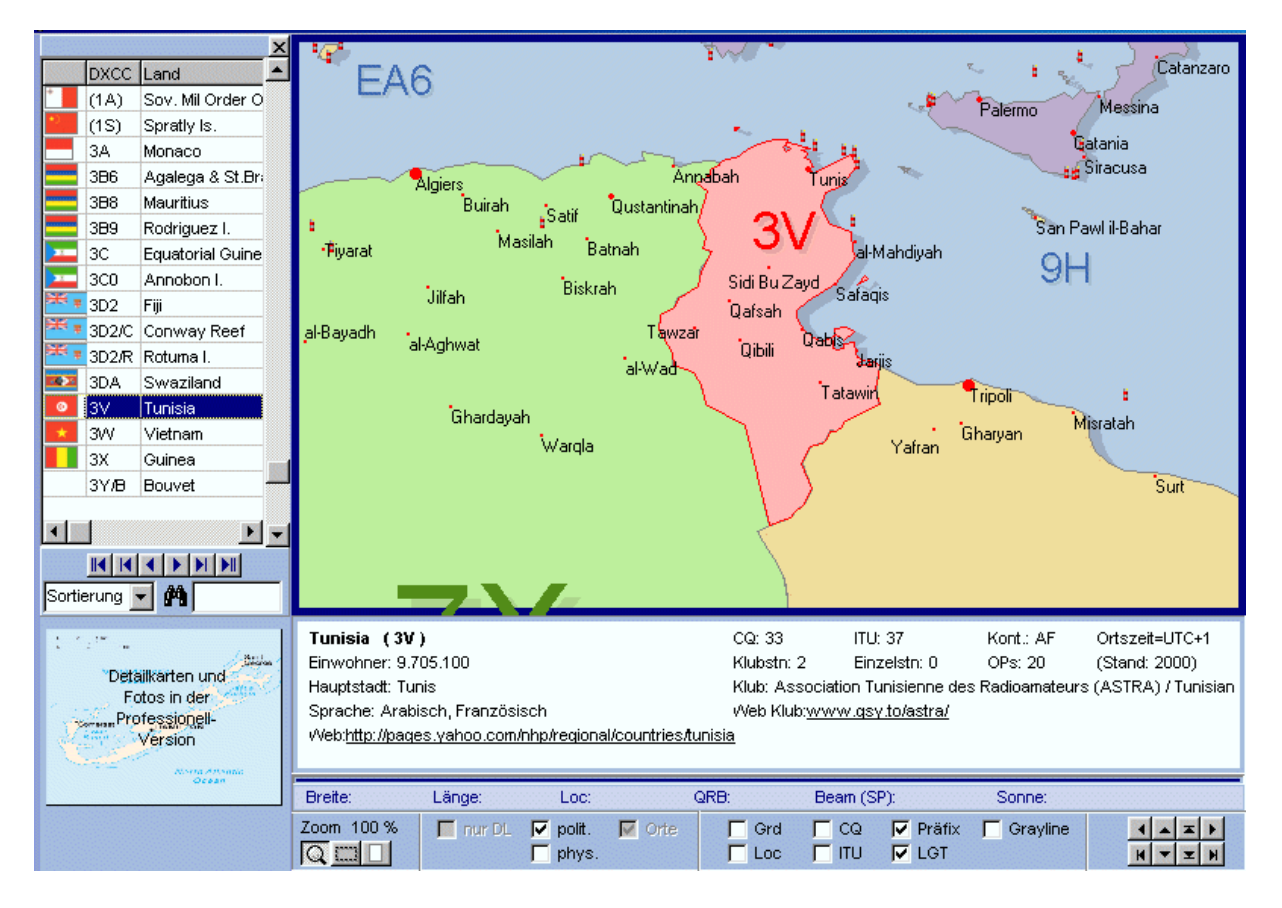

### 6.1.6.2 IOTA-Suche

Wird in der Eingabemake "Eintragen" eine IOTA-Nummer in das IOTA-Feld eingegeben, so führt der anschließende Aufruf der Kartenfunktion zur Anzeige des IOTA-Bereiches.

### 6.1.6.3 Lighthouse-Suche (Leuchttürme)

Leuchttürme werden erst bei höherer Zoomstufe angezeigt, auch wenn unten in der Schalterleiste die entsprechende Option aktiviert wurde. Bei höchster Auflösung kann man einen Leuchtturm mit der linken Maustaste anklicken, um weitere Informationen zu diesem Leuchtturm zu bekommen.

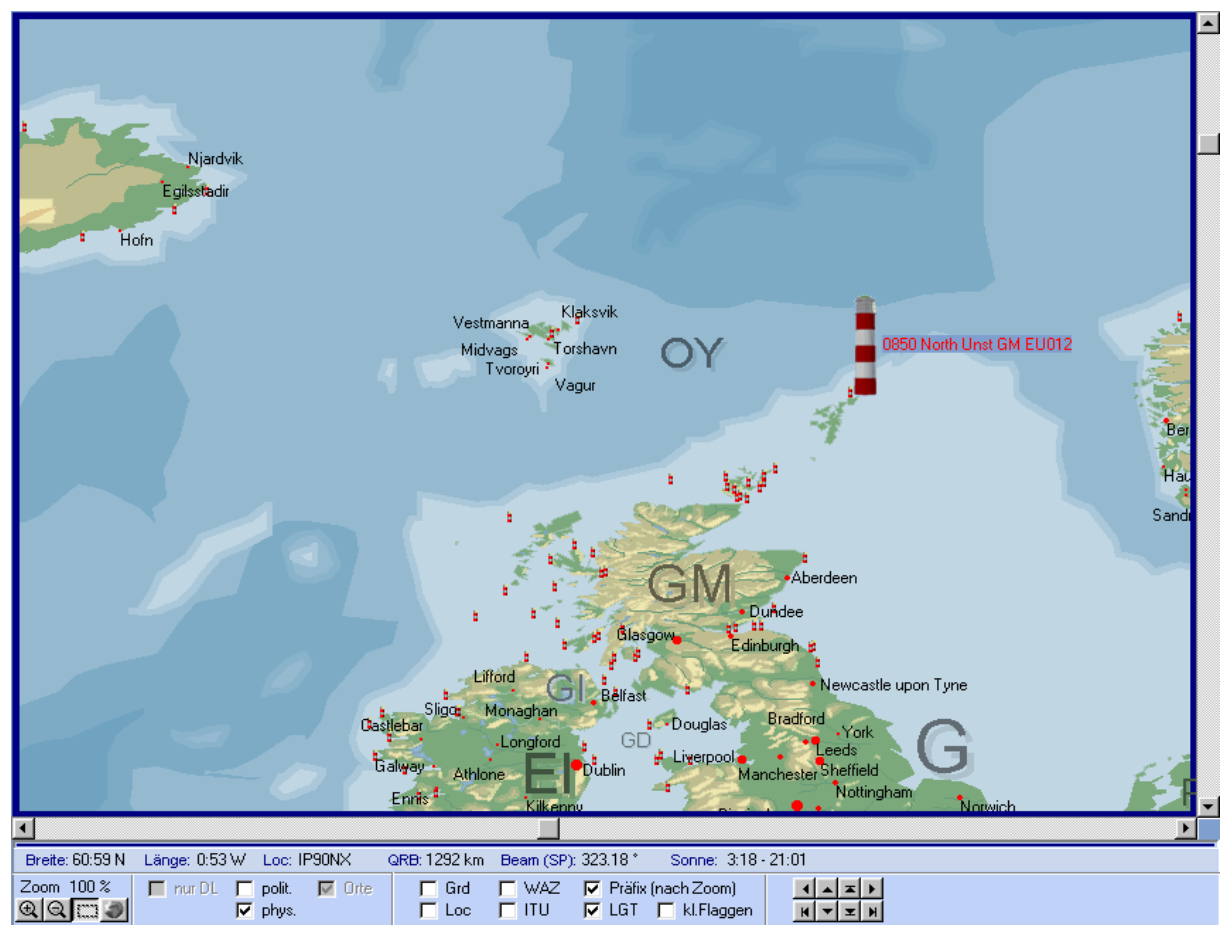

### 6.1.6.4 Locatorsuche

Wird in der Eingabemake "Eintragen" ein Locator in das Locator-Feld eingegeben, so führt der anschließende Aufruf der Kartenfunktion zur Anzeige des Standortes.

### 6.1.6.5 Rufzeichensuche

Wird in der Eingabemake "Eintragen" ein Rufzeichen in das Call-Feld eingegeben, so führt der anschließende Aufruf der Kartenfunktion zur Anzeige des Standortes, sofem das Programm den Locator zu diesem Rufzeichen kennt.

## 6.2 Kartenfunktionen während der QSO-Eingabe

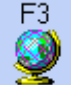

Wurde im QSO-Eingabefenster ein Rufzeichen eingetragen, so kann man durch Betätigung der Taste <F3> das Kartenfenster öffnen. Besitzt das Programm zu diesem Rufzeichen den genauen Locator, so wird der StandortderGegenstation genau angezeigt. Andernfalls wird das DXCC-Land rot umrandet dargestellt.

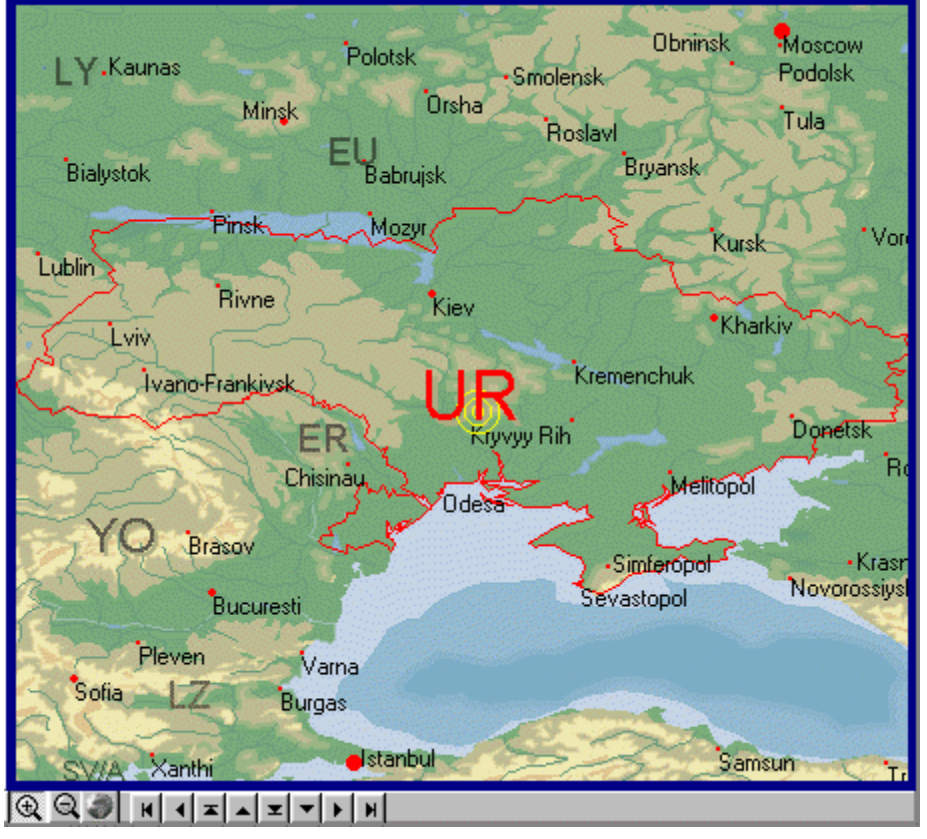

Im Fenster der QSO-Eingabe kann man unten rechts neben der Logbuchliste ein Kartenfenster zuschalten. Nach Eingabe eines Rufzeichens oder Locators wird die Karte automatisch für den neuen Standort aktualisiert.

Karte unterhalbder QSO-Eingabe bei Bildschirmauflösung 1024x768

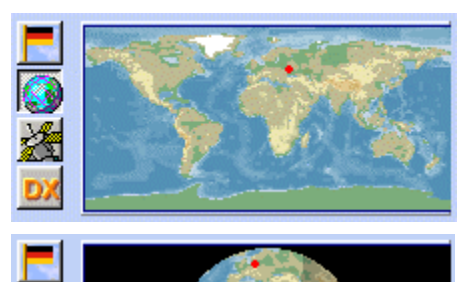

Auch im kleinen Infofenster kann die Karte dargestellt werden.

Darstellung als Globus im kleinen Infofenster.

Nach rechtem Mausklick auf die Karten erscheint ein Menü, in dem angegeben werden kann, was auf der Karte dargestellt werden soll. Über die Programmoptionen als auch über den kleinen Schalter < Einstellungen > unterhalb der Karte sind diese Angaben auch änderbar.

## 6.3 Optionen und Farbpalettenauswahl

Über diesen Menüpunkt im Kartenfenster können die Farben geändert werden.

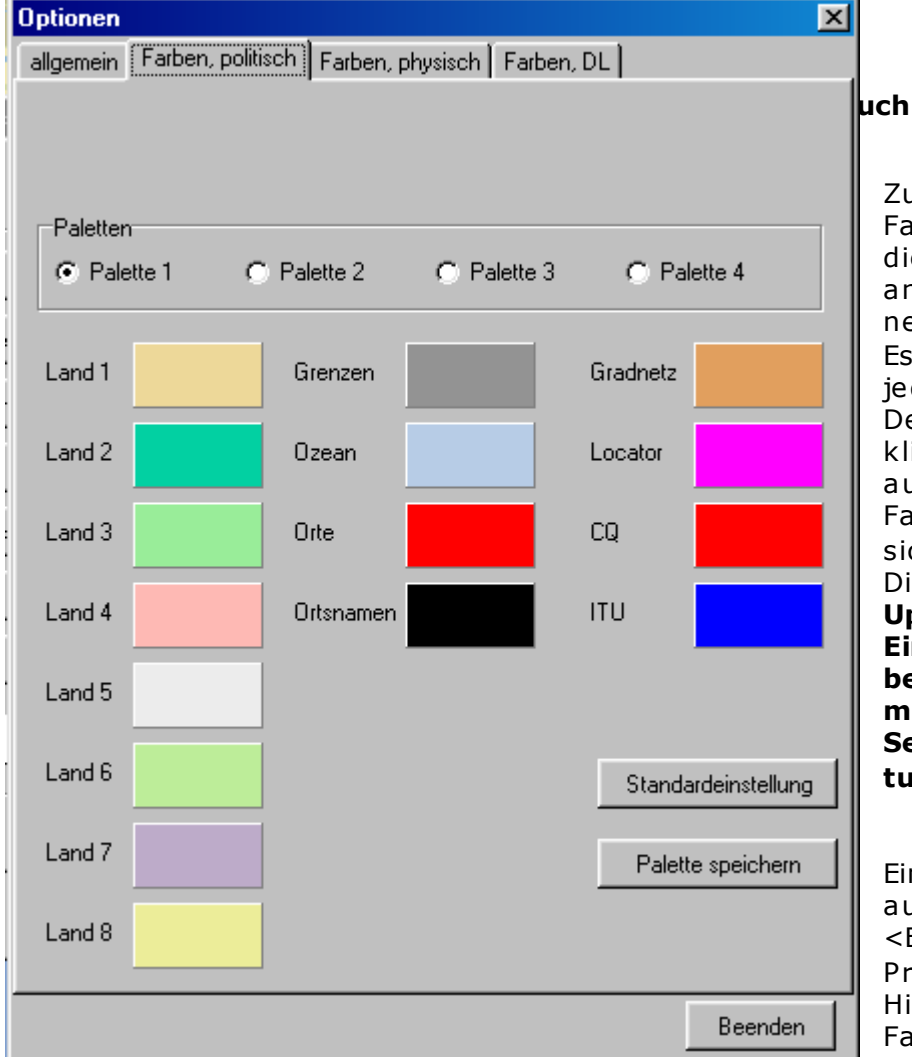

Zur Änderung der Farbpalette genügt es, diese anzuklicken und anschließend das Optionenfenster zu schließen. Es ist aber auch möglich, jede einzelne Farbe im Detail zu ändern. Dazu klickt man mit der Maus auf das entsprechende Farbfeld und es öffnet sich ein Farbauswahl-Dialog. Achtung: Durch Updates werden diese Einstellungen überschrieben, es denn, man sichert sich die Setup-Datei hcsetup.dat.

Dieses

Einstellungsfenster ist auch erreichbar über <Extras – Programmoptionen –

Hintergrund, Farben –

Farben in den Karten>.

## 7 Labeldruck

### Grundsätzlich kann wie folgt vorgegangen werden:

1: Den Menüpunkt 'Versenden' betätigen, dann den Zeitraum angeben, fürden QSL-Karten oder Etiketten gedruckt werden sollen.

2: Es öffnet sich ein Fentser, in dem eine andere Vorlage ausgewählt werden kann.

**3:** Den Menüpunkt 'Drucken' wählen. Die Angaben zum Ausdruck unten rechtsaufder Hauptarbeitsfläche ausfüllen und durch Betätigen der 'Druck' - Schaltfläche die Label ausdrucken.

Die Labeldruckfunktionen von HAM Office finden sich auch im separaten Programm HAM Label wieder, das darüber hinaus noch weitere Funktionalität bietet.

(HAM Office Standard: auch hier bieten sich wesentlich umfangreichere Gestaltungs- und Auswahlmöglichkeiten)

## 8 SAT-Modul

## 8.1 Übersicht

Das Satellitenmodul erhebt nicht den Anspruch, mit professionellen Satellitenprogrammen zu konkurrieren. Es soll hauptsächlich die Möglichkeitbieten, einzelne odermehrere Satelliten grafisch zu verfolgen, ihre wichtigsten Bahndaten darzustellen und somit die Voraussetzung zu schaffen, während des Logbuchbetriebes auch über Satellitzu gehen. Für Einsteiger und weniger anspruchsvolle Sat-Funker dürften diese Angaben genügen. Natürlich haben auch wir ein Interesse daran, dieses Modul zu erweitern.

### Grundsätzlich bietet das Modul folgende Möglichkeiten:

- Import von Keplerdaten
- grafische Verfolgung einzelner Satelliten auf einer großen Weltkarte

(HAM Office Standard: Satellitenliste mit Darstellung der wichtigsten Bahndaten. Grafische Verfolgung einzelner oder mehrerer Satelliten auf einergroßen Weltkarte, aberauch auf einer kleinen Weltkarte direkt im LogEditor während des QSO-Betriebes. Wechsel vom LogEditor in die große Weltkarte und zurück. Auswahl der Satelliten fürdie Darstellung manuell und automatisch nach Sichtbarkeit in einem bestimmten Zeitraum.)

## 8.2 Satellitenkarte

Während in der Karte der Sichtbarkeitsbereich des Satelliten dargestellt wird, befinden sich im unteren Bildschirmfenster die wichtigsten Bahndaten dieses Satelliten. Betätigt man den Mausschalter mit der Kurve, so wird die Bahnkurve des Satelliten dargestellt. Mit den <+> und <->-Schaltern kann die Geschwindigkeit der Berechnungerhöhtbzw. verringert werden. Mit <Exit> gelangt man wieder zur normalen Bahndarstellung. Das gleiche gilt für die Betätigung des Mausschalters mit den zwei Pfeilen. Hierwird eine Vorschau des Sichtbarkeitsbereiches berechnet.

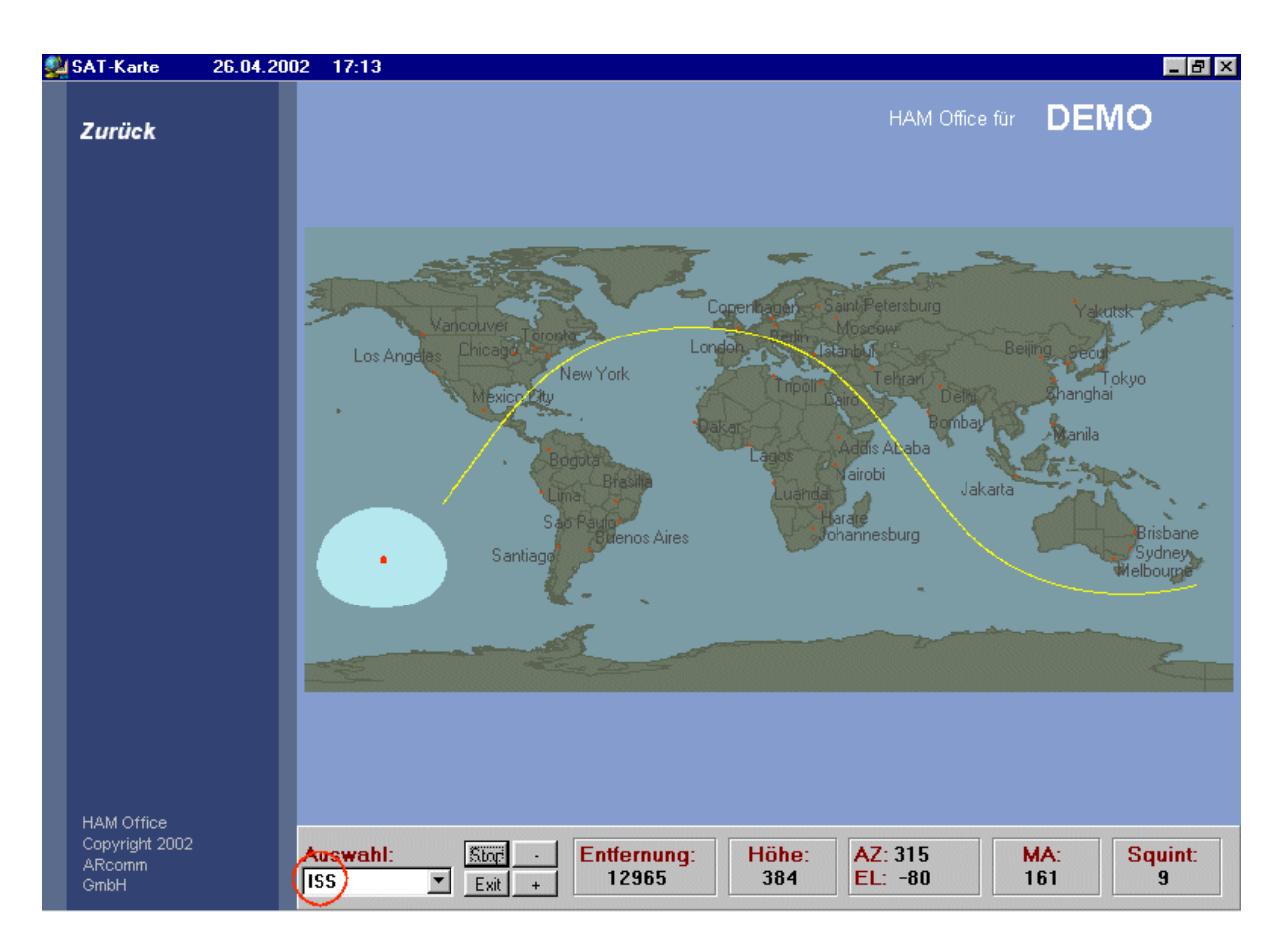

In der Satellitenkarte bedeuten:

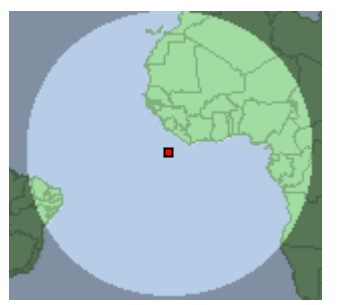

-

Sichtbarkeitsbereich eines Satelliten. Das Viereck bezeichnet den Standort des Satelliten als Lot auf die Erdoberfläche. Sind mehrere Satelliten auf der Karte sichtbar, kann man durch Klick auf das Viereck in der Mitte einen Satelliten auswählen, damit dessen Bahndaten angezeigt werden.

### Auswahl:

Auswahlliste der Satelliten. Durch Klick auf das Dreieck kann man die Liste aufklappen und dort einen Satelliten auswählen. Die aufgeklappte Liste enthält nur die Satelliten, die in der Satelliten-Hauptliste markiert

wurden. Wurde dort kein Satellit markiert, befinden sich in der Auswahlliste hiersämtliche Satelliten.

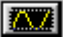

Anzeige der Bahnkurve des Satelliten.

Stop Anzeige der Bahnkurve anhalten

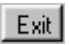

Von der Anzeige der Bahnkurve auf normale Sat-Anzeige zurückschalten. Ist die Anzeige der Bahnkurve nicht aktiv, wird die Sat-Karte beendet.

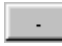

Geschwindigkeit der Anzeige der Bahnkurve verringern.

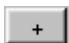

Geschwindigkeit der Anzeige der Bahnkurve erhöhen.

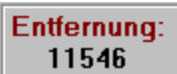

Entfernung zwischen Satellit und der eigenen Station.

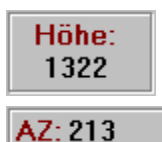

EL: -51

Entfernung zwischen Satellit und Erdoberfläche.

Azimut und Elevation für Ausrichtung der Antenne auf den Satelliten.

Zeit vorstellen. Durch jeden Klick auf diesen Schalter wird die UTC-Zeit für das Sat-Modul weiter vorgestellt. Die Abstände wachsen ebenfalls mit jedem Klick.

## 9 Weitere Funktionen

## 9.1 Datensicherung

Menü: < Extras – Datensicherung - Backup > bzw. < Extras - Datensicherung - Restore > Diese Funktionen dienen dem Sichern und Zurücklesen von Programm-Datenbeständen

### 9.1.1 Backup

Für das BACKUP einer Datenbank legen Sie eine entsprechende Anzahlformatierter Disketten bereit.

Achten Sie bitte auf die richtige Angabe des Laufwerks, das in dem erscheinenden Fenster angezeigt wird. Gegebenenfalls Pfad korrigieren.

Werden mehrere Disketten benötigt, dann werden Sie zum Einlegen einernächsten Diskette aufge-

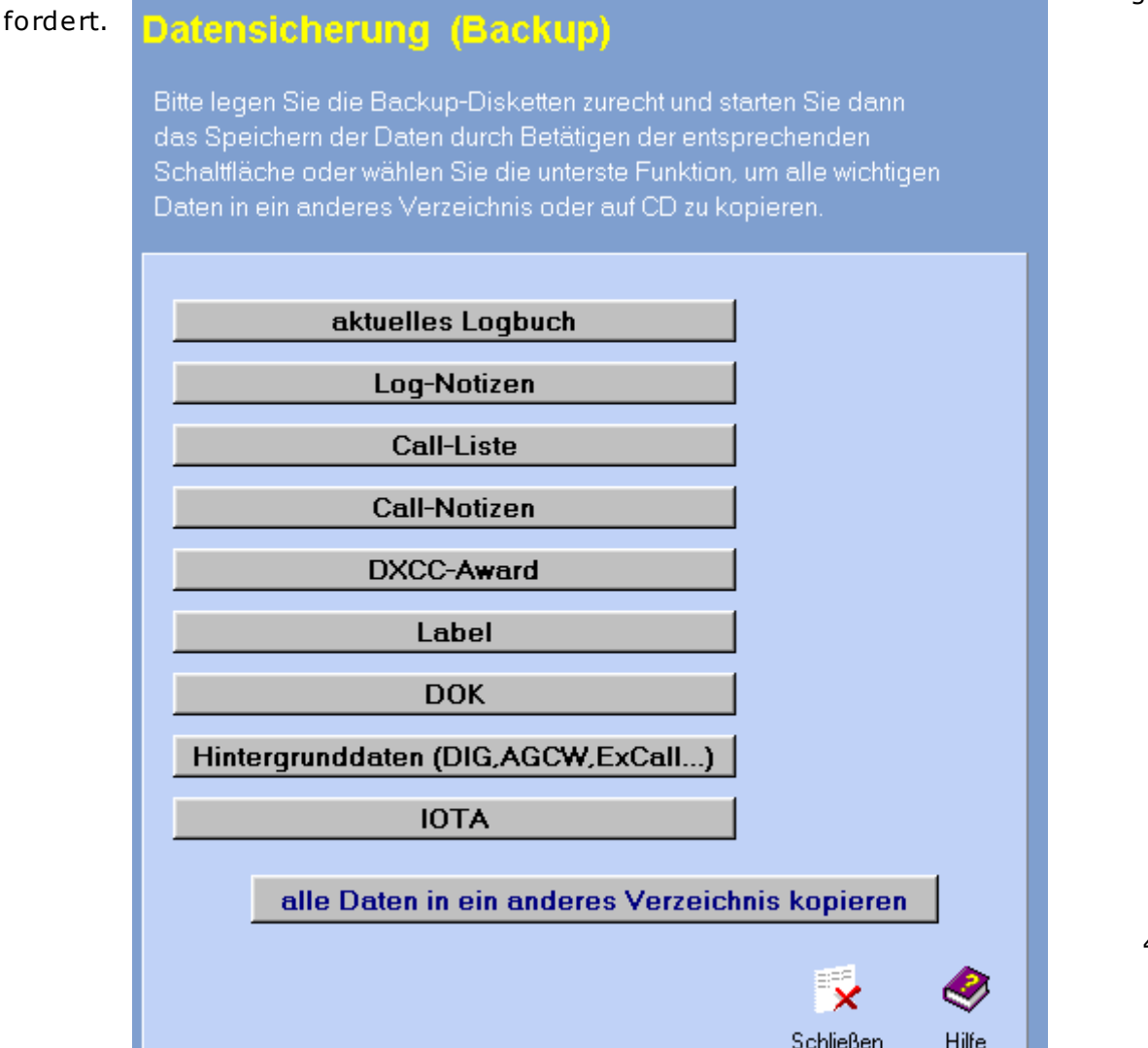

### 9.1.2 Autobackup

Beim Beenden des Programms wird das Logbuch automatisch als .BUP-Datei in das Programmverzeichnis-Verzeichnis kopiert.

Ist die Logbuchdatei kleiner als die Backup-Datei, wird kein Backup durchgeführt. Über die Restore-Funktion kann diese Backup-Datei wieder als Logbuchdatei eingelesen werden.

### 9.1.3 Restore

Beim Zurückbringen von Daten in HAM Office beschreiten Sie den umgekehrten Weg. Wählen Sie vorher die Option RESTORE... und selektieren den Daten-Namen. Legen Sie nun die dafür vorgesehene Diskette 1 der BACKUP-Diskette ein und verfahren, wie vorher beschrieben.

Nach dem Restore wird automatisch ein Indexaufbau durchgeführt.

## 9.2 Programm-Optionen

Menü: <Extras – Programm-Optionen> Die hier beschriebenen Optionen können je nach Version des Programms variieren.

Nach dem Aufruf der Programm-Optionen erscheint ein Fenster mitmehreren Registerkarten. Durch Mausklick auf die Register werden die einzelnen Karten sichtbar.

| Programm-Einstellungen                                                                                                    | ×                                                                                                    |
|----------------------------------------------------------------------------------------------------|----------------------------------------------------------------------------------------------------|
| Allgemein persönliche Daten für QSL-Ausdruck                                                                               | 1                                                                                                    |
| Anzahl Frequenz-Nachkomma-<br>stellen bei QSO-Eingabe: 3<br>Standort-Locator: J062SI                                       | Pfad Callbook.exe:       (Internationales Callbook)         Durchsuchen         C:\FUNK\WEITERE\CALLBOOK\                                             |
| Differenz UTC - Computerzeit: 0<br>(in Stunden) 0<br>Differenz Local - Computerzeit: 0<br>(in Stunden)                     | HAM Atlas - Daten nutzen       (Win32 - Karten-programm für Amateurfunk www.hamatlas.de)         Dirchsuchen       Dirchsuchen         C:\FUNK\us\hp4 |
| Für ein optimales Erscheinungsbild der<br>Karten ist eine Farbtiefe des Bildschirms<br>von 32 bit True Color zu empfehlen. | Farben in den Karten ändern                                                                                                    |
|                                                                                                    | Abbrechen OK Hilfe                                                                                                    |

### Anzahl Frequenz-Nachkommastellen:

Festlegung, wieviel Stellen nach dem Komma für die Frequenzreserviertwerden. Danach richtet sich die QSO-Eingabemaske, die Logbuchliste und der Labeldruck.

### Standort-Locator:

Diese Einstellung ist zur Berechnung der Entfernung zur Gegenstation und zur Anzeige des eigenen Standortes auf der Karte notwendig.

#### **Differenz UTC-Computerzeit:**

Beachten Sie, daß Computer sich zur Sommerzeit oft automatisch auf die Sommerzeit umstellen. In diesem Fall muß der Wert hier geändert werden.

#### **Differenz Local-Computerzeit:**

Läßt man den Computer in UTC-Zeit laufen, kann man hier eingeben, wieviel Stunden Abstand zwischen der Localzeit und der Computerzeit sind.

#### Pfad Callbook.exe:

Wenn Sie während der QSO-Eingabe die Informationen zurGegenstation, die sich auf der Callbook-CD befinden, einsehen wollen, so müssen Sie hier angeben, wo sich die Datei Callbook.exe befindet.

#### HAM Atlas:

HAM Atlas ist ein spezielles AFU-Kartenprogramm mit noch weitreichenderen Karten-Funktionen als HAM Office. Die grundlegende Kartenstruktur ist identisch. Allerdings werden bei HAM Atlas noch mehr Orte angezeigt. Wird über die Option "HAM Atlas" das Programm mit HAM Atlas Professionell verbunden, so kann man auch in HAM Office einige der zusätzlichen Funktionen nutzen.

Im diesem Fenster der Programm-Optionen können Sie persönliche Angaben eintragen, die beim Label- oder Kartedruck auf Ihrer QSL-Karte erscheinen sollen. Dazu müssen die entsprechenden Platzhalter auf dem Label positioniert sein. Bei den Karten-Vorlagen im Labeldruck-Modul ist das der Fall.

| Programm-Einste | ellungen                      |            |         | ×     |
|-----------------|-------------------------------|------------|---------|-------|
| Allgemein persö | nliche Daten für QSL-Ausdruck |            |         |       |
|                 |                               |            |         | [     |
| SWL-Nr          |                               | ExCall 1   | <u></u> |       |
| Name            |                               | ExCall 2   |         |       |
| Straße          |                               | ExCall 3   |         |       |
| Ort             |                               | ExCall 4   |         |       |
| Land            |                               | Mitglied 1 |         |       |
| DOK             |                               | Mitglied 2 |         |       |
| Locator         |                               | Mitglied 3 |         |       |
| WAZ Zone        |                               | Mitglied 4 |         |       |
| ITU Zone        |                               | Mitglied 5 |         |       |
| E-Mail          |                               | Station 1  |         |       |
| Internet        |                               | Station 2  |         |       |
| QSL-Manager     |                               | Station 3  |         |       |
|                 |                               |            |         |       |
|                 |                               | Abbrechen  | ОК      | Hilfe |

## 9.3 Zusammenarbeit von HAM Office mit HAM Atlas

**HAM Office** bietet in seinen Programm-Optionen die Möglichkeitder Verbindung mitdem Programm **HAM Atlas**. (siehe <u>www.hamatlas.de</u>)

Dadurch kann man auf

- die erweiterten IOTA-Anzeige-Funktionen
- die QSL-Karten-Ansichtsfunktion
- und die erweitere Anzahl von DL- Orten

zugreifen. Außerdem kann man sich ab Version 2.4.10 die Locatorstatistik auf der Weltund der DL-Karte anzeigen lassen.

**1. Verbinden Sie beide Programme**, indem im Setup (Menü <Extras - Programm-Optionen>) die Option "HAM Atlas - Daten nutzen" mit einem Hakenversehen wird. Betätigen Sie dann den Schalter "Durchsuchen" und geben Sie dort an, wo sich die Datei HAMATLAS.EXE befindet. Das ist normalerweise das Verzeichnis C:\PROGRAMME\HAMATLAS\.

2. Es werden jetzt bei höchster Zoomstufe in der **Deutschland-Karte** weitere Orte angezeigt. Die folgenden Bilder sollen das verdeutlichen.

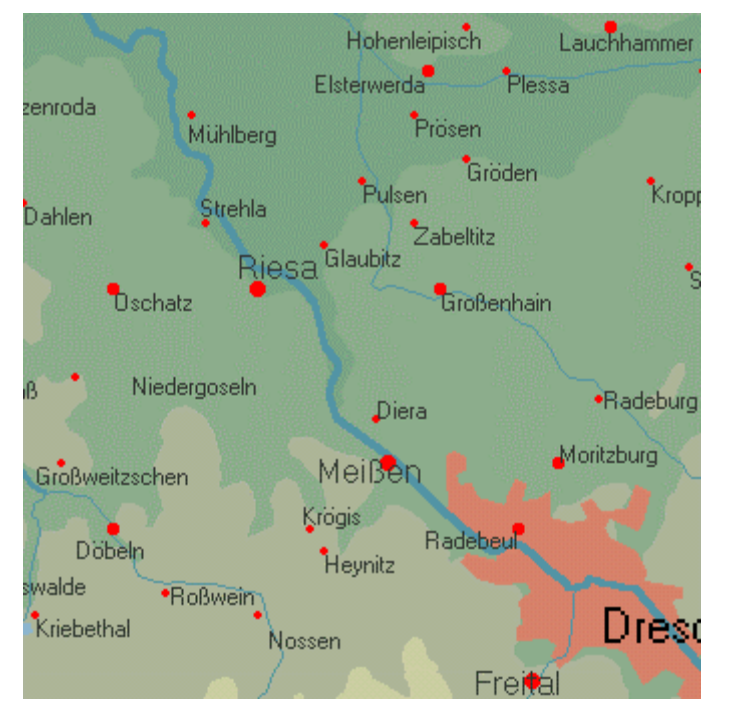

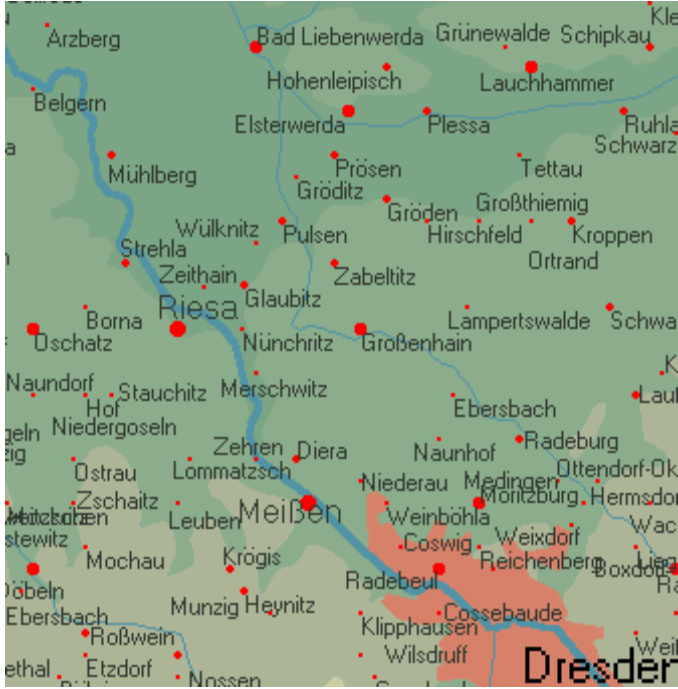

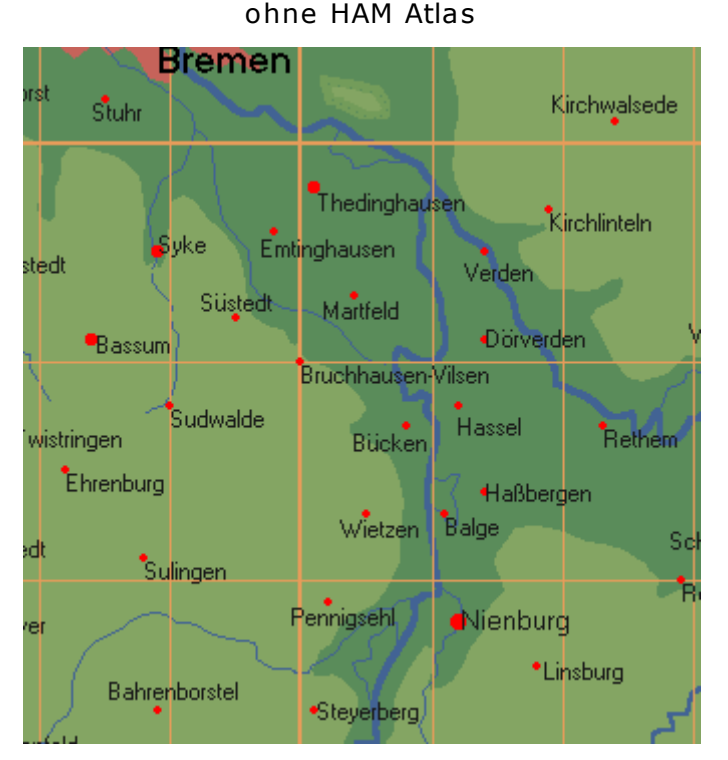

#### ohne HAM Atlas

#### mit HAM Atlas

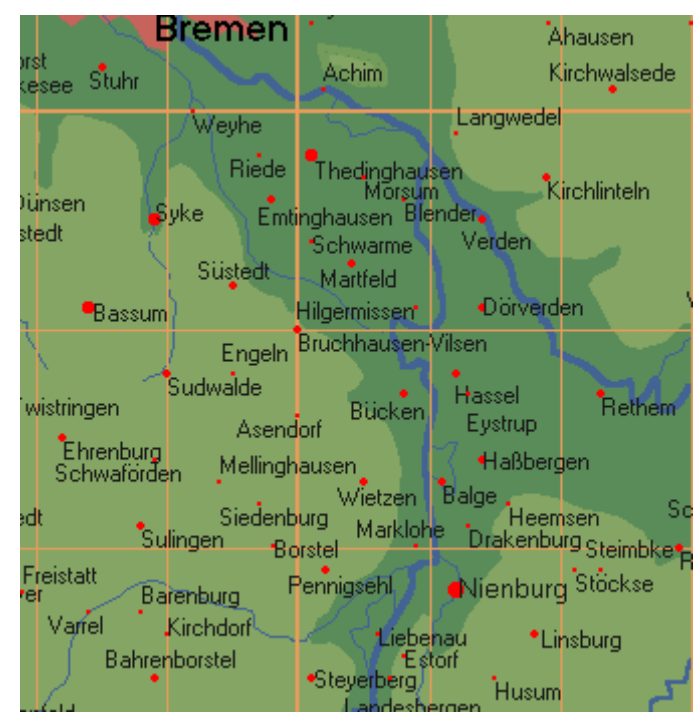

#### mit HAM Atlas

### 3. Verbindung mit QSL-Verwaltung von HAM Atlas

3.1. Fügen Sie eingescannte QSL-Karten in die HAM Atlas-QSL-Verwaltung ein. Geben Sie dort als Titel des eingescannten Bildes das Rufzeichen an.

| 🔮 QSL-Karten- Verwaltung registriert für                                                                                                    |            | _ 🗆 ×          |
|----------------------------------------------------------------------------------------------------|------------|----------------|
| alle QSL-Karten: Ansicht Liste                                                                                                    |            |                |
|                                                                                                    |            |                |
|                                                                                                    |            |                |
|                                                                                                    |            |                |
|                                                                                                    |            |                |
|                                                                                                    |            |                |
|                                                                                                    |            |                |
| ·                                                                                                    |            | Slideshow      |
| QSL-Karten                                                                                                    | Grupper    | neinteilung >> |
| Neu Ändem Löschen Ansicht                                                                                                    | B          | eenden         |
|                                                                                                    |            |                |
| 🔮 Scan einlesen 📃                                                                                                    |            |                |
| Mit dieser Funktion können Sie eingescannte QSL-Karten oder Fotos,<br>die die IRC Datei des IREC Datei verliegen, in die UAM Alter Dateit      |            |                |
| einlesen. Geben Sie dem Foto einen eindeutigen Titel (z.B.Rufzeicher                                                                           | ank<br>1). |                |
| Beginnt der Titel mit einem Rufzeichen, so wird autom das DXUU zugeor<br>Wenn die Rückseite auch als JPG-Datei vorliegt, so kann sie ebenfalls | dnet.      |                |
| hier zugeordnet werden.                                                                                                    | -          |                |
|                                                                                                    |            |                |
| Bemerkung                                                                                                    | -          |                |
|                                                                                                    |            |                |
|                                                                                                    |            |                |
| Datei suchen (Vorderseite) Datei suchen (Rückseite)                                                                                            |            |                |
|                                                                                                    |            |                |
|                                                                                                    |            |                |
|                                                                                                    |            |                |
|                                                                                                    |            |                |
|                                                                                                    |            |                |
| Abbrechen OK                                                                                                    | 1          |                |
|                                                                                                    |            |                |

3.2 Wenn Sie jetzt in HAM Office ein QSO eingeben und in HAM Atlas eine eingescannte Karte für das Rufzeichen vorliegt, so wird das im QSO-Eingabefenster angezeigt.

3.3 Wenn Sie jetzt den Schalter betätigen, öffnet sich das QSL-Fenster von HAM Atlas.

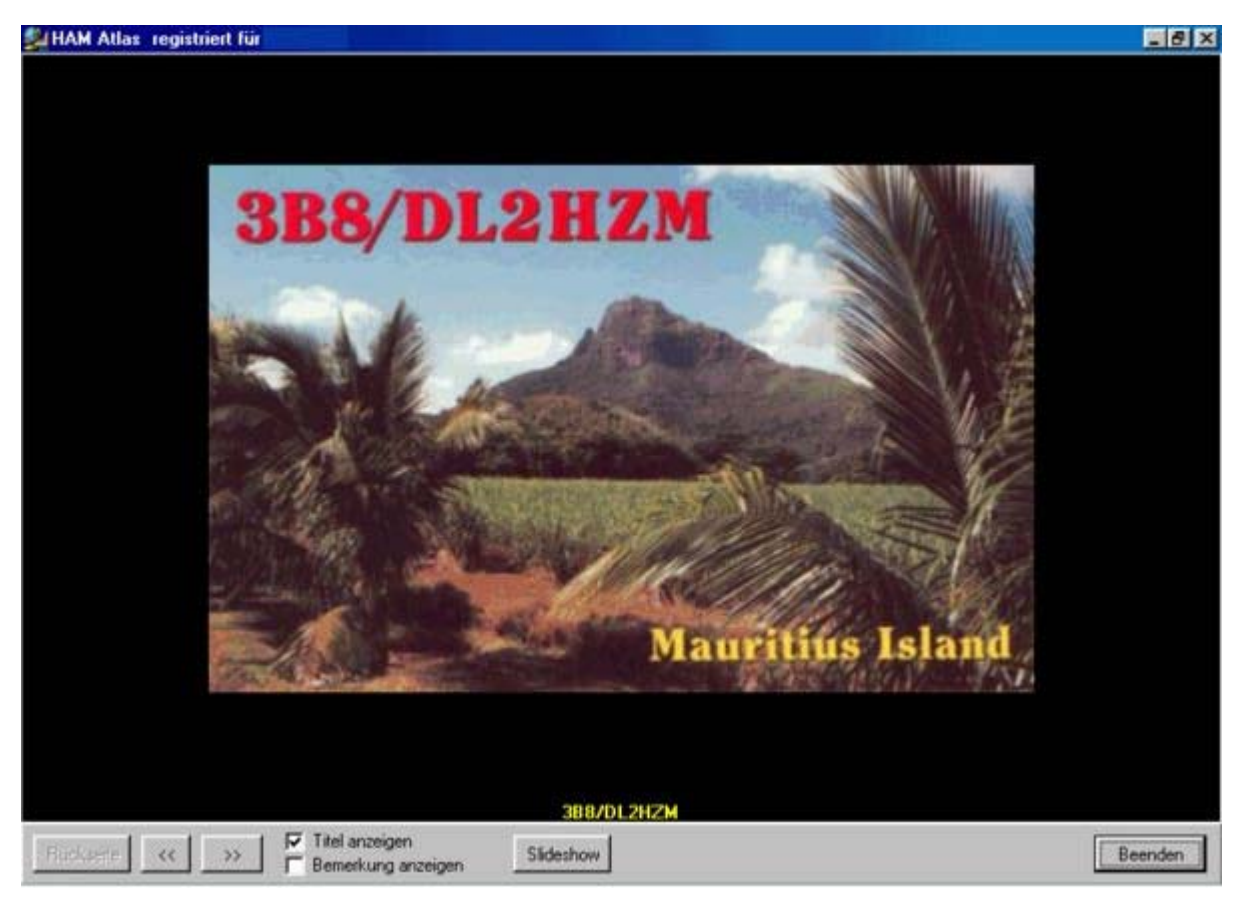

4. Die **IOTA-Funktion** ist hier nicht weiter beschrieben. Da HAM Atlas die genauen Koordinatenbereiche von IOTA-Inseln und Inselgruppen kennt, ist die Anzeige des Standortes der Gegenstation nach Eingabe einer IOTA-Nummer sehr genau.

### Locatoranzeige:

Eine weitere besondere Funktion nach der Verknüpfung beider Programme ist die Anzeige der gearbeiteten und bestätigten Locator auf der Welt- und der DL-Karte. Dazu betätigt man nach Aufruf einer Karte unterhalb der Karte die Schalter "LocStat" und "Loc". Auf der Deutschlandkarte werden die gearbeiteten und bestätigten Kleinstfelder, auf der Weltkarte die Kleinfelder angezeigt. Farbe und Form der Anzeige kann man im Programm HAM Atlas unter <Programm-Optionen – allgemein> einstellen. Dort kann man auch die Karten ausdrucken.

## 10 Unterschiede und Gemeinsamkeiten HAM Office EASY (HAM EASY) und HAM Office Standard

Beide benutzen die gleichen hocheffektiven Datenbanken.

HAM Office EASY entstand aus HAM Office Standard heraus. Die Zielstellungist, jenen YLs und OMs ein vereinfachtes Programm anzubieten, die

- nicht die volle Funktionalität der Standardversion benötigen,
- auf eine sehr einfache Bedienung des Programms Wert legen

• mit dem Computer noch nicht so erfahren sind.

Aus diesem Grunde sind einige Funktionen bewußt einfacher und wenigerkomplex gestaltet. Das betrifft insbesondere die Logbuchfunktionen Eingabe, Suchen und Auswerten. Auf die DXCluster-Funktionen der Standardversion wurde verzichtet und die Satelliten-Funktionen sind vereinfacht.

Damit eignet sich HAM Office Easy hervorragend dazu, mit der Logbuchführung vertraut zu werden.

Es ist möglich, ohne Probleme von einem auf das andere Programm umzusteigen. 1. HAM Easy zu HAM Office Standard

- Es genügt, HAM Office Standard in das gleiche Verzeichnis zu installieren und die Datei HAMOFFICE.EXE zu starten.
- 2. HAM Office Standard zu HAM Easy
  - Installiert man HAM Office Easy in das Verzeichnis von HAM Office Standard, kann man durch Start der HAMEASY.EXE augenblicklich mit HAM Easy auf das bisher aktuelle Logbuch zugreifen und damit arbeiten.

In der folgenden Tabelle sind die wesentlichen Funktionsmerkmale der Programme aufgelistet:

| Funktion                                                        | EASY     | Standard |
|-----------------------------------------------------------------|----------|----------|
|                                                                 |          |          |
| Allgemeine Programmfunktionen                                   |          |          |
| - komfortabel und einfach bedienbar                             | ****     | ***      |
| - Logbuchfunktionen                                             | ***      | ****     |
| - zoombarer Weltatlas                                           | ****     | ****     |
| - Satelliten                                                    | *        | ***      |
| - aktuelle Daten                                                | ***      | ***      |
| - umfangreiche Hilfefunktionen                                  | ***      | ***      |
| - QSL-Karten- bzwEtikettendruck                                 | **       | ***      |
| - DXCluster                                                     |          | ***      |
| - selbstdefinierbare QSL-Karten bzw. Etiketten                  |          | ***      |
| - kleines AFU-Lexikon                                           | ***      |          |
| allgemeine Logbuchfunktionen                                    |          |          |
| - komfortable OSO-Eingabe                                       | ia       | ia       |
| - QSO-Liste mit unterschiedlichen Sortierungen                  | ja       | ja       |
| - umfangreiche Suchmöglichkeiten                                | ja       | ja       |
| - statistische Auswertungen                                     | ia       | ia       |
| - Verknüpfung mit Darstellung auf Weltatlas                     | ja       | ja       |
| - Import der QSO-Daten aus anderen Logbuchprogrammen            | ja       | ja       |
| - Export der Logbuchdaten (TXT, CSV, ADIF)                      | ja       | ja       |
| - Änderung der Spaltenbreiten in der QSO-Liste                  | ja       | ja       |
| - Führung mehrerer Logbücher                                    |          | ја       |
| - Kopieren von QSO zwischen verschiedenen Logbüchern            |          | ja       |
| - Änderung der Spaltenreihenfolge in der QSO-Liste              |          | ja       |
| - Extrafunktion für schnelle Eintragung eingeganger QSL-Karten  |          | ja       |
| - Vergrößerung der QSO-Liste auf gesamten Bildschirm            |          | ja       |
| - UKW-ContestLog                                                |          | ја       |
| - WAG-ContestLog                                                |          | ja       |
| 050-Eingaba                                                     |          |          |
| oinfach hadianhara Eingahamacka für alla uncentlichen OSO Datan | in       | ia       |
| - Eingabe der Mitgliedschaften AGCW ME DIG                      | ja<br>ia | ja       |
| - Notizfunktion für OSO                                         | ja       | ja       |
| - Callbook-Zugriff manual und automatisch                       | ja<br>ia | ja       |
| - sofortige Standortanzeige auf Welt- oder DL-Karte             | ja<br>ia | ja       |
| - sololinge Standoltalizelye auf Welt- oder DE-Kalle            | ja       | ja       |

| - Statistik aufrufbar über Funktionstaste                                                  | ia       | ia      |
|--------------------------------------------------------------------------------------------|----------|---------|
| - Bestimmung von Vorgabewerten für die Fingabefelder                                       | ia       | ia      |
| - DXCC-Flaggen                                                                             | ia       | ja.     |
| - Kleines Infofenster mit Standortanzeige auf Globus                                       | ia       | ia      |
| - Datum und UTC über Schnelltaste eintragen                                                | ia       | ia      |
| - Anzeige ORB und Beam während der Eingabe                                                 | ia       | ia      |
| - Infofenster mit zusätzlichen Info's zum Land                                             | ia       | <b></b> |
| - Eingabe weiterer selbstbestimmter Mitgliedschaften                                       |          | ja      |
| - extra Eingabemöglichkeit für US-Staaten und US-Counties                                  |          | ja      |
| - Eingabe zweier Frequenzwerte (Up- und Downlink)                                          |          | ja      |
| - Eingabe der Daten der eigenen Station                                                    |          | ja      |
| - Notizfunktion für Rufzeichen                                                             |          | ja      |
| - Statistikfenster während QSO-Eingabe ständig sichtbar                                    |          | ja      |
| - Satellitenkarte während QSO-Eingabe ständig sichtbar                                     |          | ja      |
| - DXCluster während QSO-Eingabe ständig sichtbar                                           |          | ja      |
| - Abschaltung von Eingabefeldern                                                           |          | ја      |
| - automatischer Eintrag von Datum und UTC                                                  |          | ja      |
| - Bestimmung der Farben und Schriften in der QSO-Eingabemaske                              |          | ja      |
|                                                                                            |          |         |
| Suche im Logbuch                                                                           |          |         |
| - Eingabe für Schnellsuche unterhalb der QSO-Liste                                         | ja       | ja      |
| - Sortierung des Logbuches nach Datum, Call, DXCC                                          | ja       | ja      |
| - Suche nach allen wesentlichen Datenfeldern in einer komfortablen                         | ja       | ја      |
| Suchmaske (Loguneck)                                                                       |          |         |
| - Suche in den Notizen über diese Suchmaske                                                | ja       | ja      |
| - Auflistung von QSO's, die DOK oder 101A enthälten                                        | ja       | ja      |
| Auflictung von OSO's die bestimmte Mitaliedesheften enthelten                              | Ja       | ja      |
| - Aufistung von QSO S, die bestimmte Mitgheuschaften enthälten                             |          | jd      |
|                                                                                            |          | Ja      |
| Auswertungen (Statistik)                                                                   |          |         |
| - Statistiklisten für DXCC DOK CO- und ITU-Zonen Locator ITAund                            | ia       | ia      |
| Kontinent                                                                                  | ۵        | Ja      |
| - Ausdruckmöglichkeit aller Statistiklisten                                                | ia       | ja      |
| - DLD-Matrix (Schnell-Übersicht über DOK)                                                  | ja       | ja      |
| - DXCC-Matrix (Schnell-Übersicht über DXCC)                                                | ja       | ja      |
| - Statistik-Schnellübersichten für DXCC, DOK, IOTA und Locatorbe-<br>reits bei OSO-Eingabe | ja       | ja      |
| - Schnellzählung für einzelne Bänder und Modi                                              | ia       | ja      |
| - Anzeige gearbeiteter und bestätigter DXCC und Locator auf Welt-                          | ja       | ja      |
| bzw. Europakarte                                                                           | <u> </u> |         |
| - Anzeige gearbeiteter und bestätigter WAE auf Europakarte sowie US-                       |          | ја      |
| Staaten auf USA-Karte                                                                      |          |         |
| - Statistik-Schnellubersichten für WAE und US-Staaten bereits bei                          |          | ја      |
| QSU-Eingabe                                                                                |          |         |
| - Statistiklisten für WAE, US-Staaten und -Counties                                        |          | ja      |
| - Seibstdefinierbare Statistiklisten                                                       |          | ja      |
| - Emsterningfichken für DVCC Augerd Begetregung                                            |          | Ja      |
| - Komfortable Funktion für DXCC-Award-Beantragung                                          |          | Ja      |
| Weltatlas-Funktionen                                                                       |          |         |
| - zoombarer Weltatlas, der sich an Bildschirmgröße anpaßt                                  | ia       | ja      |
| - Extras-Deutschland-Karte                                                                 | ia       | ia      |
| - Anzeige Grad- und Locatornetz                                                            | ja       | ja      |
| - Anzeige CQ- und ITU-Zonen                                                                | ja       | ja      |
| - Anzeige Orte, Präfixe und Leuchttürme                                                    | ja       | ja      |
| - Standortanzeige sofort bei OSO-Fingabe                                                   | ia       | ia      |

| - Grayline-Darstellung                                                      | ja | ja |
|-----------------------------------------------------------------------------|----|----|
| - Anzeige gearbeiteter und bestätigter DXCC und Locatorfelder               | ja | ja |
| - Verbindung mit HAM Atlas möglich (www.hamatlas.de)                        | ja | ja |
|                                                                             |    |    |
| Satelliten-Funktionen                                                       |    |    |
| - Weltkarte mit Überflug und Bahnkurve einzelner Satelliten                 | ja | ја |
| - Tabelle mit Überflügen eines Satelliten                                   | ja | ja |
| - Import von Keplerdaten im AMSAT- und im NASA 2-line-Format                | ja | ја |
| - Eingabe zweier Frequenzen und Sat-Name bei QSO-Eingabe                    |    | ja |
| - Satellitenliste mit wesentlichen Bahndaten aller Satelliten               |    | ja |
| - Weltkarte mit gleichzeitigem Überflug mehrerer Satelliten                 |    | ја |
| - Tabelle mit Eklipsen eines Satelliten                                     |    | ja |
| - Satellitenkarte während QSO-Eingabe ständig sichtbar                      |    | ja |
|                                                                             |    |    |
| DXCluster-Funktionen                                                        |    | ja |
| - DXCluster während QSO-Eingabe ständig sichtbar                            |    | ja |
| - Extra DXCluster-Fenster mit Darstellung eingegangener DX-Spots auf        |    | ја |
| der Weltkarte                                                               |    |    |
| - TX                                                                        |    | ја |
| - umfangreiche Alarmeinstellungen                                           |    | ja |
| - DX-Spot- Datenbank                                                        |    | ја |
| - Verbindung mit Statistik und Sofortanzeige, ob eingegangenes DXCC         |    | ја |
| bereits gearbeitet oder bestätigt vorliegt                                  |    |    |
|                                                                             |    |    |
| Extras                                                                      |    |    |
| - Locator- und Entfernungsberechnungen                                      | ja | ja |
| - Datensicherung auf Diskette und CD                                        | ja | ja |
| - automatische Datensicherung                                               | ja | ja |
| - Aufruf der News- und Downloadseite im Internet über Extras-Menü           | ja | ja |
| - Dateneditoren zum Ändern und Eintragen in den DOK-, IOTA- und             | ja | ја |
| weiteren Hintergrunddatenbanken                                             |    |    |
| <ul> <li>verschiedene fest vorgegebene Label f ür QSL-Ausdruck</li> </ul>   | ja | ja |
| - Verbindungsmöglichkeit zum Kartenprogramm HAM Atlas                       | ja | ja |
| (www.hamatlas.de)                                                           |    |    |
| - täglich sich ändernde DXCC-Fotos beim Start des Programms                 | ja | ja |
| <ul> <li>Mobillog f ür QSO-Austausch zwischen zwei HAM Office-PC</li> </ul> |    | ja |
| - professionelles Gestalten eigener QSL-Karten und -Etiketten               |    | ja |
| - Verbindungsmöglichkeit zum Druckprogramm HAM Label                        |    | ја |
| (www.hamlabel.de)                                                           |    |    |
| - kleines AFU-Lexikon                                                       | ja |    |

Die Hilfedateien von HAM Office EASY und HAM Office Standard verweisen in den einzelnen Abschnitten gegenseitig auf die Funktionsbeschränkungen oder-erweiterungen hin.